BA103R/09/c4/09.08 No.: 51001902

## Process transmitter RMA 422

Betriebsanleitung Operating instructions Mise en service Manuale Operativo

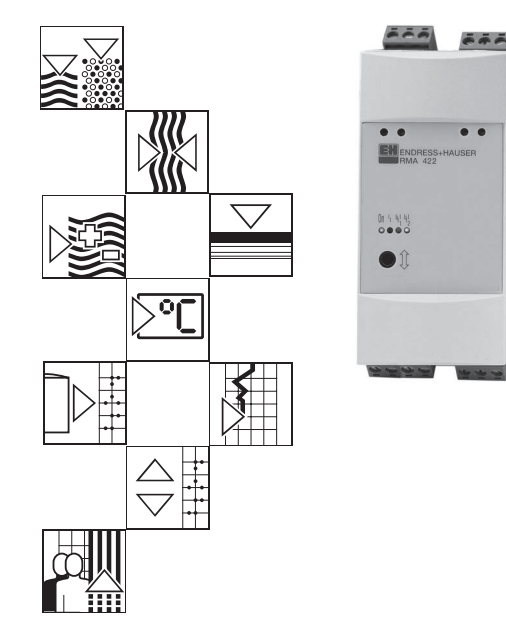

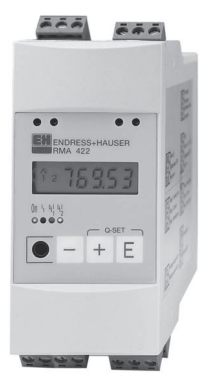

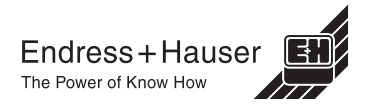

Endress+Hauser

#### Prozessmessumformer Betriebsanleitung

(Bitte lesen, bevor Sie das Gerät in Betrieb nehmen) Gerätenummer:.....

## Processtransmitter Operating instructions

(Please read before installing the unit) Unit number:.....

## Transmetteur de process

Instructions de montage et de mise en service (A lire avant de mettre l'appareil en service)

N° d'appareil:....

#### Trasmettitore di processo Manuale Operativo

(Si prega di leggere, prima d'installare l'unità) Numero dello strumento:..... Deutsch 1 ... 36

English 37 ... 72

Français 73 ... 108

Italiano 109 ... 144

| - | _  |  |
|---|----|--|
|   | υ  |  |
|   | n  |  |
| Ì | 4  |  |
|   | d) |  |
| 1 | ň. |  |
| i | _  |  |

| Inh | altsverzeichnis                                                                                                    | Seite                                              |
|-----|----------------------------------------------------------------------------------------------------|----------------------------------------------------|
|     | Sicherheitshinweise<br>Montage-, Inbetriebnahme- und Bedienpersonal                                                                                                    | 3<br>4                                             |
| 1.  | Systembeschreibung                                                                                                    | 4                                                  |
| 2.  | Montage und Installation                                                                                                    | 5                                                  |
|     | 2.1 Gehäuseabmessungen                                                                                                    | 5                                                  |
| 3.  | Elektrischer Anschluss                                                                                                    | 6                                                  |
|     | <ul><li>3.1 Klemmenbelegung</li><li>3.2 Anschluss Hilfsenergie</li><li>3.3 Anschluss externer Sensoren</li><li>3.4 Anschluss Analogausgänge</li><li>3.5 Anschluss Granzwortscheis</li></ul>                                                                                                    | 6<br>7<br>7<br>8                                   |
| 4.  | Bedienübersicht                                                                                                    | 9                                                  |
|     | <ul> <li>4.1 Anzeige- und Bedienelemente</li> <li>4.2 Programmieren im Bedienmenue</li> <li>4.3 Die Funktion "Quick-Set"</li> <li>4.4 Die Funktion "Schnelle Messwertanzeige"</li> <li>4.5 Bedienmenue auf einen Blick</li> </ul>                                                                     | 9<br>10<br>11<br>12<br>13                          |
| 5.  | Beschreibung der Bedienparameter                                                                                                    | 14                                                 |
|     | <ul> <li>5.1 Analogeingänge</li> <li>5.2 Mathematikkanal</li> <li>5.3 Anzeige/Messbereich</li> <li>5.4 Analogausgänge</li> <li>5.5 Grenzwerte/Störüberwachung</li> <li>5.6 Linearisierungstabelle</li> <li>5.7 Betriebsparameter</li> <li>5.8 Serviceparameter</li> <li>5.9 Bedienbeispiel</li> </ul> | 14<br>15<br>17<br>18<br>19<br>23<br>24<br>26<br>26 |
| 6.  | Störungsbehebung                                                                                                    | 29                                                 |
|     | <ul><li>6.1 Systemfehlermeldungen</li><li>6.2 Reparatur</li><li>6.3 Zubehör</li></ul>                                                                                                    | 29<br>32<br>32                                     |
| 7.  | PC-Bediensoftware                                                                                                    | 32                                                 |
| 8.  | Technische Daten                                                                                                    | 33                                                 |

9. Parameterliste

## Sicherheitshinweise

#### Bestimmungsgemäße Verwendung

- Der Prozessmessumformer nimmt mit seinen beiden Stromeingängen Signale von Messumformer auf und wandelt diese mit der Messwertlinearisierung in die gewünschten physikalische Prozessgrößen um. Eine weitere, neue Prozessgröße wird durch Addition/ Subtraktion/Multiplikation aus den beiden Eingangsgrößen gebildet. Grenzkontakte und Analogausgänge runden das Gerät ab.
- Das Gerät ist ein zugehöriges Betriebsmittel und darf nicht in explosionsgefährdeten Bereichen installiert werden.
- Für Schäden aus unsachgemäßem oder nicht bestimmungsgemäßem Gebrauch haftet der Hersteller nicht. Umbauten und Änderungen am Gerät dürfen nicht vorgenommen werden
- Das Gerät ist für den Einsatz in industrieller Umgebung konzipiert und darf nur im eingebauten Zustand betrieben werden
- Der Prozessmessumformer ist nach dem Stand der Technik betriebssicher gebaut und berücksichtigt die einschlägigen Vorschriften nach FN 61010-1

Wird das Gerät unsachgemäß oder nicht bestimmungsgemäß eingesetzt, können Gefahren von ihm ausgehen. Achten Sie deshalb in der Betriebsanleitung konsequent auf Sicherheitshinweise, die mit den folgenden Piktogrammen

gekennzeichnet sind:

#### Hinweis:

"Hinweis" deutet auf Aktivitäten oder Vorgänge hin, die - wenn sie nicht ordnungsgemäß durchgeführt werden - einen indirekten Einfluss auf den Betrieb haben. oder eine unvorhergesehene Gerätereaktion auslösen können.

#### Achtung:

"Achtung" deutet auf Aktivitäten oder Vorgänge hin, die - wenn sie nicht ordnungsgemäß durchgeführt werden - zu Verletzungen von Personen oder zu fehlerhaftem Betrieb führen können.

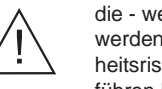

Warnung: "Warnung" deutet auf Aktivitäten oder Vorgänge hin, die - wenn sie nicht ordnungsgemäß durchgeführt werden - zu Personenschäden, zu einem Sicherheitsrisiko oder zur Zerstörung des Gerätes führen können.

## Montage-, Inbetriebnahme- und Bedienpersonal

- Montage, elektrische Installation, Inbetriebnahme und Wartung des Geräts dürfen nur durch ausgebildetes Fachpersonal erfolgen, das vom Anlagenbauer dazu autorisiert wurde. Das Fachpersonal muss diese Betriebsanleitung gelesen und verstanden haben und deren Anweisungen befolgen.
- Das Gerät darf nur durch Personal bedient werden, das vom Anlagenbetreiber autorisiert und eingewiesen wurde.
   Die Anweisungen in der Betriebsanleitung sind zu befolgen.
- Sorgen Sie dafür, dass das Messsystem gemäß den elektrischen Anschlussplänen korrekt angeschlossen ist.
   Beim Entfernen des Gehäusedeckels ist der Berührungsschutz aufgehoben (Stromschlaggefahr). Das Gehäuse darf nur von ausgebildetem Fachpersonal geöffnet werden.
- Das Gerät darf nur im eingebauten Zustand betrieben werden.

## **Technischer Fortschritt**

Änderungen, die dem technischen Fortschritt dienen, behalten wir uns vor.

## 1. Systembeschreibung

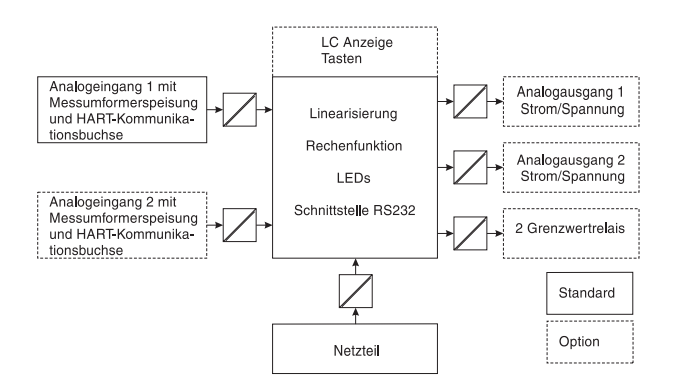

Der Prozessmessumformer erfasst ein oder zwei analoge Messsignale. Der Geber kann ein Messumformer oder eine Gleichstromquelle sein. Mit den Funktionen Skalierung und Linearisierung werden die Eingangssignale in die gewünschte physikalische Einheit umgerechnet. Eine weitere Prozessgröße in ihrer physikalischen Einheit wird mit den mathematischen Funktionen Addition, Subtraktion oder Multiplikation aus den beiden Eingangswerten errechnet. Zwei Grenzwerte stehen zur Überwachung der drei Prozessgrößen zur Verfügung -Grenzwertüberschreitungen werden am Gerät permanent dargestellt. Der Anwender definiert, welche der Prozesswerte an den beiden Analogausgängen als Strom- oder Spannungssignal ausgegeben und welcher Prozesswert in der LC-Anzeige angezeigt wird.

Angeschlossene Messumformer werden vom Gerät direkt mit Hilfsenergie versorgt.

## 2. Montage und Installation

## Einbauhinweise:

- Der Einbauort muss frei von Vibrationen sein.
- Die zulässige Umgebungstemperatur während des Messbetriebs beträgt -20...+60°C.
- Gerät vor Wärmeeinwirkung schützen.

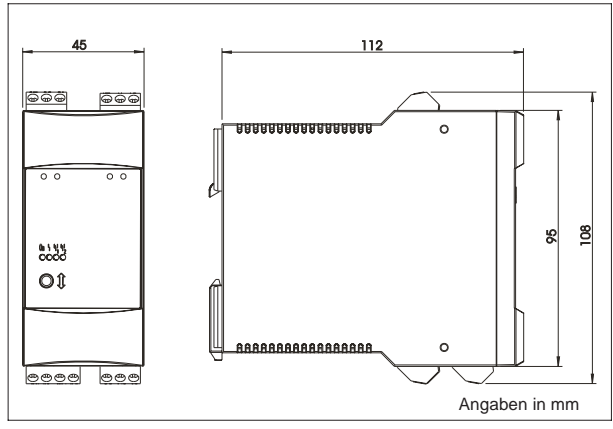

## 2.1 Gehäuseabmessungen

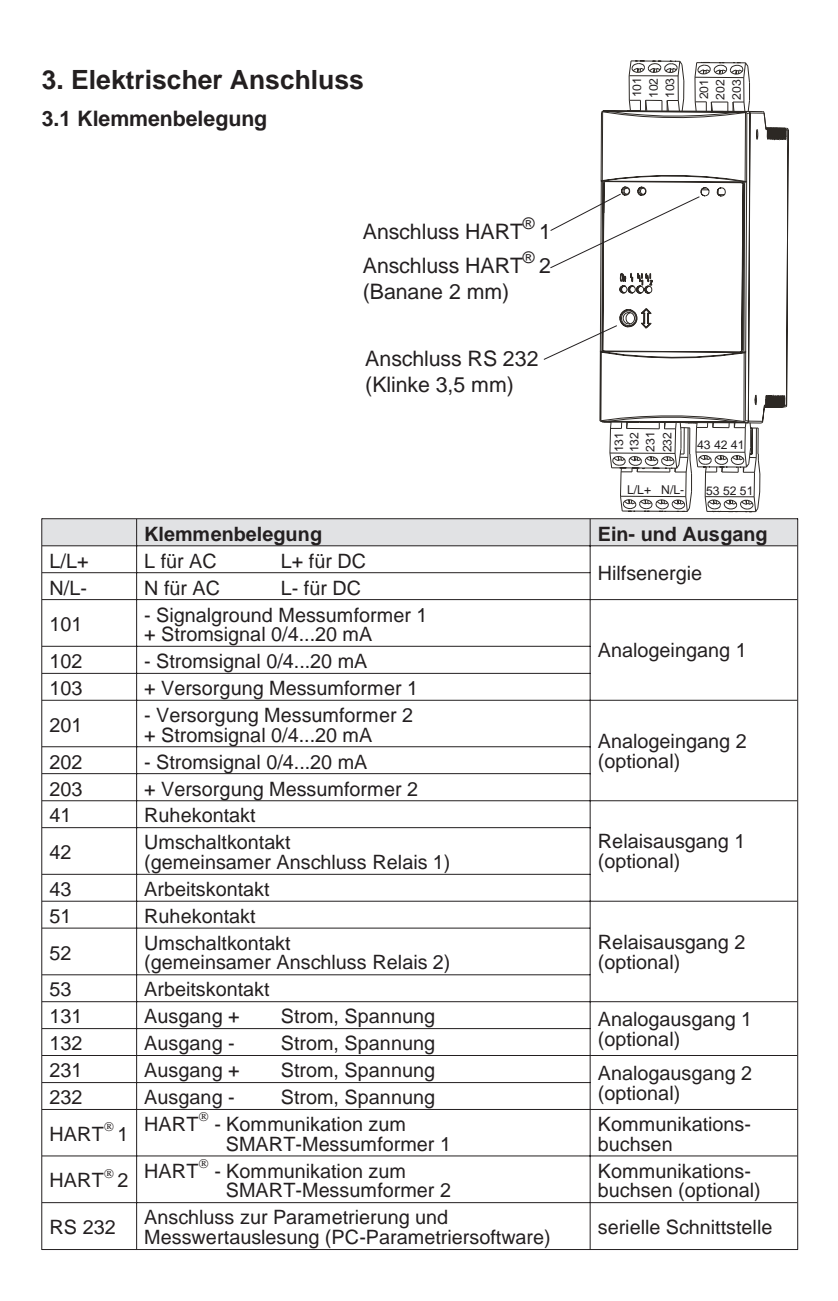

## 3.2 Anschluss Hilfsenergie

- Vergleichen Sie vor Inbetriebnahme die Übereinstimmung der Versorgungsspannung mit den Angaben auf dem Typenschild.
- Bei der Ausführung 90...250 VAC muss in der Zuleitung in der N\u00e4he des Ger\u00e4tes (leicht erreichbar) ein als Trennvorrichtung gekennzeichneter Schalter, sowie ein Überstromschutzorgan (Nennstrom ≤ 10A) angebracht sein.

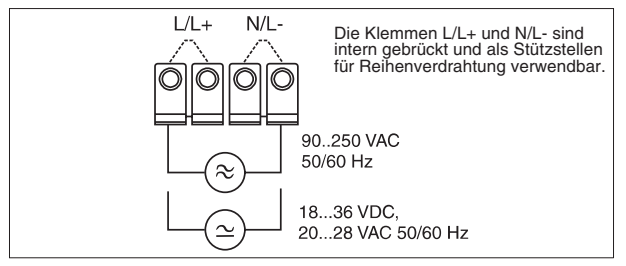

## 3.3 Anschluss externer Sensoren

3.3.1. Aktive Stromquellen 0/4...20 mA (z.B. Messumformer mit eigener Hilfsenergie)

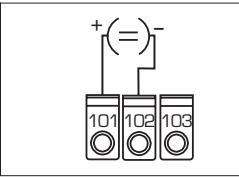

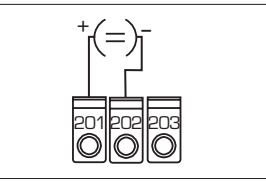

Analogeingang 1

Analogeingang 2

3.3.2 Schleifengespeister 2-Leiter-Messumformer bei Verwendung der im Gerät eingebauten Messumformerspeisung

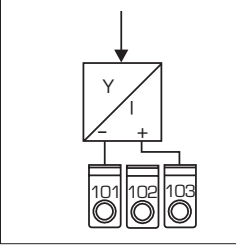

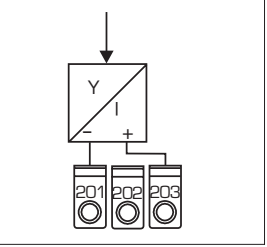

Analogeingang 1

Analogeingang 2

Die HART<sup>®</sup>-Programmiergeräte zur Sensorparametrierung sind direkt an die Kommunikationsbuchsen in der Gerätefront -ohne weitere Verdrahtung- anzuschliessen.

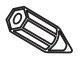

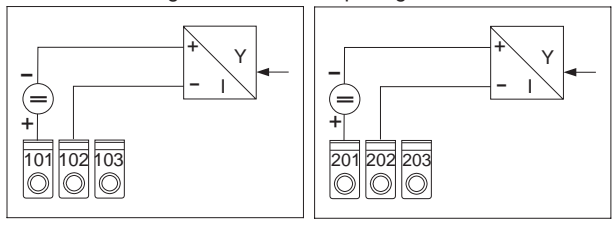

## 3.3.3 Schleifengespeister 2-Leiter-Messumformer bei Verwendung eines externen Speisegeräte

Analogeingang 1

Analogeingang 2

3.3.4 4-Leiter-Messumformer mit separatem Hilfsenergieanschluss und Stromsausgang bei Verwendung eines externen Speisegerätes

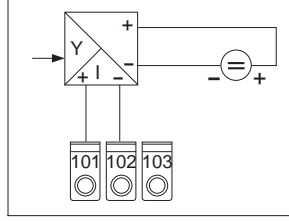

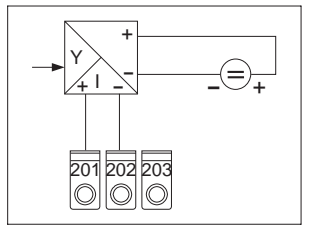

Analogeingang 1

Analogeingang 2

## 3.4 Anschluss Analogausgänge

Die Analogausgänge sind als Strom- oder Spannungsquellen konfigurierbar.

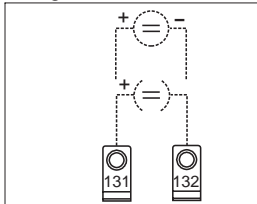

Analogausgang 1

3.5 Anschluss Grenzwertrelais

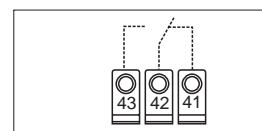

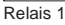

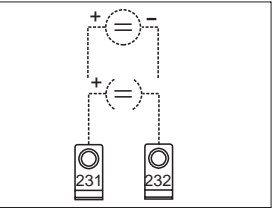

Analogausgang 2

0 53 52 51

Relais 2

Option Grenzwertrelais, dargestellte Kontaktlage bei Grenzwertverletzung oder Ausfall der Hilfsenergie.

## 4. Bedienübersicht

Das Gerät bietet je nach Anwendungszweck und Ausbaustufe eine Vielzahl von Einstellmöglichkeiten und Softwarefunktionen.

Bitte beachten Sie, dass in den nachfolgenden Abschnitten die maximale Ausbaustufe beschrieben ist und sich daraus Abweichungen zum vorliegenden Gerät ergeben können. Besonders die im Kapitel 4 beschriebene Handhabung und Darstellung des Bedienmenüs ist nur bei der Option "LC-Anzeige mit Vor-Ort-Bedienung" verfügbar.

## 1) Betriebsanzeige:

LED grün, leuchtet bei anliegender Versorgungsspannung

2 Störmeldeanzeige:

LED rot, Betriebszustände nach NAMUR NE 44, siehe Kapitel 6 "Störungsbehebung"

## 4.1 Anzeige- und Bedienelemente

## **③ Anschluss serielle Schnittstelle:**

Klinkenbuchse für PC-Verbindungskabel zur Geräteparametrierung und Messwertauslesung mit der PC-Software.

## ④ Kommunikationsbuchsen HART<sup>®</sup>:

Anschlussbuchse für HART<sup>®</sup>-Bedieneinheit zur Sensorparametrierung über 2-Draht-Leitung. Der für die Kommunikation notwendige Widerstand ist bereits im Gerät eingebaut.

## **(5)** Messwertanzeige (Option):

5 stellige 7 Segment-Anzeige. Dargestellt werden:

- momentaner numerischer Messwert (im Betrieb)

- Dialogtext für Parametrierung

## 6 Grenzwertüberschreitung (Option):

Die Ziffern 1 und 2 sind bei eingebauten Grenzwertrelais aktiviert. Jede Über- oder Unterschreitung des Grenzwertes wird mit dem entsprechenden Symbol gekennzeichnet.

## ⑦ Zustandsanzeige Relais (Option):

LED gelb, Betriebszustände nach NAMUR NE 44.

- aus, Relais nicht bestromt

- an, Relais betromt (Ruhezustand)

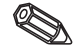

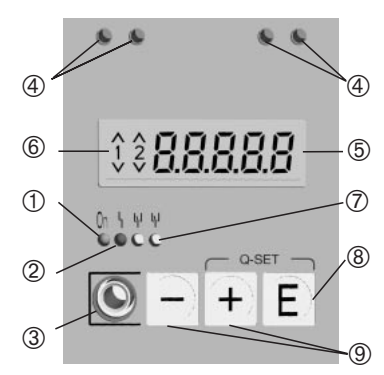

## 8 Eingabetaste: (Option)

Einstieg in das Bedienmenue

- Anwählen von Bedienfunktionen innerhalb einer Funktionsgruppe.
- Abspeichern von eingegebenen Daten.
- 9 +/- Taste: (Option)
- Anwählen von Funktionsgruppen innerhalb des Menüs.
- Einstellen von Parametern und Zahlenwerten. (Bei dauerndem Gedrückthalten der Tasten erfolgt eine Zahlenänderung auf der Anzeige mit zunehmender Geschwindigkeit.)

## 4.2 Programmieren im Bedienmenue

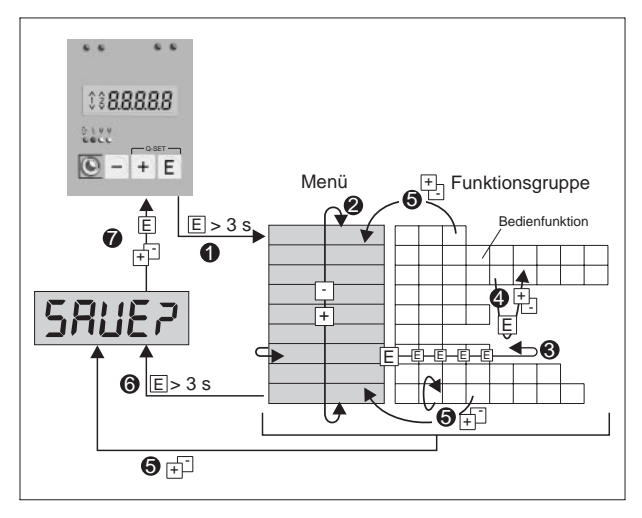

- 1 Einstieg in das Bedienmenue.
- Menü Funktionsgruppenauswahl (Auswahl mit + / Taste).
- O Auswahl von Bedienfunktionen.
- **4** Eingabe von Parametern im Editormodus

(Daten mit +/ - eingeben/auswählen und mit E übernehmen).

- Rücksprung aus einem Editormodus bzw. Bedienfunktion in eine Funktionsgruppe. Beim mehrmaligen gleichzeitigen drücken der + /- Tasten gelangt man in die Home Position zurück. Vorher erfolgt eine Abfrage, ob die bis dahin eingegebenen Daten gespeichert werden sollen.
- **(b)** Direkter Sprung zur Home Position. Vorher erfolgt eine Abfrage, ob die bis dahin eingegebenen Daten gespeichert werden sollen.
- Abfrage der Datenspeicherung (Auswahl Ja/Nein mit + oder - Taste auswählen und mit E bestätigen).

## 4.3 Die Funktion "Quick-Set"

Grenzwertschwellen müssen schnell verstellt und bei Störungen im Prozess die Fehlerursachen schnell erkannt werden.

Mit der Funktion "Quick-Set" werden unter Umgehung des Bedienmenues die Schaltpunkte der aktiven Grenzwerte verändert.

Bei Prozessstörungen wird auch der aktuelle Fehlercode ausgegeben.

Bitte beachten Sie die Auswirkungen der Schaltpunktverstellungen auf Ihren Prozess.

- \* Nur aktive Grenzwerte werden angezeigt.
- \*\* Der Fehlercode wird nur bei Prozessstörungen angezeigt.

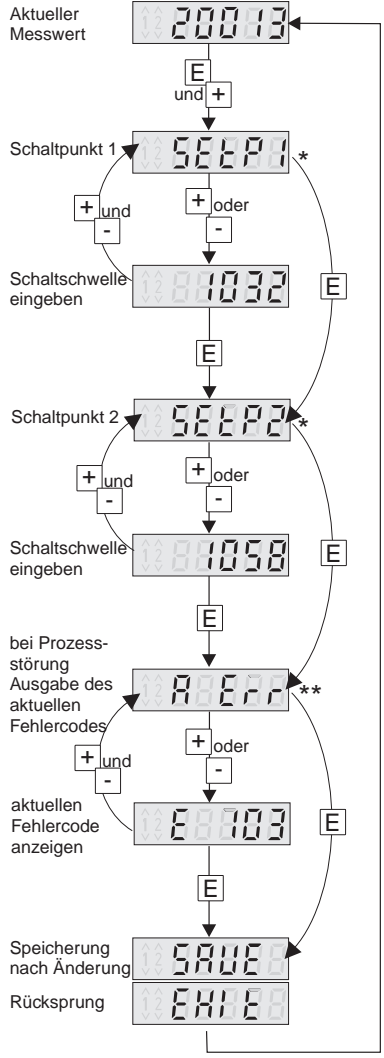

## 4.4 Die Funktion "Schnelle Messwertanzeige"

Schnelle Informationen aus dem Prozess sind wichtig. Dazu gehört die Darstellung der einzelnen Messwerte. Im Display wird immer der Messwert angezeigt, der mit dem Parameter d 15ob eingestellt ist (siehe Kapitel 5.3).

Durch betätigen der Tasten (+) oder (-) kann ein anderer Messwert angezeigt werden. Nach einer Zeit von ca. 10 sec wird wieder auf den ursprünglichen Messwert zurückgekehrt.

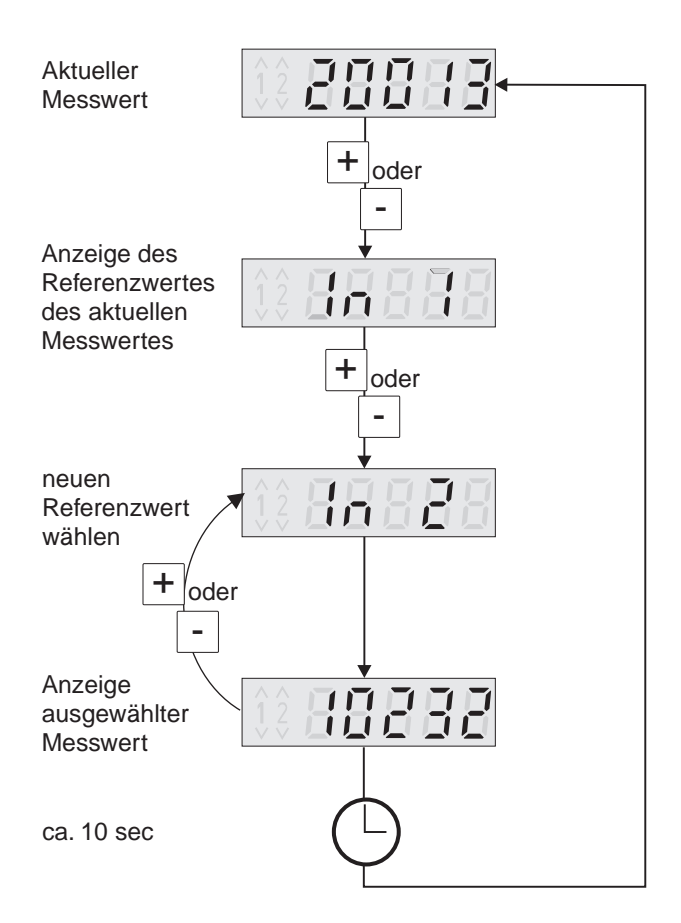

|          |                                 |                                               | 1      |                            |            |                                  |              |                                     | -          |                                    |                            |                                         |                                             |                      | 1                               |                                                           |              |                         |  |
|----------|---------------------------------|-----------------------------------------------|--------|----------------------------|------------|----------------------------------|--------------|-------------------------------------|------------|------------------------------------|----------------------------|-----------------------------------------|---------------------------------------------|----------------------|---------------------------------|-----------------------------------------------------------|--------------|-------------------------|--|
|          |                                 | nd toF<br>Gesamt<br>Offset                    | -      |                            |            |                                  |              |                                     |            |                                    |                            |                                         | rhanden<br>orhanden<br>geingang             |                      | earisierungs                    | Ab-<br>orhanden<br>orhanden<br>oei Grenz-                 |              |                         |  |
|          |                                 | nd th t<br>Skalierun<br>y-Wert<br>100%        |        |                            |            |                                  |              |                                     |            |                                    |                            |                                         | usgang vo<br>ertrelais vo<br>n 2. Analo     | and the state of the | vaniter Lin                     | stabelle in<br>en/nicht vo<br>zercode vo<br>stellwerte k  | orhanden     |                         |  |
|          |                                 | nd it.a<br>Skalierung<br>y-Wert 0%            |        |                            |            |                                  |              |                                     |            |                                    |                            |                                         | on Analoga<br>on Grenzwe<br>ır bei Optio    |                      | ır bei angev                    | earisierung<br>rte vorhand<br>Item Benut<br>ceit der Eins | den/nicht v  |                         |  |
|          |                                 | nd idP<br>Dezimal-<br>punkt<br>y-Wert         |        |                            |            |                                  |              |                                     |            |                                    |                            | (                                       | nur bei Opti<br>nur bei Opti<br>nügruppe nu |                      | nugruppe nu                     | r Einstellwe<br>ei eingestel<br>Abhängid                  | iung vorhär  |                         |  |
| d loF    | Offset<br>Messwert              | n5£h i<br>Skalierung<br>x-Wert<br>100%        |        |                            |            |                                  |              |                                     |            |                                    |                            | :                                       | 1enugruppe<br>1enügruppe<br>osition / Meı   | orhanden             | 'Osition / Mei<br>abelle vorhar | lenügrupper<br>ängigkeit de<br>osition nur b              | rertüberwach |                         |  |
| 1 H I    | Skalierung<br>Messwert<br>100%  | n5£ta<br>Skalierung<br>x-Wert 0%              |        |                            |            |                                  |              |                                     |            |                                    |                            | :                                       | - ~ ~ ~                                     | > (                  | ,<br>4                          | * **<br>* %                                               | >            |                         |  |
| d 1.Lo   | Skalierung<br>Messwert<br>0%    | nRaFF<br>Offset                               |        |                            |            |                                  |              |                                     |            |                                    |                            |                                         |                                             |                      | Ľ Er                            | letzter<br>Fehler                                         |              |                         |  |
| d tdP    | Dezimal-<br>punkt<br>Messwert   | nade<br>Dezimal-<br>punkt<br>Gesamt           |        |                            |            |                                  | tr dt        | Zeit Ten-<br>denzaus-<br>wertung *7 |            |                                    |                            |                                         |                                             |                      | R Err                           | aktueller<br>Fehler                                       |              |                         |  |
| 5Ch /    | Skalierung<br>Sensor<br>100% *4 | FR 2<br>Faktor 2                              |        |                            | 5 II.u     | Simulation<br>Spannung/<br>Strom | dELS         | Ansprech-<br>verzöger-<br>ung *7    |            |                                    |                            |                                         |                                             |                      | EE5E                            | Test                                                      |              |                         |  |
| 561.0    | Skalierung<br>Sensor<br>0% *4   | <i>FRdP2</i><br>Dezimal-<br>punkt<br>Faktor 2 |        |                            | FR IL      | Verhalten<br>im Störfall         | hySt         | Hysterese<br>*7                     |            |                                    |                            |                                         |                                             |                      | 54-19                           | Software-<br>Version                                      |              |                         |  |
| SCdP     | Dezimal-<br>punkt<br>Sensor *4  | FR /<br>Faktor 1                              |        |                            | oh !       | Skalierung<br>Ausgang<br>100%    | rESP         | Rückschalt<br>-schwelle<br>*7       |            |                                    |                            |                                         |                                             |                      | PnRRE                           | Programm-<br>name                                         |              |                         |  |
| dBDP     | Signal-<br>dämpfung             | FRdP t<br>Dezimal-<br>punkt<br>Faktor 1       |        |                            | oto        | Skalierung<br>Aus-<br>gang 0%    | SELP         | Schalt-<br>schwelle<br>*7           | L Sha      | alle Stütz-<br>stellen<br>anzeigen |                            |                                         |                                             |                      | t iCod                          | Grenzwert-<br>code *6                                     |              |                         |  |
| Curl     | Kennlinie                       | nturu<br>Kennlinie                            |        |                            | rRnű       | Ausgangs-<br>bereich             | RodE         | Betriebsart                         | dEL        | alle Stütz-<br>stellen<br>löschen  |                            | - C2 - C2 - C2 - C2 - C2 - C2 - C2 - C2 | 4 110 1 -<br>4 71020<br>y-Achse             |                      | CodE                            | Benutzer-<br>code                                         | Fr SEE       | Parameter<br>rücksetzen |  |
| rRnű     | Eingangs-<br>bereich            | п <sub>Во</sub> Р<br>Operator                 | d 15où | Referenz-<br>wert          | orEF       | Referenz-<br>wert *3             | LrEF         | Referenz-<br>wert *3                | Loun       | Anzahl<br>der Stütz-<br>stellen    | - 101 H<br>150 H           |                                         | H IIU I -<br>H N2U<br>X-Achse               |                      | RLE                             | alternieren-<br>de Pum-<br>pensteuer-<br>ung *7           | SLodE        | Service-<br>code        |  |
| in i In2 | Analog-<br>eingang<br>1/2       | пясь<br>Mathema-<br>tikkanal *3               | d 15PL | Anzeige/<br>Messber.<br>*3 | out ! out? | Analog-<br>ausgang<br>1/2 *1     | ר ונו ר ונוב | *2                                  | ERb i ERb2 | Linearisier<br>ungs-<br>tabelle *4 | - 101 -<br>no 120<br>- 120 |                                         | no 110 1 -<br>no 1120<br>Lin. Stütz-        | stellen *5           | PBrBi                           | Betriebs-<br>parameter                                    | SErü         | Service                 |  |

## 4.5 Bedienmenue auf einen Blick

## 5. Beschreibung der Bedienparameter

Dieses Kapitel beschreibt alle Einstellparameter des Gerätes mit den jeweiligen Wertebereichen und Werkseinstellungen. Bei Geräten mit der Option LC-Anzeige und Vor-Ort-Bedienung sind alle Einstellparameter ohne weitere Hilfsmittel direkt am Gerät veränderbar. Bei allen Geräten sind die Einstellparameter komfortabel über die serielle Schnittstelle mit der Bediensoftware veränderbar.

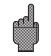

Überprüfen Sie nach Änderung von Einstellparametern deren mögliche Auswirkungen auf andere Parameter.

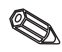

Die mit \*gekennzeichneten Positionen sowie Einstellmöglichkeiten sind nur in Abhängigkeit der vorher eingestellten Parameter oder vorhandenen Optionen verfügbar. In der nachfolgenden Aufstellung ist der Maximalwert aufgeführt.

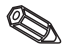

Die aktuellen Einstellungen können zur Dokumentation in die Parameterliste in Kapitel 9 eingetragen werden.

#### 5.1 Analogeingänge

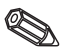

Par

In dieser Funktionsgruppe werden die Messeingänge konfiguriert. Wird mit einer Linearisierungstabelle gearbeitet, muss in dieser Funktionsgruppe der Messbereich des angeschlossenen Sensors eingegeben werden. Die eigentliche Tabelle wird weiter unten eingegeben.

| ameter |             | Einstellmöglichkeiten                                                                                           | Werks-<br>einstellung | Aktue | elle<br>ellung |
|--------|-------------|----------------------------------------------------------------------------------------------------|-----------------------|-------|----------------|
|        | ausiunung   | in a second second second second second second second second second second second second second second second s |                       | in 2  | 2              |
|        | Der Analoge | ingang 2 ist abhängig von der<br>verfügbar                                                                      | In I                  | 1     |                |

| Eingangsbereich | r Rnű I / *r Rnű2   |      |  |
|-----------------|---------------------|------|--|
| Stromeingang    | 420 mA, 020 mA, off | 4-20 |  |

| Kennlinie                                                | uru   /*[uru2                                                       |                                                    |  |
|----------------------------------------------------------|---------------------------------------------------------------------|----------------------------------------------------|--|
| Zusammenhang zwischen<br>Sensorsignal und<br>Anzeigewert | InBr lineares<br>Eingangs<br>Prt Radiziere<br>quadratis<br>Eingangs | L InRr<br>ssignal<br>en eines<br>schen<br>ssignals |  |
|                                                          | RELE frei einst<br>Linearisie                                       | LE frei einstellbare<br>Linearisierungstabelle     |  |

# Signaldämpfung dRIP ! / \*dRIP2 Filterkonstante T in Sek. Wertbereich: zur Dämpfung des 0 bis 99 Eingangssignals. (Tiefpass 1. Ordnung)

#### \* Dezimalpunkt Sensor

SEdP : /\*SEdP2

| Anwahl der Auswahlbereich: 9999.9<br>Nachkommastellen der 0 bis 4 Nachkommastellen |                                                        |                                             |        |  |
|------------------------------------------------------------------------------------|--------------------------------------------------------|---------------------------------------------|--------|--|
| Sensorskalierung                                                                   | Anwahl der<br>Nachkommastellen der<br>Sensorskalierung | Auswahlbereich:<br>0 bis 4 Nachkommastellen | 9999.9 |  |

| Parameter                                                                        | Einstellmöglichkeiten                       | Werks-<br>einstellung | Aktuelle<br>Einstellung |
|----------------------------------------------------------------------------------|---------------------------------------------|-----------------------|-------------------------|
| * Skalierung Sensor 0%                                                           | SELo I / *SELo2                             |                       |                         |
| Messbereichsanfang<br>des Sensors                                                | Wertebereich:<br>-19999 bis 99999           | 0.0                   |                         |
| * Skalierung Sensor 100% 5                                                       | [h     /*5[h  2                             |                       |                         |
| Messbereichsende<br>des Sensors                                                  | Wertebereich:<br>-19999 bis 99999           | 100.0                 |                         |
| * Dezimalpunkt Messwert                                                          | d ldP I /*d ldP2                            |                       |                         |
| Auswahl der<br>Nachkommastellen der<br>numerischen Anzeige des<br>Messbereiches. | Auswahlbereich:<br>0 bis 4 Nachkommastellen | 9999.9                |                         |
| Skalierung<br>Messwert 0%                                                        | d  Lo   /*d  Lo2                            | ŀ                     |                         |
| Anzeigewert/Mess-<br>bereichsanfang zum<br>0%-Sensorwert.                        | Wertebereich:<br>-19999 bis 99999           | 0.0                   |                         |
| Skalierung<br>Messwert 100%                                                      | d lh l l /*d lh l2                          |                       |                         |
| Anzeigewert/Mess-<br>bereichsanfang zum<br>100%-Sensorwert.                      | Wertebereich:<br>-19999 bis 99999           | 100.0                 |                         |
| Offset Messwert                                                                  | d loF I /*d loF2                            |                       |                         |
| SIgnaloffset zur Anpassung der Messwertanzeige/des                               | Wertebereich:<br>-19999 bis 99999           | 0.0                   |                         |

## 5.2 Mathematikkanal

Messbereiches.

Diese Funktionsgruppe ist nur verfügbar, wenn das Gerät mit der Option 2. Analogeingang ausgerüstet ist. Der Mathematikkanal enthält das Ergebnis der Signalverknüpfung der beiden Eingangsprozesswerte nach der mathematischen Formel:

= [(Faktor1 \* Eingang1) Operator (Faktor2 \* Eingang2)] + Offset

Dabei bedeuten:

Faktor = Wert \* Dezimalpunkt (FR ! \* FRdP !, FR2 \* FRdP2)

| Eingang = | komplette Beschreibung der Analogeingänge, |
|-----------|--------------------------------------------|
| siehe     | Kapitel 5.1 (In I, In 2)                   |

Operator = Addition, Subraktion, Multiplikation (IRoP)

Offset = Wert \* Dezimalpunkt (*IRoFF \* IRdP*)

Die Leistungsfähigkeit dieser Funktion besteht darin, dass vor der Verknüpfung (Operation) beide Eingangsgrößen mit je einer Gewichtung bewertet und nach der Verknüpfung das Ergebnis mit einem weiteren Offset versehen wird. Wichtig ist hierbei, dass alle Werte in den physikalischen Dimensionen angegeben sind.

Zusätzlich kann das berechnete Ergebnis über eine dritte Stützpunkttabelle mit max. 20 Stützstellen linearisiert werden. Dazu muss die Einstellung *ПEur U* auf *LRbLE* gesetzt werden. Die erste und letzte Stützstelle der Tabelle muss in dieser Menüzeile gesetzt werden:

|                    | Eingangswert (X)<br>mit Dezimalpunkt aus<br>NRdP | Ausgabewert (Y)<br>mit Dezimalpunkt aus<br>Nd IdP |
|--------------------|--------------------------------------------------|---------------------------------------------------|
| erste Stützstelle  | NSCLo                                            | Nd ILo                                            |
| letzte Stützstelle | Л5Ch I                                           | Nd IN I                                           |

Die Eingabe weiterer Stützstellen erfolgt in ERb 17 unter non22. non23 usw. (siehe Linearisierungstabelle).

Über die Einstellung Rd loF kann der linearisierte Wert noch verschoben werden.

| Parameter                                                                    | Einstellmöglichkeiten                                                                              | Werks-<br>einstellung | Aktuelle<br>Einstellung |
|------------------------------------------------------------------------------|----------------------------------------------------------------------------------------------------|-----------------------|-------------------------|
| * Operator                                                                   | NR <sub>o</sub> P                                                                                  |                       |                         |
| Mathematische<br>Signalverknüpfung der<br>Analogeingänge                     | oFF keine Verknüpfung<br>Rdd Addition (+)<br>Sub Subtraktion (-)<br>Rut Multiplikation (x)         | oFF                   |                         |
| * Kennlinie                                                                  | NEurU                                                                                              |                       | -                       |
| Auswahl der Betriebsart                                                      | L InRr Berechnung ohne<br>Linearisierungstabelle<br>ŁRbLE Berechning mit<br>Linearisierungstabelle | L Infr                |                         |
| * Dezimalpunkt Faktor 1                                                      | FRdP (                                                                                             |                       |                         |
| Auswahl der<br>Nachkommastellen des<br>Multiplikators von<br>Eingangsgröße 1 | Auswahlbereich:<br>0 bis 4 Nachkommastellen                                                        | 9999.9                |                         |
| * Faktor 1                                                                   | FRI                                                                                                |                       |                         |
| Wert des Multiplikators von<br>Eingangsgröße 1                               | Wertebereich:<br>-19999 bis 99999                                                                  | 1.0                   |                         |

| * Dezimalpunkt Faktor 2                                                      | FRdP2                                       |        |  |
|------------------------------------------------------------------------------|---------------------------------------------|--------|--|
| Auswahl der<br>Nachkommastellen des<br>Multiplikators von<br>Eingangsgröße 2 | Auswahlbereich:<br>0 bis 4 Nachkommastellen | 9999.9 |  |
| * Faktor 2                                                                   | FR2                                         |        |  |
| Wert des Multiplikators von<br>Eingangsgröße 2                               | Wertebereich:<br>-19999 bis 99999           | 1.0    |  |
| * Dezimalpunkt Gesamt                                                        | NRdP                                        |        |  |
| Auswahl der<br>Nachkommastellen des<br>Mathematikkanals                      | Auswahlbereich:<br>0 bis 4 Nachkommastellen | 9999.9 |  |
| * Offset Gesamt                                                              | NRoFF                                       |        |  |
| Signaloffset/<br>Messwertverschiebung des<br>Mathematikkanals                | Wertebereich:<br>-19999 bis 99999           | 0.0    |  |
| * X-Wert Stützstelle 1                                                       | NSELo                                       |        |  |
| Eingangswert (X) der ersten<br>Stützstelle in der<br>Linearisierungstabelle  | Wertebereich:<br>-19999 bis 99999           | 0.0    |  |
| * X-Wert der letzten<br>Stützstelle                                          | חגנה ו                                      |        |  |
| Eingangswert (X) der letzten<br>Stützstelle in der<br>Linearisierungstabelle | Wertebereich:<br>-19999 bis 99999           | 100.0  |  |
| * Dezimalpunkt Y-Wert                                                        | Nd IdP                                      |        |  |
| Auswahl Nachkommastellen der Y-Tabellenwerte                                 | Auswahlbereich 0 bis 4<br>Nachkommastellen  | 9999.9 |  |
| * Y-Wert Stützstelle 1                                                       | Nd ILo                                      |        |  |
| Ausgabewert (Y) der ersten<br>Stützstelle in der<br>Linearisierungstabelle   | Wertebereich:<br>-19999 bis 99999           | 0.0    |  |
| * Y-Wert der letzten<br>Stützstelle                                          | Nd Ih I                                     |        |  |
| Ausgabewert (Y) der letzten<br>Stützstelle in der<br>Linearisierungstabelle  | Wertebereich:<br>-19999 bis 99999           | 100.0  |  |
| * Tabellenoffset                                                             | Nd IoF                                      | 1      |  |
| Messwertverschiebung auf                                                     | Wertebereich:                               | 0.0    |  |

## 5.3 Anzeige/Messbereich

| Parameter                                     | Einstellmöglichkeiten                                                                                  | Werks-<br>einstell | ung | Aktuelle<br>Einstellung |
|-----------------------------------------------|----------------------------------------------------------------------------------------------------|--------------------|-----|-------------------------|
| * Referenzwert                                | d 15ou                                                                                                 |                    |     |                         |
| Auswahl der Signalquelle des<br>Anzeigewertes | Auswahlbereich:<br>In I: Prozesswert Kanal 1<br>In 2: Prozesswert Kanal 2<br>IREh: Prozesswert Mathem. | ln I               |     |                         |

## 5.4 Analogausgänge

| Parameter |                 | Einstellmöglichkeiten               | Werks-<br>einstellung | Aktuelle<br>Einstellung |
|-----------|-----------------|-------------------------------------|-----------------------|-------------------------|
|           | Die nachfolger  | nden Positionen sind nur verfügbar, | out ( /               |                         |
|           | Gerät mit der ( | Option Analogausgang ausgerüstet i  | out2                  |                         |

| * Referenzwert                                                                                                    | orEF1 / orEF2                                                                                                    |                            |
|----------------------------------------------------------------------------------------------------|----------------------------------------------------------------------------------------------------|----------------------------|
| Auswahl der Signalquelle für<br>die Analogwertausgabe                                                                                          | Auswahlbereich:<br>In I:Prozesswert Kanal 1<br>In Z:Prozesswert Kanal 2<br>IRL h:Prozesswert Mathem.                                                                                                    | in I                       |
| * Ausgangsbereich                                                                                                    | -RoG ( / -RoG2                                                                                                    |                            |
| Anwahl für Strom- oder<br>Spannungsausgang mit Angabe<br>der 0% und 100%-Werte.                                                                | 4-20 mA, 0-20 mA, 0-10 V                                                                                                    | 4-20                       |
| * Skalierung<br>Analogausgang 0%                                                                                                    | oLo1/oLo2                                                                                                    |                            |
| Zuordnung des numerisch en<br>Anzeigewertes zum 0%- Wert<br>des Analogausgangs.                                                                | Auswahlbereich:<br>Anzeigewert 0% (d ILo) bis<br>Anzeigewert 100% (d Ih I)                                                                                                    | 0.0                        |
| * Skalierung<br>Analogausgang 100%                                                                                                    | oh     / oh  2                                                                                                    |                            |
| Zuordnung des numeriscnen<br>Anzeigewertes zum 100%-Wert<br>des Analogausgangs.                                                                | Auswahlbereich:<br>Anzeigewert 0% (d ILo) bis<br>Anzeigewert 100% (d Ih I)                                                                                                    | 100.0                      |
| Für invertierte Signalausgabe                                                                                                    | 100%-Wert kleiner als 0%-We                                                                                                    | rt                         |
| * Verhalten im Fehlerfall                                                                                                    | FRILI / FRILZ                                                                                                    |                            |
| Definition des Ausgangs-<br>signals im Fehlerfall. Dies sind<br>Leitungsbruch zum Sensor<br>oder interne Gerätefehler.                         | hol. d Ausgabe letzter<br>gültiger Messwert<br>n In Ausgabe 0%-Wert,<br>bei 4-20 mA: 3,6 mA<br>Ausgabe 100%-Wert,<br>bei 4-20 mA: 22 mA                                                                               | hoid                       |
| * Simulation<br>Spannung/Strom                                                                                                    | 5 Mu I / 5 Mu2                                                                                                    |                            |
| In Abhängigkeit, ob Strom-<br>oder Spannungsausgang<br>eingestellt ist, werden eine<br>Reihe von Werten angeboten,<br>die am Ausgang anliegen. | oFF Simulation ist ausge-<br>schaltet, der dem<br>Messwert proportionale<br>Ausgabewert liegt an.<br>Spannungsausgang:<br>D.DU, 5.DU, 10.DU<br>Stromausgang:<br>D.DR, 36.RR, 4.DRR, 10.DRR,<br>12.DRR, 20.DRR, 21.DRR | oFF                        |
| Wird diese F                                                                                                    | Position verlassen, wird automa                                                                                                    | atisch auf oFF geschaltet. |
| Während ak                                                                                                    | tiver Simulation blinkt die rote                                                                                                    | LED!                       |

## 5.5 Grenzwerte / Störüberwachung

Die nachfolgenden Positionen sind nur verfügbar, wenn das Gerät mit der Option Grenzwertrelais ausgerüstet ist, beiden Grenzwerten ist je ein Relais mit Wechselkontakt zugeordnet. Dieses wird bei einem Grenzwertereignis bzw. einer Störung nach dem Ruhestromprinzip stromlos geschaltet. Eine gelbe LED in der Frontplatte zeigt den Schaltzustand des Relais nach der Empfehlung NAMUR NE44 an: LED ein bei bestromtem Relais; LED aus bei stromlos geschaltetem Relais. Die Option LC-Anzeige gibt Informationen über die Art der Grenzwertverletzung, Überoder Unterschreitung des Grenzwertes wird angezeigt.

Die nachfolgende Beschreibung gilt für die Grenzwerte Lini und Linz

| Parameter | Einstellmöglichkeiten | Werks-<br>einstellung | Aktuelle<br>Einstellung |
|-----------|-----------------------|-----------------------|-------------------------|
|           |                       |                       |                         |

| ^ Referenzwert                                                 | Lrtf!/ Lrtfd                                                                                        |      |  |
|----------------------------------------------------------------|----------------------------------------------------------------------------------------------------|------|--|
| Angabe der Signalquelle auf<br>welche die Überwachung<br>wirkt | Auswahlbereich:<br>In I:Prozesswert Kanal 1<br>In I:Prozesswert Kanal 2<br>IRLh:Prozesswert Mathem. | In I |  |

\* Betriebsart

NodE 1 / NodE2

|                                                                 | -                                                                                                    |     |  |
|-----------------------------------------------------------------|----------------------------------------------------------------------------------------------------|-----|--|
| Anwahl der Betriebsart der<br>Grenzwert- und<br>Störüberwachung | oFF Grenzwert- und Störüber-<br>wachung nicht aktiv         ∏ In Minimumsicherheit:         Ereignismeldung bei Uhter-<br>schreitung der Schaltschwelle         und im Störfall.         IRH Maximumsicherheit:         Ereignismeldung bei Über-<br>schreitung der Schaltschwelle         und im Störfall.         Ereignismeldung bei Über-<br>schreitung der Schaltschwelle         und im Störfall.         Er d Tendenzauswertung:         Ereignismeldung bei Über-<br>schreitung des vorgegebenen         Grenzwertes der Signaländerung<br>pro Zeiteinheit und im Störfall.         RL R- Π         Ereignismeldung nur im Störfall.         keine Grenzwertüberwachung.         Π In - Minimumsicherheit:         Ereignismeldung bei Uhter-<br>schreitung der Schaltschwelle.         IRH- Maximumsicherheit:         Ereignismeldung bei Über-<br>schreitung der Schaltschwelle.         IRH- Maximumsicherheit:         Ereignismeldung bei Über-<br>schreitung der Schaltschwelle.         Er d- Tendenzauswertung:         Ereignismeldung bei Über-<br>schreitung des vorgegebenen         Grenzwertes der Signaländerung<br>pro Zeiteinheit.         Schen ( / Schen 2 | oFF |  |
| Schaltschwelle                                                  |                                                                                                    | [   |  |
| Eingabe der Schaltschwelle.                                     | Wertebereich:                                                                                                    | 0.0 |  |

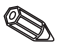

L IN I / L IN2

## Prozessmessumformer

| Parameter                                                                                                | Einstellmöglichkeiten                                                                 | Werks-<br>einstellung | Aktuelle<br>Einstellung |
|----------------------------------------------------------------------------------------------------|---------------------------------------------------------------------------------------|-----------------------|-------------------------|
| * Rückschaltschwelle                                                                                     | rESP1/rESP2                                                                           |                       |                         |
| Eingabe der Rückschalt-<br>schwelle bei Tendenz-<br>auswertung.                                          | Wertebereich:<br>-19999 bis 99999                                                     | 0.0                   |                         |
| * Hysterese                                                                                              | hy2F1 / HA2F5                                                                         |                       |                         |
| Eingabe der Hysterese zur<br>Schaltschwelle bei<br>Mimimum/<br>Maximumsicherheit.                        | Wertebereich:<br>-19999 bis 99999                                                     | 0.0                   |                         |
| * Ansprechverzögerung dELY: / dELY2                                                                      |                                                                                       |                       |                         |
| Einstellung der<br>Ansprechverzögerung des<br>Grenzwertereignisses nach<br>Erreichen der Schaltschwelle. | Wertebereich:<br>0 bis 99s<br>Die Verzögerung ist in<br>Schritten von 1s einstellbar. | 0                     |                         |

Bei einer Alarmmeldung gilt die Verzögerungszeit "0" !

## \* Zeit Tendenzauswertung ErdE / ErdE2

| Der eingestellte Wert ist die<br>Zeitbasis für die<br>Tendenzauswertung. | Wertebereich:<br>0-99 s | 0 |  |
|--------------------------------------------------------------------------|-------------------------|---|--|
|--------------------------------------------------------------------------|-------------------------|---|--|

## Zusammenhang zwischen Schaltschwelle und Hysterese bei R In / R In- (Minimumsicherheit) und RRH / RRH- (Maximumsicherheit):

Bei der Minimumsicherheit bleibt eine Grenzwertverletzung bestehen, solange das Messsignal kleiner dem Wert Schaltschwelle plus Hysterese ( $5E \pounds P + h \Im 5 \pounds$ ) beträgt, bei der Maximumsicherheit größer dem Wert Schaltschwelle minus Hysterese ( $5E \pounds P - h \Im 5 \pounds$ ).

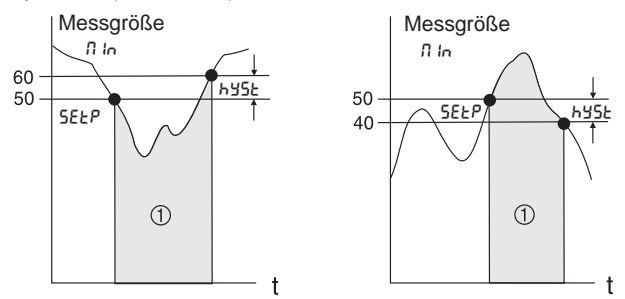

) Relais abgefallen (stromlos), gelbe LED aus

Bei den Einstellungen flin und flßH fällt das Relais neben dem Grenzwertereignis auch im Fehlerfall (RLR-R) ab.

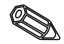

## Zusammenhang zwischen Schaltschwelle und Rückschaltschwelle bei *Lrd* / *Lrd*- (Tendenzauswertung):

Die Tendenzauswertung dient der Überwachung der zeitlichen Änderung des Eingangssignals. Die Zeitbasis tm der Überwachung wird in der Menügruppe  $PR_{r}R_{II}$  im Punkt  $\ell_{r}d\ell$ eingestellt. Berechnet wird die Differenz aus dem Anfangswert MW<sub>A</sub> und dem Endwert MW<sub>E</sub> des Intervalls. Ist der Betrag des errechneten Wertes größer dem unter 5*ELP* eingestellten Wert, wird das Relais stromlos geschaltet. Das Relais schaltet wieder ein, wenn der Betrag des errechneten Wertes unter den in *rE*5*P* eingestellten Wert sinkt. Mit dem Vorzeichen wird die Richtung der Signaländerung bestimmt. Jede Sekunde wird ein neuer Wert errechnet (gleitendes Intervall). Messaröße

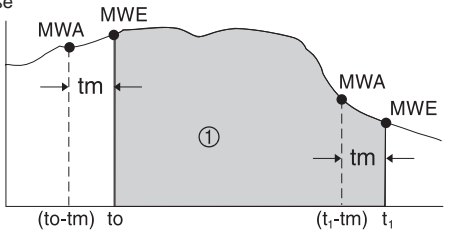

) Relais abgefallen (stromlos), gelbe LED aus

**Beispiel:** Die Füllhöhe soll auf den Grad ihrer Änderung überwacht werden. In der Menügruppe L III ist in der Position Rode der Parameter Erd eingestellt. Der eingestellte Parameter für die Einschaltschwelle 5EEP beträgt 3, für die Rückschaltschwelle rE5P beträgt -2. Die Zeiteinheit tm wird in der Position ErdE eingestellt.

In diesem Beispiel wird das Relais stromlos geschaltet, wenn die Zunahme der Füllhöhe (MWE-MWA) den Wert von 3/Zeiteinheit überschreitet. Das Relais wird erst dann wieder eingeschaltet, wenn eine Abnahme der Füllhöhe um mehr als 2/Zeiteinheit erreicht wird.

## Arbeitsweise der Alarmmeldung RLRr II:

Steht der Parameter unter node auf RLRrn, so arbeitet das Relais als Alarmrelais. Das Relais wird nur im Fehlerfall stromlos geschaltet, dies ist:

- Leitungsbruch und Kurzschluss bei 2-Leiter-Messumformer
- Sensorfehler bei 2-Leiter-Messumformer (<3,6 mA oder >21 mA)
- Leitungsbruch bei Temperaturwiderstand oder Thermoelement
- Auswertbare Hardware und Softwarefehler (siehe auch Fehlerbehebung)

Wirkungsweise der Ansprechverzögerung dEL 3: Messgröße

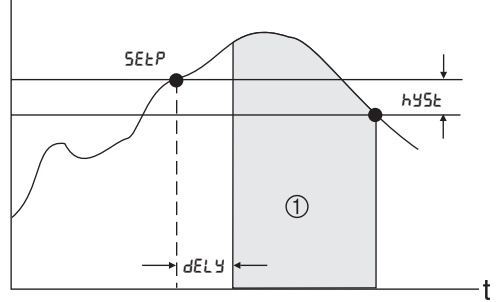

) Relais abgefallen (stromlos), gelbe LED aus

Mit dieser Einstellung kann eine Verzögerungszeit *dEL* zwischen Schaltschwelle 5*ELP* und Aktivierung des Relais eingestellt werden.

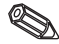

Sinkt die Messgröße während der Verzögerungszeit dELY unter die eingestellte Schaltschwelle 5ELP (ohne Hysterese), wird der Zeitzähler der Ansprechverzögerung zurückgesetzt. Bei einer erneuten Überschreitung der Schaltschwelle 5ELP läuft der Zeitzähler wieder an.

Dies gilt in gleicher Weise bei Minimumüberwachung.

## 5.6 Linearisierungstabelle

Die nachfolgenden Positionen sind im Bedienmenü nur vorhanden, wenn die Linearisierungsfunktion des Eingangssignals angewählt ist, Position Lur U oder RLur U steht auf ERbLE.

| Ø     | Z | 5    |
|-------|---|------|
| E86 ( | / | £865 |

| oder NEur U steht auf ERbLE. |                       |                       | / ŁጸᲮᲘ                  |
|------------------------------|-----------------------|-----------------------|-------------------------|
| Parameter                    | Einstellmöglichkeiten | Werks-<br>einstellung | Aktuelle<br>Einstellung |

| * Anzahl der Stützstellen   | [oun] / [oun2 / [oun]] |   |
|-----------------------------|------------------------|---|
| A seale a stan A sealet sea |                        | í |

| Angabe der Anzahl von<br>Stützstellen die zugeordnet<br>werden | Anzahl:<br>2 bis 20 | 2 |  |
|----------------------------------------------------------------|---------------------|---|--|
| Die Zahl der Stützstellen kann nachträglich erhöht werden.     |                     |   |  |

Die erste und die letzte Stützstelle werden vom Gerät automatisch erzeugt, und enthalten die Werte: Skalierung Sensor 0% (5£Lo) zu Messwert 0% (d ILo) und Skalierung Sensor 100% (5£h I) zu Messwert 100% (d Ih I). (Bei der Tabelle des Mathematikkanals £Rbif siehe unter 5.2 Mathematikkanal.)

#### \* alle Stützstellen löschen

9671 / 9675 / 967U

#### \* alle Stützstellen

| anzeigen                                                                                                    | LShal LShaz LShaN                                                                                                    |     |  |
|----------------------------------------------------------------------------------------------------|----------------------------------------------------------------------------------------------------|-----|--|
| Zur einfacheren Übersicht der<br>Bedienparameter ist es sinnvoll,<br>die Stützstellen nach der Eingabe<br>auszublenden. Die Inhalte der<br>Stützstellen bleiben davon<br>unberührt, die Anzeige der<br>Stützstellen kann zu jeder Zeit<br>wieder eingeschaltet werden. | <ul> <li>YE5 alle Stützstellen wer-<br/>den im Display ange-<br/>zeigt</li> <li>no die Stützstellen sind<br/>im Display ausge-<br/>blendet</li> </ul> | YES |  |

Die nachfolgenden Positionen sind nur verfügbar, wenn die Anzeige der Stützstellen (L5ho I / L5ho2 / L5hofi) eingeschaltet ist (JE5). Die Positionen für alle Stützstellen sind identisch.

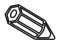

Die Eingabereihenfolge der Stützpunkte ist beliebig. Vor dem Speichern der neuen Bedienparameter werden diese automatisch in aufsteigender Reihenfolge der Eingangswerte (X-Werte) sortiert.

Nicht belegte Stützstellen, Eingangswert ist gleich "----", werden dabei automatisch gelöscht und die Anzahl der Stützstellen entsprechend verringert. Sollen nachträglich Stützpunkte eingefügt werden, so ist der Wert unter Lount / Lound oder Lounfl auf die gewünschte Anzahl zu erhöhen. Die neuen Positionen werden vor dem letzten Wert eingeblendet. Die weiteren Stützpunkte sind in den neuen Positionen, unabhängig von der Reihenfolge, einzugeben.

Die hinzugefügten Werte werden beim Speichern automatisch in aufsteigender Reihenfolge der Eingangswerte

051 on-1 01 on 055on-1 05on 05Non-1 0Non

| möglichkeiten                                                    | Werks-                                                                                                   | Aldualla                                                                                                    |
|------------------------------------------------------------------|----------------------------------------------------------------------------------------------------|----------------------------------------------------------------------------------------------------|
|                                                                  | einstellung                                                                                              | Einstellung                                                                                                    |
| / HN                                                             |                                                                                                    |                                                                                                    |
| reich:<br>ng Sensor 0%<br>is<br>ng Sensor 100%<br>oder ฏ5526 bis |                                                                                                    |                                                                                                    |
|                                                                  | moglichkeiten<br>/ ΗΠ<br>rreich:<br>ng Sensor 0%<br>bis<br>ng Sensor 100%<br>oder Π5ΣLo bis<br>bei Łβb Π | möglichkeiten einstellung<br>/ H/l<br>rreich:<br>ng Sensor 0%<br>bis<br>ng Sensor 100%<br>oder //SELo bis<br>bis<br>bis<br>bis<br>bis<br>bis<br>bis<br>bis |

in die bisherigen Stützpunkte einsortiert.

Zum Löschen des Stützpunktes kann hier der Wert "-----" eingestellt werden.

Bleiben Sie hierzu solange auf der "+"-Taste, bis der Wert in der Anzeige erscheint.

| * Ausgabewert                                                                                       | או/אג /אט                         |     |  |
|----------------------------------------------------------------------------------------------------|-----------------------------------|-----|--|
| Eingabe des dem<br>Sensorwert oder dem<br>Mathematikwert<br>zugeordneten<br>Ausgabewertes (Y-Wert). | Wertebereich:<br>-19999 bis 99999 | 0.0 |  |

| Parameter     Einstellmöglichkeiten     Werks-<br>einstellung     Aktuelle<br>Einstellung       * Alternierende     RLE | 5.7 Betriebsparameter              |                       |                       | Р8-80                  |   |
|----------------------------------------------------------------------------------------------------|------------------------------------|-----------------------|-----------------------|------------------------|---|
| * Alternierende RLL                                                                                                    | Parameter                          | Einstellmöglichkeiten | Werks-<br>einstellung | Aktuelle<br>Einstellun | g |
| Fumpenstederung                                                                                                    | * Alternierende<br>Pumpensteuerung | RLL                   |                       | 1                      |   |

| Aktivieren/Deaktivieren der | YE5 aktiv  | no |  |
|-----------------------------|------------|----|--|
| alternierenden              | oo inaktiv |    |  |
| Pumpensteuerung             |            |    |  |

Werden 2 Pumpen durch den Prozessmessumformer angesteuert, ermöglicht die Alternierende Pumpensteuerung eine gleichmäßige Auslastung der Pumpen. Wird ein Einschaltpunkt erreicht, wird die Pumpe mit der geringeren Laufzeit eingeschaltet. Arbeiten beide Pumpen und ein Ausschaltpunkt wird erreicht, schaltet die Pumpe mit der längeren Laufzeit ab. Die Laufzeiten werden intern ermittelt. Sie werden beim Aktivieren / Deaktivieren der alternierenden Pumpensteuerung oder bei Ausfall der Hilfsspannung auf Null gesetzt. Die alternierende Pumpensteuerung ist nur zu aktivieren, wenn beide Relais auf IRH - oder film - Funktion eingestellt sind.

| Parameter                                                                                                    | Einstellmöglichkeiten                              | Werks-<br>einstellung | Aktuelle<br>Einstellung |
|----------------------------------------------------------------------------------------------------|----------------------------------------------------|-----------------------|-------------------------|
| Benutzer Code                                                                                                    | CodE                                               |                       |                         |
| Frei einstellbarer<br>Bediencode durch den<br>Benutzer.<br>Ein bereits vergebener Benut-<br>zercode kann nur verändert<br>werden, wenn der alte Code zur<br>Freischaltung des Geräts | Wertebereich:<br>0000 bis 9999<br>Bei "0" ist kein | 0                     |                         |
| eingegeben wird. Danach ist der<br>neue Code einstellbar.                                                                                                    | Benutzercode aktiv                                 |                       |                         |

| * Grenzwertcode                                                                                 | L ICod                                                                                                    |     |  |
|-------------------------------------------------------------------------------------------------|----------------------------------------------------------------------------------------------------|-----|--|
| Die Änderung von Grenz-<br>wertparametern erfordert<br>eine/keine Eingabe des<br>Benutzercodes. | YE5 Grenzwerte sind durch         Bediencode geschützt         no       Grenzwerte sind ohne         Codefreigabe einstellbar | YES |  |

Diese Position ist nur bei eingestelltem Benutzercode vorhanden.

| Programmname                                                                          | PARNE |  |
|---------------------------------------------------------------------------------------|-------|--|
| Anzeigeposition:<br>Anzeige der Identifikation<br>der im Gerät geladenen<br>Software. |       |  |

| Softwareversion                                                             | 5u- Id | <br> |
|-----------------------------------------------------------------------------|--------|------|
| Anzeigeposition:<br>Anzeige der Version der im<br>Gerät geladenen Software. |        |      |

| Test                                                                                                    | EESE                                                                                                    |
|----------------------------------------------------------------------------------------------------|----------------------------------------------------------------------------------------------------|
| Testfunktion für diverse<br>Hardwarekomponenten;<br>Nach Auswahl der<br>Komponente wird diese<br>aktiviert. | oFF     keine     oFF       r EL I     Relais 1 wird bestromt     rEL2       Relais 2 wird bestromt     alle Segmente der       numerischen Anzeige     und alle LEDs werden       für ca. 5s aktiviert:     bestromt |
|                                                                                                    | Bestromtes Relais ent-<br>spricht Ruhezustand<br>(gelbe LED an), im<br>Alarmfall und bei einer<br>Grenzwertverletzung ist<br>das Relais unbestromt.                                                                   |

Wird diese Position verlassen, wird automatisch auf oFF geschaltet. Während aktivierter Testfunktion blinkt die rote LED!

Anzeige der vorherigen Fehlermeldung.

Werkskundendienst.

| Parameter                                                   | Einstellmöglichkeiten         | Werks-<br>einstellung | Aktuelle<br>Einstellung |
|-------------------------------------------------------------|-------------------------------|-----------------------|-------------------------|
| aktueller Fehler                                            | RErr                          |                       |                         |
| Anzeigeposition:<br>Anzeige der aktuellen<br>Fehlermeldung. | Fehlercode siehe<br>Kapitel 6 | E 000                 |                         |
| letzter Fehler                                              | LErr                          |                       |                         |
| Anzeigeposition:<br>Anzeige der vorherigen                  | Fehlercode siehe<br>Kapitel 6 | E 000                 |                         |

| 5.8 Serviceparameter                                                                 |                       |                       | 5ErU                    |
|--------------------------------------------------------------------------------------|-----------------------|-----------------------|-------------------------|
| Parameter                                                                            | Einstellmöglichkeiten | Werks-<br>einstellung | Aktuelle<br>Einstellung |
| Service Code                                                                         | SCodE                 |                       |                         |
| Bedienposition für die<br>Codeeingabe zur<br>Freischaltung von<br>Parametern für den |                       |                       |                         |

## 5.9 Bedienbeispiel

## Beschreibung der Messaufgabe:

In einem drucküberlagertem Behälter soll das Volumen ermittelt, auf Maximum überwacht und der Kopfdruck auf Minimum überwacht werden. Bei einem Verhältnis von Kopf- zu Differenzdruck bis zu 1: 5, ist dies mit elektrischer Differenzdruckmessung einfach möglich.

Vorort soll zusätzlich der Kopfdruck [bar] und der aktuelle Tankinhalt [m<sup>3</sup>] angezeigt werden.

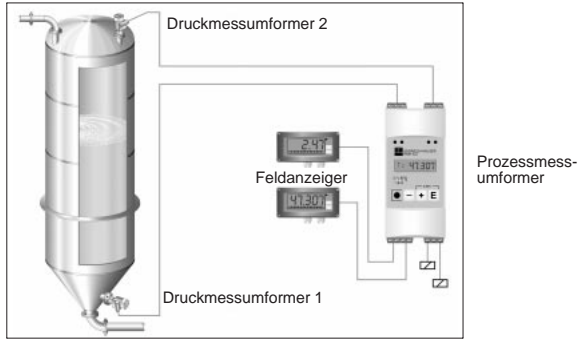

Zur Lösung dieser Aufgabe eignet sich folgende Instrumentierung:

- 2 Druckmessumformer, zur Messung des Kopfund Bodendrucks
- Prozessmessumformer zur Versorgung beider Druckmessumformer, Berechnung des Volumens aus der Druckdifferenz, sowie Ausgabe und Überwachung von Kopfdruck und Volumen
- 2 Feldanzeiger als Vorortanzeige.

Die Berechnung des Behältervolumen erfolgt in drei Schritten:

1. Aufnahme des Kopf- und Bodendrucks an den Analogeingängen des Prozessmessumformer in Druckeinheiten. Hierzu wird die Skalierung der Druckaufnehmer übernommen:

| Menügruppe           | Parameter                         |         | Eistellwert |
|----------------------|-----------------------------------|---------|-------------|
| Analogeingang 1 In I | Eingangsbereich - Rout            |         | 4-20        |
|                      | Kennlinie Lur 🛛 I                 |         | L Inffr     |
| (Bodendruck [bar])   | Dezimalpunkt Messwert did         | P (     | 999.99      |
|                      | Skalierung Messwert 0% d #        | 01      | 000.00      |
|                      | Skalierung Messwert 100% d lh I l |         | 003.50      |
| Analogeingang 2 lo2  | Eigangsbereich                    | r8n62   | 4-20        |
|                      | Kennlinie                         | Cur U2  | LINAR       |
| (Kopfdruck [bar])    | Dezimalpunkt Messwert             | d 1dP2  | 999,99      |
|                      | Skalierung Messwert 0%            | d 11.o2 | 000,00      |
|                      | Skalierung Messwert 100%          | d lh 12 | 001,00      |

2. Berechnen des Differenzdrucks in Druckeinheiten im Mathematikkanal:

| Menügruppe                   | Parameter                    | Eistellwert |
|------------------------------|------------------------------|-------------|
| Mathematikkanal <b>RRE</b> h | Operator RBoP                | ნინ         |
|                              | Dezimalpunkt Faktor 1 FRdP ( | 99999       |
| (Differenzdruck [bar])       | Faktor 1 FR I                | 0000 1      |
|                              | Dezimalpunkt Faktor 2 FRdP2  | 99999       |
|                              | Faktor 2 FR2                 | 0000 (      |
|                              | Dezimalpunkt Gesamt RRdP     | 999.99      |

3. Zuordnen des Volumens zum Differenzdruck über die Linearisierungstabelle des Mathematikkanals. Sondertankformen lassen sich mit bis zu 18 weiteren Stützstellen beschreiben:

| Menügruppe                     | Parameter                    | Eistellwert |                     |
|--------------------------------|------------------------------|-------------|---------------------|
| Mathematikkanal <b>ПREh</b>    | Kennlinie 🎵 🗤 🖓              |             | L Inßr              |
|                                | X-Wert Stützstelle 1 75ELo   |             | 000.00              |
| (Differenzdruck [bar]          | X-Wert der letzten Stützstel | le NSEh I   | 002.50              |
| Volumen [m3])                  | Dezimalpunkt Y-Wert IId Id   | IP          | 9999.9              |
|                                | Y-Wert Stützstelle 1 IId ILo |             | 0000.0              |
|                                | X-Wert der letzten Stützstel | le Nd Ih I  | 2020.0              |
| Linearisierungstabelle<br>ŁRbN | Anzahl der Stützstellen      | EounA       | Anzahl und<br>Werte |
| Stützstelle 2 no/102           | Eingangswert                 |             | abhängig von        |
|                                | Ausgabewert 52               |             | Tankgeometrie       |
|                                |                              |             |                     |
|                                |                              |             |                     |
|                                | Eingangswert                 | H2          |                     |
| Stützstelle 19 noll 19         | Ausgabewert                  | 75          |                     |

Weitere Parameter zur Vervollständigung der Messstelle, wie Messwertanzeige am Gerät, Analogwertausgabe und Grenzwertüberwachung:

| Menügruppe                                           | Parameter                                                                                       |                                      | Eistellwert                       |
|------------------------------------------------------|-------------------------------------------------------------------------------------------------|--------------------------------------|-----------------------------------|
| Anzeige d ISPL                                       | Referenzwert d 15ou                                                                             |                                      | ЛЯЕЬ                              |
| Analogausgang 1 مىك ا<br>(Kopfdruck [bar])           | Referenzwert<br>Ausgangsbereich<br>Skalierung Analogausgang 0%<br>Skalierung Analogausgang 100% | orEFI<br>rRnGI<br>oLoI<br>ohII       | In 2<br>4-20<br>000.00<br>00 1.00 |
| Analogausgang 2 סטב<br>(Volumen [m3])                | Referenzwert<br>Ausgangsbereich<br>Skalierung Analogausgang 0%<br>Skalierung Analogausgang 100% | orEF2<br>rRnG2<br>oLo2<br>oh2 l      | ЛЯЕЋ<br>Ч-20<br>2020.0<br>2020.0  |
| Limit 1 L III I<br>(Minimumüberwachung<br>Kopfdruck) | Referenzwert<br>Betriebsart<br>Schaltschwelle<br>Hysterese                                      | LrEF I<br>NodE I<br>SEEP I<br>HYSE I | In 2<br>N In-<br>000.30<br>000.05 |
| Limit 2 L III2<br>(Maximumüberwachung<br>Volumen)    | Referenzwert<br>Betriebsart<br>Schaltschwelle<br>Hysterese                                      | LrEF2<br>NodE I<br>SEEP I<br>HYSE I  | ПЯЕЋ<br>ПЯН<br>1900.0<br>0005.0   |

## 6. Störungsbehebung

Alle Geräte durchlaufen während der Produktion mehrere Stufen der Qualitätskontrolle. Um Ihnen eine erste Hilfe zur Störermittlung zu geben, finden Sie nachfolgend eine Übersicht der möglichen Fehlerursachen.

## 6.1 Systemfehlermeldungen

Fehler, die während des Selbsttests oder im laufenden Betrieb auftreten, werden sofort mit der roten LED und/oder in der LC-Anzeige dargestellt. Quittierbare Fehlermeldungen werden mit der Bediensoftware oder mit Tastendruck gelöscht. Der angegebene Fehlercode ist im Bedienmenue unter der Funktionsgruppe "Betriebsparameter" in der Bedienposition "aktueller Fehler" *RErr* abrufbar. Bei Geräten ohne Anzeige/ Bedienung ist der Fehlercode über die Bediensoftware auslesbar.

| grüne<br>LED | rote<br>LED                                                                     | Wirkung                                              | Ursache Fehler-<br>code Behebung  |                                             | Behebung                                                                  |
|--------------|---------------------------------------------------------------------------------|------------------------------------------------------|-----------------------------------|---------------------------------------------|---------------------------------------------------------------------------|
| Aus          | Aus                                                                             | keine<br>Messwert-<br>anzeige                        | Keine Hilfsenergie angeschlossen  |                                             | Bitte überprüfen Sie<br>die Hilfsenergie des<br>Gerätes                   |
|              |                                                                                 |                                                      | Gerät defekt                      |                                             | Bitte tauschen Sie<br>das Gerät aus                                       |
|              |                                                                                 |                                                      | Sicherung der Hilfsenergie defekt |                                             | Bitte erneuern Sie die<br>Sicherung (siehe<br>Technische Daten)           |
| An           | Aus                                                                             | keine<br>Messwert-                                   | Gerät defekt                      |                                             | Bitte tauschen Sie<br>das Gerät aus                                       |
|              | anzeige                                                                         | anzeige                                              | Anzeige defekt                    |                                             | Bitte erneuern Sie die<br>Anzeige                                         |
|              |                                                                                 |                                                      | Sensor falsch angeschlossen       |                                             | Sensor nach An-<br>schlussplan (Kapitel<br>3) anschließen<br>(Polarität). |
|              |                                                                                 |                                                      | Sensor defekt                     |                                             | Sensor tauschen                                                           |
|              |                                                                                 | Prozessmessumformer falsch<br>parametriert           |                                   | Bitte überprüfen Sie<br>den Eingangsbereich |                                                                           |
|              |                                                                                 |                                                      | Prozessmessumformer defekt        |                                             | Gerät erneuern                                                            |
| An           | Aus                                                                             | Die 7-Seg-<br>mentanzeige<br>zeigt einen<br>Messwert | Störungsfreier Normalbetrieb      | E 000                                       |                                                                           |
|              | Die 7-Seg-<br>mentanzeige<br>zeigt einen<br>falschen /<br>ungenauen<br>Messwert | Die 7-Seg-<br>mentanzeige                            | Messeingang falsch parametriert   |                                             | Parametrierung im<br>Bedienmenue ändern                                   |
|              |                                                                                 | zeigt einen<br>falschen /<br>ungenauen               | Sensorabgleich ist fehlerhaft     |                                             | Fehler über den<br>Offset kompensieren                                    |
|              |                                                                                 | Offset falsch eingestellt                            |                                   | Offset überprüfen                           |                                                                           |

## Prozessmessumformer

| grüne<br>LED | rote<br>LED                                 | Wirkung                                        | Ursache                                                                                                    | Fehler-<br>code                      | Behebung                                                                                                    |
|--------------|---------------------------------------------|------------------------------------------------|----------------------------------------------------------------------------------------------------|--------------------------------------|----------------------------------------------------------------------------------------------------|
| An           | An Aus                                      | Aus Anzeige zeigt<br>Messwert,<br>aber Analog- | Skalierung des Analogausgangs falsch<br>eingestellt                                                                                                    |                                      | Parametrierung des<br>Analogausgangs<br>prüfen.                                                                                                    |
|              |                                             | ausgang hat<br>falschen Wert                   | Offset falsch                                                                                                    |                                      | Alle eingestellten<br>Signaloffset prüfen.                                                                                                    |
|              |                                             | In der<br>Anzeige<br>steht: "[hoFF"            | Der für die LC-Anzeige definierte<br>Messwert/Kanal wurde nachträglich<br>ausgeschaltet.                                                                                                    |                                      | Aktivieren Sie den<br>entsprechenden<br>Messwert/Kanal.                                                                                                    |
|              |                                             | In der<br>Anzeige<br>steht: "58UE"             | Mit der Vor-Ort-Bedien-ung wurden<br>Bedienparameter verändert. Das Gerät<br>fordert die Freigabe zur Speicherung an.                                                                                                    |                                      | Mit den Tasten "+" /<br>"-" die Freigabe<br>erteilen/ nicht erteilen<br>und mit der Taste "E"<br>quittieren.                                                                                                    |
|              | In der<br>Anzeige<br>steht: "5 <i>RUE</i> " |                                                | Das Gerät speichert die geänderten<br>Bedienparameter.                                                                                                    |                                      | Nach Abschluss der<br>Speicherung zeigt<br>das Gerät wieder den<br>Messwert an.                                                                                                    |
|              |                                             | In der<br>Anzeige<br>steht: "E 290"            | Die Nachkommastellenanzahl konnte<br>wegen Zahlenüberlauf nicht erhöht<br>werden.                                                                                                    | E 290                                | Behebung:<br>Mit E, +, - quittieren,<br>und den von der<br>Kommaposition<br>abhängigen Wert<br>reduzieren.                                                                                                    |
| An           | An                                          | In der<br>Anzeige<br>steht: "E 10 1"           | Die Hardware zur Speicherung der<br>Bedienparameter ist defekt.                                                                                                    | E 101                                | Bitte tauschen Sie<br>das Gerät aus.                                                                                                    |
|              | Kein Wert an<br>den Analog-<br>ausgängen    | Analogausgänge defekt                          |                                                                                                    | Bitte tauschen Sie<br>das Gerät aus. |                                                                                                    |
|              |                                             | In der<br>Anzeige<br>steht: "E ID2"            | Die Bedienparameter sind ungültig oder<br>die Softwareversion stimmt nicht mit den<br>gespeicherten Bedienparametern<br>überein. Mögliche Ursache ist ein<br>Netzausfall während der<br>Parameterspeicherung oder ein<br>Software-Update. | E 102                                | Durch Quittieren mit<br>der Taste "E" werden<br>alle Bedienparameter<br>auf Werkseinstellung<br>gesetzt, im Werk vor-<br>genommenen mess-<br>stellenspezifische<br>Einstellungen werden<br>dabei nicht berück-<br>sichtigt. |
|              |                                             | In der<br>Anzeige<br>steht: "E IB3"            | Die Kalibrierwerte der Analogeingänge<br>sind fehlerhaft. Mögliche Ursache ist ein<br>Netzausfall während der Kalibrierung,<br>ein nicht abgeglichenes Gerät oder ein<br>Hardwaredefekt.                                                  | E 103                                | Bitte tauschen Sie<br>das Gerät aus.                                                                                                    |
|              |                                             | In der<br>Anzeige<br>steht: "E ID4"            | Die Kalibrierwerte der Analogausgänge<br>sind fehlerhaft. Mögliche Ursache ist ein<br>Netzausfall während der Kalibrierung,<br>ein nicht abgeglichenes Gerät oder ein<br>Hardwaredefekt.                                                  | E 104                                | Bitte tauschen Sie<br>das Gerät aus.                                                                                                    |

| grüne<br>LED | rote<br>LED                                             | rote Wirkung Ursache Fehler-<br>LED Ursache Beh                                                                   |                                                                                                    | Behebung                                                                                                    |                                                                                                    |                           |
|--------------|---------------------------------------------------------|----------------------------------------------------------------------------------------------------|----------------------------------------------------------------------------------------------------|----------------------------------------------------------------------------------------------------|----------------------------------------------------------------------------------------------------|---------------------------|
| An           | An Blinkt                                               | Blinkt                                                                                                    | Blinkt Die<br>7-Segmentanz<br>eige zeigt<br>einen "TEXT"                                                                                                    | Das Gerät befindet sich im<br>Simulationsmodus der Analogausgänge<br>oder der Grenzwertrelais.                                   | E 200                                                                                                    | Simulationsmodus beenden. |
|              |                                                         | In der<br>Anzeige<br>steht: "E 20 /"                                                                              | Beide Analogeingänge sind<br>ausgeschaltet.                                                                                                    | E 201                                                                                                    | Aktivieren Sie<br>mindestens einen<br>Analogeingang.                                                                                                    |                           |
|              |                                                         | In der<br>Anzeige wird<br>ein Messwert<br>angezeigt<br>oder "appaga"                                              | Leitungsbrucherkennung -<br>Beim Eingangsbereich 4-20 mA ist der<br>Anschluss zum Sensor unterbrochen,<br>d.h. der Schleifenstrom liegt unter<br>3 60 mA                                                                      | E 210                                                                                                    | Überprüfen Sie bitte<br>den Anschluss des<br>Sensors am<br>Analogeingang 1.                                                                                                    |                           |
|              |                                                         |                                                                                                    | 0,00 mz.                                                                                                    | E 220                                                                                                    | Überprüfen Sie bitte<br>den Anschluss des<br>Sensors am<br>Analogeingang 2.                                                                                                    |                           |
|              |                                                         |                                                                                                    | Unterbereich -<br>Das am Analogeingang anliegende<br>Messsignal liegt >10% unter dem<br>avilitigen Messbergich Gilt nicht beim                                                                                                | E 210                                                                                                    | Überprüfen Sie bitte<br>das Eingangssignal<br>am Analogeingang 1.                                                                                                    |                           |
|              |                                                         |                                                                                                    | guitigen Messbereich. Gilt nicht beim<br>Eingangsbereich 4-20 mA.                                                                                                    | E 220                                                                                                    | Überprüfen Sie bitte<br>das Eingangssignal<br>am Analogeingang 2                                                                                                    |                           |
|              |                                                         | In der<br>Anzeige wird<br>ein Messwert<br>angezeigt<br>oder "سىتىتى                                               | In der Überbereich -<br>Anzeige wird Das am Analogeingang anliegende<br>ein Messwert Messsignal liegt >10% über dem<br>orgenzeich beim                                                                                        | E 212                                                                                                    | Überprüfen Sie bitte<br>das Eingangssignal<br>am Analogeingang 1.                                                                                                    |                           |
|              |                                                         |                                                                                                    | ler "שטעטע" Eingangsbereich 4-20 mA >21 mA.                                                                                                    | E 222                                                                                                    | Überprüfen Sie bitte<br>das Eingangssignal<br>am Analogeingang 2.                                                                                                    |                           |
|              |                                                         | In der<br>Anzeige wird<br>ein Messwert<br>angezeigt<br>oder ""                                                    | der<br>nzeige wird<br>n Messwer<br>ingezeigt<br>der ""<br>Ehein Eingangsbereich 4-20 mA liegt<br>das am Eingang anliegende<br>Sensorsignal ausserhalb des<br>spezifizierten Bereichs ( >3,60<br><3,85 mA oder >20,4 <21,0 mA) | E 213                                                                                                    | Überprüfen Sie bitte<br>den am Eingang 1<br>angeschlossenen<br>Sensor auf Funktion.                                                                                                    |                           |
|              |                                                         |                                                                                                    |                                                                                                    | E 223                                                                                                    | Überprüfen Sie bitte<br>den am Eingang 2<br>angeschlossenen<br>Sensor auf Funktion.                                                                                                    |                           |
|              | Die<br>7-Segment-<br>anzeige zeigt<br>einen<br>Messwert | Der aus den beiden Eingangssignalen<br>errechnete Messwert liegt unterhalb von<br>-19999 oder überhalb von 99999. | E 230                                                                                                    | Prüfen Sie ob gültige<br>Eingangssignale<br>vorliegen, bzw.<br>überprüfen Sie die<br>Skalierung der<br>beiden<br>Analogeingänge. |                                                                                                    |                           |
|              |                                                         | Die<br>7-Segment-<br>anzeige zeigt<br>einen<br>Messwert                                                           | Der dem Analogausgang zugeordnete<br>Messwert liegt unterhalb des -10%-<br>Wertes des Analogausgangs.                                                                                                    | E 240<br>E 250                                                                                                    | Prüfen Sie ob gültige<br>Eingangssignale und<br>der errechnete<br>Messwert im gültigen<br>Bereich liegen, bzw.<br>ordnen Sie dem<br>0%-Wert des<br>Analogausgang 1,<br>Analogausgang 2<br>einen kleineren Wert<br>zu. |                           |

| grüne r<br>LED L | rote<br>LED | Wirkung                                                 | Ursache                                                                                              | Fehler-<br>code | Behebung                                                                                                    |
|------------------|-------------|---------------------------------------------------------|----------------------------------------------------------------------------------------------------|-----------------|----------------------------------------------------------------------------------------------------|
| An E             | Blinkt      | Die<br>7-Segment-<br>anzeige zeigt<br>einen<br>Messwert | Der dem Analogausgang zugeordnete<br>Messwert liegt oberhalb des 110%-<br>Wertes des Analogausgangs. | E 241<br>E 251  | Prüfen Sie ob gültige<br>Eingangssignale und<br>der errechnete<br>Messwert im gültigen<br>Bereich liegen, bzw.<br>ordnen Sie dem<br>100%-Wert des<br>Analogausgang 1,<br>Analogausgang 2<br>einen größeren Wert<br>zu. |

## 6.2 Reparatur

Bei Einsendung zur Reparatur legen Sie bitte dem Gerät eine Notiz mit der Beschreibung des Fehlers und der Anwendung bei.

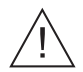

## Warnung:

Bei den Geräten darf keine Reparatur durchgeführt werden.

#### Entsorgung:

Für eine spätere Entsorgung beachten Sie bitte die örtlichen Vorschriften.

## 6.3 Zubehör

| Bezeichnung                               | Bestellnummer |
|-------------------------------------------|---------------|
| Steckklemme Analogeingang 1 blau (3polig) | 510 01991     |
| Steckklemme Analogeingang 1 grau (3polig) | 510 02036     |
| Steckklemme Analogeingang 2 blau (3polig) | 510 02023     |
| Steckklemme Analogeingang 2 grau (3polig) | 510 02034     |
| Steckklemme Analogausgang grau (4polig)   | 510 02024     |
| Steckklemme Relais 1 grau (3polig)        | 510 00687     |
| Steckklemme Relais 2 grau (3polig)        | 510 00688     |
| Steckklemme Netz grau (4polig)            | 510 00691     |

## 7. PC-Bediensoftware

Eine Bedienungsanleitung der PC-Bediensoftware ist auf dem Installationsdatenträger zu finden.

## 8. Technische Daten

| Anwendungs-<br>bereich           | Prozessmess-<br>umformer      | Universell parametrierbare Auswerteeinheit von<br>Stromsignalen aus der Druck-, Füllstand-, Durchfluss- und<br>Temperaturerfassung mit Signalüberwachung und Weitergabe.                                                                                                    |
|----------------------------------|-------------------------------|----------------------------------------------------------------------------------------------------|
| Arbeitsweise und<br>Systemaufbau | Messprinzip                   | Die an den Analogeingängen anliegenden Stromsignale<br>werden digitalisiert und in Prozessgrößen umgerechnet.<br>Mit den Grundrechenarten Addition/Subtraktion/Multiplikation<br>wird neben den beiden Eingangs- prozessgrößen eine weitere<br>Prozessgröße errechnet. Zwei Analogausgänge stellen mit<br>Digital/Analogwandlern zu den Prozessgrößen proportionale<br>Strom- bzw. Spannungssignale einer weiteren<br>Instrumentierung zur Verfügung.<br>LC-Anzeige und Grenzwertüberwachung runden das System<br>ab |
|                                  | Messeinrichtung               | Microcontroller gesteuertes Messsystem mit LC-Anzeige,<br>Analogein-/ausgängen, Grenzwertrelais und<br>Messumfomerspeisung inklusive<br>HART-Kommuniktionsanschluss                                                                                                    |
| Eingangskenn-                    | Messgröße                     | Strom                                                                                                    |
| großen                           | Messbereich                   | Strom: 0 bis 20 mA (0 bis 22,0 mA);<br>4 bis 20 mA (3,85 bis 20,5 mA)<br>max. Strom: 50 mA (ohne Beschädigung)<br>Ri: 205 Ohm                                                                                                    |
|                                  | Skalierung                    | -19999 bis +99999, 0 bis 4 Nachkommastellen                                                                                                    |
|                                  | Offset                        | -19999 bis +99999, 0 bis 4 Nachkommastellen                                                                                                    |
|                                  | Signaldämpfung                | Tiefpass 1. Ordnung, Filterkonstante 0 bis 99s                                                                                                    |
|                                  | Anzahl                        | max. 2                                                                                                    |
|                                  | A/D-Auflösung                 | 13 bit                                                                                                    |
|                                  | Trennspannung                 | 375 V <sub>AC/DC</sub> zwischen den Eingängen                                                                                                    |
|                                  | Linearisierung                | über max. 20 Stützstellen pro Analogeingang möglich                                                                                                    |
|                                  | Integrationszeit              | 40 ms für 2 Kanäle                                                                                                    |
| Ausgangskenn-                    | Messumformersp                | eisung                                                                                                    |
| großen                           | Ausgangssignal                | 17,019,7 V, 22 mA; U <sub>max</sub> 27,3 V                                                                                                    |
|                                  | Kommunikations-<br>widerstand | Die Widerstände für die HART <sup>®</sup> - Kommunikation sind<br>eingebaut.                                                                                                    |
|                                  | Anzahl                        | max. 2                                                                                                    |
|                                  | Galvan. Trennung              | zu allen anderen Stromkreisen                                                                                                    |
|                                  | Analog                        |                                                                                                    |
|                                  | Ausgangssignal                | 0/420 mA, 204/0 mA oder 010 V, Überbereich + 10 %                                                                                                    |
|                                  | Spannung                      | max. Belastung: 20 mA                                                                                                    |
|                                  | Strom                         | Bürde max. 500 Ohm                                                                                                    |
|                                  | Signalquelle                  | Eingang 1, Eingang 2, mathematische Prozessgröße                                                                                                    |
|                                  | Skalierung/Zoom               | frei einstellbar zwischen 0 und 100% der Signalquelle                                                                                                    |

| Ausgangskenn-   | Anzahl                    | max. 2                                                                               |  |  |  |
|-----------------|---------------------------|--------------------------------------------------------------------------------------|--|--|--|
| großen          | Fehlermeldung             | 3,5 mA oder 22 mA einstellbar<br>Verhalten nach NAMUR-Empfehlung NE43                |  |  |  |
|                 | Response Time             | max. 200 ms (Eingangssignal von 10% zu 90% FSR)                                      |  |  |  |
|                 | D/A Auflösung             | Strom: 13 bit, Spannung: 13 bit                                                      |  |  |  |
|                 | Anzahl                    | max. 2                                                                               |  |  |  |
|                 | Galvan. Trennung          | zu allen anderen Stromkreisen                                                        |  |  |  |
|                 | Relais                    |                                                                                      |  |  |  |
|                 | Ausgangssignal            | Binär, schaltet bei Erreichen des Grenzwertes                                        |  |  |  |
|                 | Anzahl                    | 2                                                                                    |  |  |  |
|                 | Kontaktart                | 1 potentialfreier Wechselkontakt                                                     |  |  |  |
|                 | Kontaktbelast-<br>barkeit | <= 250 V <sub>AC</sub> , 5 A / 30 V <sub>DC</sub> , 5 A                              |  |  |  |
|                 | Grenzwertfunktion         | n                                                                                    |  |  |  |
|                 | Betriebsart               | Aus, Min-, Maximumsicherheit, Gradient, Alarm                                        |  |  |  |
|                 | Schaltschwelle            | - 19999 bis + 99999                                                                  |  |  |  |
|                 | Hysterese                 | - 19999 bis + 99999                                                                  |  |  |  |
|                 | Verzögerungszeit          | 0s bis 99s                                                                           |  |  |  |
|                 | Signalquelle              | Eingang 1, Eingang 2, mathematische Prozessgröße                                     |  |  |  |
|                 | Anzahl                    | 2                                                                                    |  |  |  |
|                 | Anzeige                   | je Grenzwert 1 LED gelb, optional Symbole in LC-Anzeige                              |  |  |  |
|                 | Abtastrate                | 100 ms                                                                               |  |  |  |
|                 | Mathematikfunktio         | on                                                                                   |  |  |  |
|                 | Operator                  | Addition/Subtraktion/Multiplikation                                                  |  |  |  |
|                 | Faktor 1/2                | -19999 bis +99999, 0 bis 4 Nachkommastellen                                          |  |  |  |
|                 | Eingang 1/2               | Abhängig von gewählten Eingangskenngrößen                                            |  |  |  |
|                 | Offset                    | -19999 bis +99999, 0 bis 4 Nachkommastellen                                          |  |  |  |
| Hilfsenergie    | Spannungsver-             | 90250 V <sub>AC</sub> 50/60 Hz                                                       |  |  |  |
|                 | sorgung                   | 1836 V <sub>DC</sub> , 2028 V <sub>AC</sub> 50/60 Hz                                 |  |  |  |
|                 | Leistungsaufnahme         | 11 VA                                                                                |  |  |  |
|                 | Sicherung                 | 315 mA träge (90250 V), 630 mA träge (2028 V)                                        |  |  |  |
| Messgenauigkeit | Strom                     | Genauigkeit: 0,1 % vom Endwert<br>Temperaturdrift: 0,05 % / 10 K Umgebungstemperatur |  |  |  |
|                 | Analogausgang             | Genauigkeit: 0,1 % vom Endwert<br>Temperaturdrift: 0,05 % / 10 K Umgebungstemperatur |  |  |  |
| Einsatz-      | Einbaubedingung                       |                                                                                                    |  |  |  |  |
|---------------|---------------------------------------|----------------------------------------------------------------------------------------------------|--|--|--|--|
| bedingungen   | Einbaulage                            | keine Einschränkung                                                                                                    |  |  |  |  |
|               | Umgebungsbedingungen                  |                                                                                                    |  |  |  |  |
|               | Umgebungs-<br>temperatur              | - 20 °C+ 60 °C                                                                                                    |  |  |  |  |
|               | Lagertemperatur                       | - 30 °C+ 70 °C                                                                                                    |  |  |  |  |
|               | Klimaklasse                           | nach IEC 60 654-1 Klasse B2                                                                                               |  |  |  |  |
|               | Schutzart                             | IP 20                                                                                                    |  |  |  |  |
|               | Elektromagnetisc                      | he Verträglichkeit                                                                                                    |  |  |  |  |
|               | Störaussendung                        | Nach CISPR (nach EN 55011 Gruppe 1, Klasse A)                                                                             |  |  |  |  |
|               | Sicherheit                            |                                                                                                    |  |  |  |  |
|               | Norm                                  | Nach IEC 61010-1,<br>Überspannungskategorie II,<br>Installationsseitiges Überstromschutzorgan ≤ 10 A                      |  |  |  |  |
|               | Elektrische<br>Sicherheit             | Nach IEC 61010-1: Umgebung < 2000 m Höhe über NN<br>(Normalnull)                                                          |  |  |  |  |
|               | Störfestigkeit                        |                                                                                                    |  |  |  |  |
|               | Netzunterbrech-<br>ungen              | 20 ms; keine Beeinflussung                                                                                                |  |  |  |  |
|               | Einschaltstrom-<br>begrenzung         | Imax/In <= 15 T50% <= 50 ms                                                                                               |  |  |  |  |
|               | Elektromagnetische<br>Felder          | Nach IEC 61000-4-3, 10 V/m                                                                                                |  |  |  |  |
|               | Burst (Versorgung)                    | Nach IEC 61000-4-4, 2 kV                                                                                                  |  |  |  |  |
|               | Burst (Signal)                        | Nach IEC 61000-4-4, 1 kV (A), 2 kV (B)                                                                                    |  |  |  |  |
|               | Surge<br>(Versorgung AC)              | Nach IEC 61000-4-5, sym. 1 kV, unsym. 2 kV                                                                                |  |  |  |  |
|               | Surge<br>(Versorgung DC)              | Nach IEC 61000-4-5, sym. 1 kV, unsym. 2 kV                                                                                |  |  |  |  |
|               | Surge (Signal)                        | Nach IEC 61000-4-5, unsym. 1 kV                                                                                           |  |  |  |  |
|               | Leitungsgeführte<br>Hochfrequenz      | Nach IEC 61000-4-6, 10 V                                                                                                  |  |  |  |  |
|               | Gleichtaktunter-<br>drückung          | Nach IEC 770, 110 dB bei 250 V, 50/60 Hz,<br>keine Beeinflussung bei Störpegel von 275 V, 50/60 Hz                        |  |  |  |  |
|               | Serienstörspann-<br>ungsunterdrückung | > 50 dB bei 50/60 Hz                                                                                                    |  |  |  |  |
| Konstruktiver | Bauform                               | Gehäuse für Hutschiene nach EN 50 022-35                                                                                  |  |  |  |  |
| Autbau        | Gewicht                               | ca. 290 g                                                                                                    |  |  |  |  |
|               | Werkstoffe                            | Gehäuse: Kunststoff PC/ABS, UL 94V0                                                                                       |  |  |  |  |
|               | Elektrischer<br>Anschluss             | Codierte, steckbare Schraubklemme, Klemmbereich 1,5 mm <sup>2</sup><br>massiv, 1,0 mm <sup>2</sup> Litze mit Aderendhülse |  |  |  |  |

## Prozessmessumformer

| Anzeige- und<br>Bedienoberfläche | Anzeige            | Betrieb, 1 x grün (2,0 mm)<br>LED: Störmeldung, 1 x rot (2,0 mm)<br>Grenzwert, 2 x gelb (2,0 mm)                                                                                                    |
|----------------------------------|--------------------|----------------------------------------------------------------------------------------------------|
|                                  |                    | LC-Anzeige, optional:<br>numerische Anzeige: 5 x 7 Segmente (6 mm)<br>Grenzwertverletzung: 2 x Kanalnummer, 4 x 1 Segment                                                                                                    |
|                                  | Anzeigebereich     | - 19999 bis + 99999                                                                                                    |
|                                  | Offset             | - 19999 bis + 99999                                                                                                    |
|                                  | Bedienung          | 3 Tastenbedienung (-/+/E)                                                                                                    |
|                                  | Schnittstelle      | RS 232, 3,5 mm Klinkenbuchse in der Gehäusefront                                                                                                    |
|                                  | Fernbedienung      | Über PC-Software (Windows 95/98/NT oder höher)                                                                                                    |
| Zertifikate- und                 | CE-Kennzeichnung   | Richtlinie 89/336/EWG und 73/23/EWG                                                                                                    |
| Zulassungen                      | Ex-Zulassung       | Über die aktuell lieferbaren Ex-Ausführungen (ATEX, FM,<br>CSA) erhalten Sie bei Ihrer Vertriebsstelle Auskunft. Alle für<br>den Explosionsschutz relevanten Daten finden Sie in<br>separaten Dokumentationen, die Sie bei Bedarf ebenfalls<br>anfordern können. |
|                                  | Explosionsschutz   | ATEX II (1) GD [EEx ia] IIC<br>CSA GP (General Purpose)                                                                                                    |
|                                  | Schiffbauzulassung | GL Germanischer Lloyd                                                                                                    |

#### Prozessmessumformer Betriebsanleitung

(Bitte lesen, bevor Sie das Gerät in Betrieb nehmen) Gerätenummer:.....

#### Processtransmitter Operating instructions

(Please read before installing the unit) Unit number:.....

## Transmetteur de process

Instructions de montage et de mise en service (A lire avant de mettre l'appareil en service)

N° d'appareil:....

#### Trasmettitore di processo Manuale Operativo

(Si prega di leggere, prima d'installare l'unità) Numero dello strumento:..... Deutsch 1 ... 36

English 37 ... 72

Français 73 ... 108

Italiano 109 ... 144

| Co | ontents                                          | Page     |
|----|--------------------------------------------------|----------|
|    | Safety hints                                     | 39       |
|    | Installation, commissioning, operating personnel | 40       |
| 1. | System description                               | 40       |
| 2. | Mechanical installation                          | 41       |
|    | 2.1 Housing dimensions                           | 41       |
| 3. | Electrical connection                            | 42       |
|    | 3.1 Terminal layout                              | 42       |
|    | 3.2 Power supply connection                      | 43       |
|    | 3.3 Connecting external sensors                  | 43       |
|    | 3.4 Connecting analogue outputs                  | 44<br>44 |
| 4. | Operating overview                               | 45       |
|    | 4.1 Display and operating elements               | 43       |
|    | 4.2 Setting up using the operating menu          | 46       |
|    | 4.3 The "Quick-Set" function                     | 47       |
|    | 4.4 The "Fast measured value display" function   | 48<br>40 |
| 5. | Operating parameter description                  | 49<br>50 |
|    | 5.1 Analogue inputs                              | 50       |
|    | 5.2 Mathematics channel                          | 51       |
|    | 5.3 Display/measurement range                    | 53       |
|    | 5.4 Analogue outputs                             | 54       |
|    | 5.5 Alarm set points/fault monitoring            | 55<br>50 |
|    | 5.7 Operating parameters                         | 59<br>60 |
|    | 5.8 Service parameters                           | 62       |
|    | 5.9 Operating example                            | 62       |
| 6. | Fault finding                                    | 65       |
|    | 6.1 System fault messages                        | 65       |
|    | 6.2 Repairs                                      | 68<br>68 |
| -  | 0.3 Accessories                                  | 00       |
| 1. | PC operating software                            | 68       |
| 8. | Technical data                                   | 69       |

9. Parameter list

# Safety hints

#### Correct use

- The process transmitter receives signals directly from sensors into its two current inputs and transforms these using the measured value linearisation into the required engineering units. An additional new process value can be created from the two inputs by means of addition/subtraction/multiplication. Alarm set point contacts and analogue outputs round off the units functionality.
- The manufacturer cannot be held responsible for damage caused by incorrect use of the instrument. Changes must not be made to the unit.
- The unit has been designed for use in industrial areas and must only be used in an installed condition.
- The process display is manufactured using state of the art technology and complies to the EN 61010-1 directives.

The unit could become dangerous if it is incorrectly installed or used

Therefore please take note of all the safety hints and pictograms shown in these installation and operating instructions. The meaning of the pictograms is as follows:

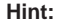

"Hint" means activities or sequences that, if not done correctly could have an indirect influence on the units operation or could release an unforeseen unit reaction.

Attention: "Attention" means activities or sequences that, if not done correctly could lead to personal injury or faulty unit operation.

Warning: "Warning" means activities or sequences that, if not done correctly could lead to serious personal injury, to a safety risk or total damage to the unit.

# Installation, commissioning and operating personnel

- Mechanical and electrical installation, setting up and maintenance of the unit must only be carried out by skilled and qualified personnel who have been authorised to do so by the plant operator. The skilled personnel must have read and understood these installation and operating instructions. They must follow them carefully.
- The unit must only be operated by trained personnel who have been authorised by the plant operator. They must follow all instructions contained in this manual.
- Always make sure that the unit is correctly connected following the electrical connection diagrams. When removing the unit cover electrical contact protection is lost (danger of electrical shock). The housing must only be opened by qualified skilled personnel.
- The unit must only be used in an installed condition.

#### **Technical advancement**

The manufacturer reserves the right to improve and update the technical details.

## 1. System description

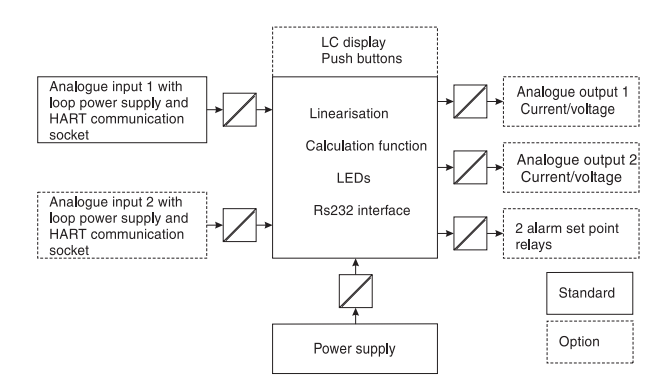

The process transmitter registers one or two analogue measured signals. The sensor can be a transmitter or a direct current source. Using the built-in scaling and linearisation functions the input signals are converted into the required engineering units. A further process value in engineering units can be calculated using the functions addition, subtraction or multiplication. Two alarm set points are available to monitor the three process values - Set point infringements are permanently displayed at the unit. The user defines which process values are retransmitted as a current or voltage signal at the analogue outputs and which engineering units are to be indicated in the LC display.

Connected sensors can be directly supplied with power from the unit.

# 2. Mechanical installation

#### Installation hints:

- The installation area must be vibration free.
- The permissible operating ambient temperature -20...+60°C.
- Protect the unit from heat sources.

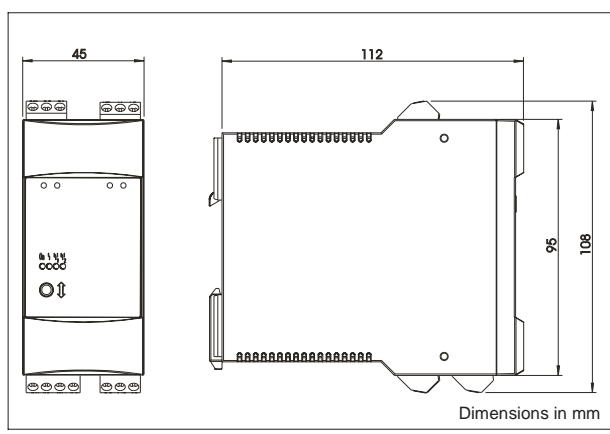

## 2.1 Housing dimensions

| 3. Elect            | rical connection                                                                                                    | 22 22 23<br>23 25 23<br>23 25 23<br>23 25 23<br>23 25 23<br>24 29<br>26 29<br>26 29<br>27 20<br>27 20<br>27 20<br>27 20<br>20<br>20<br>20<br>20<br>20<br>20<br>20<br>20<br>20<br>20<br>20<br>20<br>2 |
|---------------------|----------------------------------------------------------------------------------------------------|----------------------------------------------------------------------------------------------------|
| 3.1 Termi           | nal layout                                                                                                    |                                                                                                    |
| 3.1 Termi           | nal layout<br>Connection HART <sup>®</sup> 1<br>Connection HART <sup>®</sup> 2<br>(banana plug 2 mm)<br>Connection RS 232<br>(stereo plug 3,5 mm) |                                                                                                    |
|                     |                                                                                                    | L/L+ N/L-<br>53 52 51<br>© © © ©                                                                                                    |
|                     | Terminal layout                                                                                                    | In- and output                                                                                                    |
| L/L+                | L for AC L+ for DC                                                                                                    | Power supply                                                                                                    |
| N/L-                | N for AC L- for DC                                                                                                    |                                                                                                    |
| 101                 | - Signal ground transmitter 1<br>+ Current signal 0/420 mA                                                                                        | Apploque input 1                                                                                                    |
| 102                 | - Current signal 0/420 mA                                                                                                    | Analogue input i                                                                                                    |
| 103                 | + Power supply transmitter 1                                                                                                    |                                                                                                    |
| 201                 | - Signal ground transmitter 2<br>+ Current signal 0/420 mA                                                                                        | Analogue input 2                                                                                                    |
| 202                 | - Current signal 0/420 mA                                                                                                    | (optional)                                                                                                    |
| 203                 | + Power supply transmitter 2                                                                                                    |                                                                                                    |
| 41                  | Normally closed                                                                                                    |                                                                                                    |
| 42                  | Common<br>(same connection as relay 1)                                                                                                    | Relay output 1<br>(optional)                                                                                                    |
| 43                  | Normally open                                                                                                    |                                                                                                    |
| 51                  | Normally closed                                                                                                    |                                                                                                    |
| 52                  | Common<br>(same connection as relay 2)                                                                                                    | Relay output 2<br>(optional)                                                                                                    |
| 53                  | Normally open                                                                                                    |                                                                                                    |
| 131                 | Output + current, voltage                                                                                                    | Analogue output 1                                                                                                    |
| 132                 | Output - current, voltage                                                                                                    | (optional)                                                                                                    |
| 231                 | Output + current, voltage                                                                                                    | Analogue output 2                                                                                                    |
| 232                 | Output - current, voltage                                                                                                    | (optional)                                                                                                    |
| HART <sup>®</sup> 1 | HART <sup>®</sup> - communication to<br>SMART-transmitter 1                                                                                       | Communication sockets                                                                                                    |
| HART <sup>®</sup> 2 | HART <sup>®</sup> - communication to<br>SMART-transmitter 2                                                                                       | Communication<br>sockets (optional)                                                                                                    |
| RS 232              | Connections for setting up and measured value readout (PC - setting up software)                                                                  | Serial interface                                                                                                    |

## 3.2 Power supply connection

- Before installing the unit please check that the power supply corresponds with that shown on the unit legend plate..

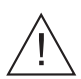

- When operating with the version 90...250 V<sub>AC</sub> a power isolator must be situated within easy reach of the unit, this should also be fused with  $\leq$  10 A.

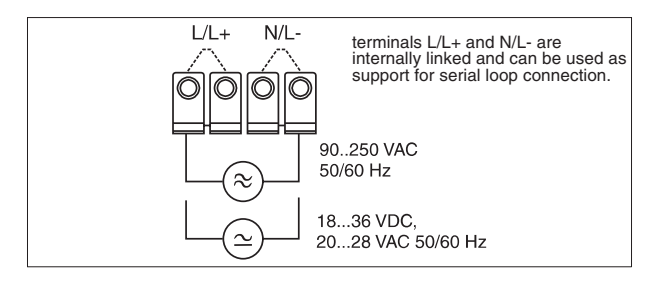

## 3.3 Connecting external sensors

3.3.1.Active current source 0/4...20 mA (e.g. transmitters with their own power supply)

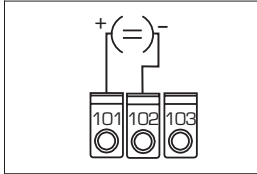

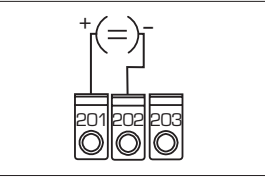

Analogue input 1

Analogue input 2

3.3.2 Loop powered 2 wire transmitter using the internal loop power supply.

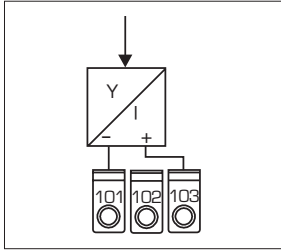

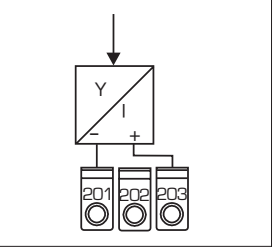

Analogue input 1

Analogue input 2

The HART<sup>®</sup> programming unit for setting up sensors can be directly connected to the unit using the front mounted communication sockets without the need for any further wiring.

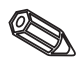

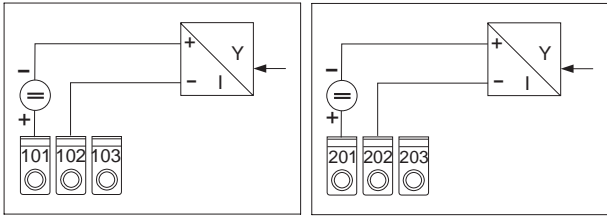

3.3.3 Loop powered 2 wire transmitter using an external power supply.

Analogue input 1

Analogue input 2

3.3.4 4 wire transmitter with separate power connections and current output using an external power supply

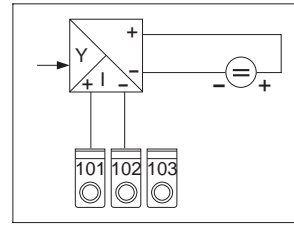

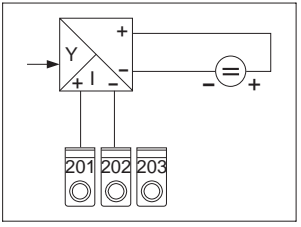

Analogue input 1

Analogue input 2

## 3.4 Connecting analogue outputs

The analogue outputs can be set up as current or voltage sources.

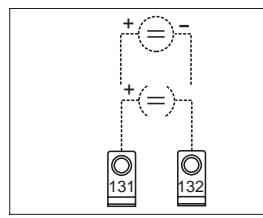

Analogue output 1

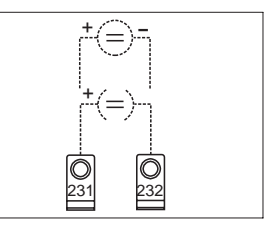

Analogue output 2

## 3.5 Connecting alarm set point relays

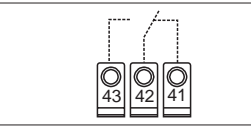

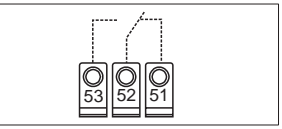

Relay 1

Relay 2

Option limit relays, contact position shown is on alarm or power failure.

# 4. Operating overview

Depending on the version and application, the unit offers the user a large number of possible settings and software functions.

Please take note that the following paragraphs describe the unit in its full version and could therefore deviate slightly to the unit available. In particular chapter 4 explaining the display and the use of the operating menu is only valid for a unit with the "LC display and front end operation" option.

## 4.1 Display elements

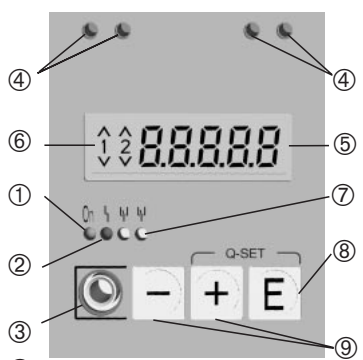

## ① Operation display:

Green LED, illuminates once power has been switched to the unit

## 2 Fault display:

Red LED, Operating mode indicator to NAMUR NE 44, see chapter 6 "Fault finding"

## ③ Connection for serial interface:

Stereo socket for PC connection cable in order to set up and read out unit measured values using the PC operating software.

# HART<sup>®</sup> communication sockets:

Connection sockets for HART<sup>®</sup> operating unit used for setting up sensors using 2 wire connection. The resistor for the communication function is already built into the unit.

## **(5)** Measured value display (option):

5 digit 7 segment display. Displayed are:

- Instantaneous numeric measured value (in operation)

- Dialogue text for setting up

## 6 Alarm set point infringement (option):

Digits 1 and 2 are activated by the built-in alarm relays. Each set point infringement (exceeding or undercut) is indicated using the relevant symbol.

## ⑦ Relay condition (option):

Yellow LED, operating condition to NAMUR NE 44.

- Off, relay inactive
- On, relay active (normal condition)

## 8 Enter push button: (option)

Entry into the setting up menu

- Selection of operating functions within a function group.
- Saving set up data.
- 9 +/- push buttons: (option)
- Selection of function groups within the menu.
- Setting up parameters and numbers (if the push button is continuously held down then the speed of the number change on this display is increased.)

#### 4.2 Setting up using the operating menu

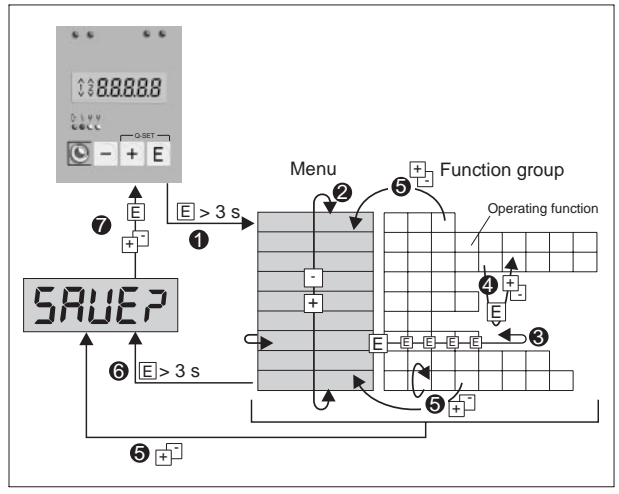

• Enter the operating menu.

- Menu select function group (selection using the +/- push buttons).
- **③** Selecting operating functions.
- Parameter entry in editor mode (enter/select data using +/- and acknowledge using "E").
- Return from editor mode or operation function to a function group. A return to the home position can be made by pushing the +/- keys a number of times. Before returning a query is made asking if the set up data is to be saved or ignored.
- O Direct return to the home position. Before returning a query is made asking if the set up data is to be saved or ignored.
- Query whether data is to be saved (selection YES/NO with +/- push button and acknowledge with "E").

## 4.3 The "Quick-Set" function

Alarm set points must be set quickly and the fault condition also swiftly recognised in process failures. Using the "Quick-Set" function the alarm set points of active limits can be simply changed by avoiding the operating menu.

The actual failure code is also transmitted on process failures.

Please take note of any effects changing the switch points can have on the process.

- \* Only active set points are displayed.
- \*\* The fault code is only displayed during process failures.

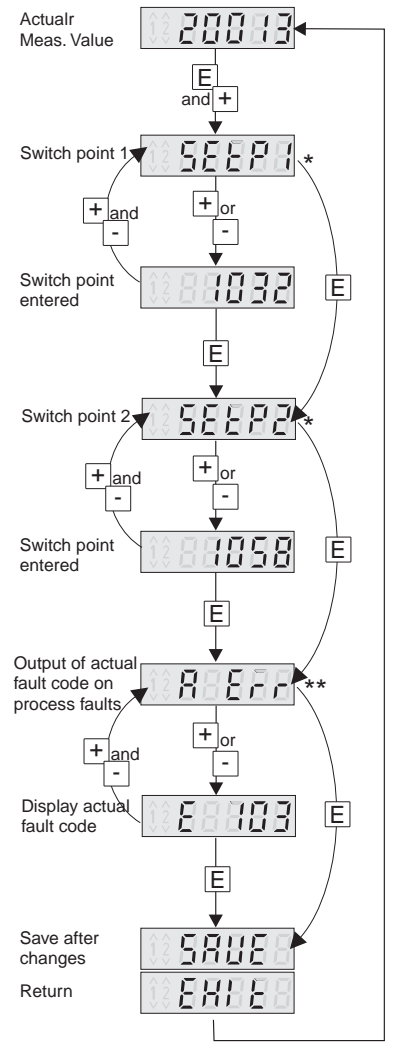

#### 4.4 The "Fast measured value display" function"

Fast information from the process is very important. This includes the display of individual measurements. The display always shows the measurement that has been set with the *d* 15ob parameter (see chapter 5.3).

A different measured value can be displayed by operating the (+) or (-) push buttons. The original value is displayed after approx. 10 seconds.

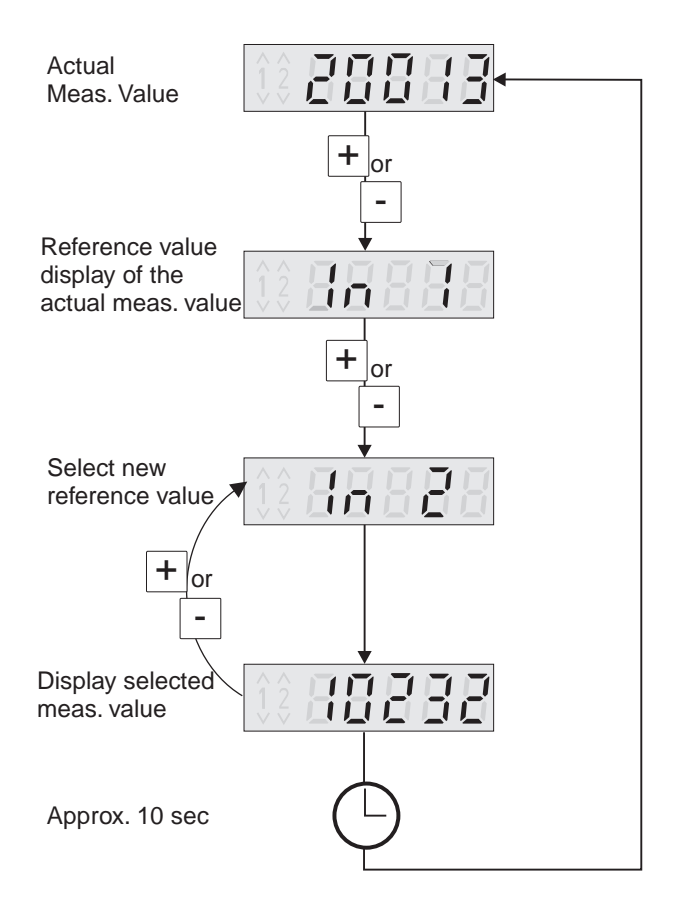

|          |                                         | nd loF<br>total offset                       |                                         |                                             |              |                                   | ption                                  | ation<br>set up<br>values                                                                                                    |             |                                |        |                     |
|----------|-----------------------------------------|----------------------------------------------|-----------------------------------------|---------------------------------------------|--------------|-----------------------------------|----------------------------------------|----------------------------------------------------------------------------------------------------|-------------|--------------------------------|--------|---------------------|
|          |                                         | nd ih i<br>Scale<br>Y-value<br>100%          |                                         |                                             |              |                                   | jue output o<br>relay option           | hen lineariss<br>pendent on<br>the entered<br>dent on the                                                                                                    |             |                                |        |                     |
|          |                                         | nd ես<br>Scale<br>Y-value<br>0%              |                                         |                                             |              |                                   | with analog<br>with alarm              | available wh<br>available de<br>available de<br>er user code                                                                                                    | litor       |                                |        |                     |
|          |                                         | nd tdP<br>Decimal<br>point<br>Y-value        |                                         |                                             |              |                                   | y available<br>y available             | group only<br>group only<br>allable/not<br>ation table<br>allable afte                                                                                                    | t point mor |                                |        |                     |
| d toF    | Measured<br>value<br>offset             | nsch i<br>Scale<br>X-value<br>100%           |                                         |                                             |              |                                   | u group on<br>a group on<br>a group on | on<br>inconfiguration<br>of the selected<br>of the selected<br>of the sele | up under se |                                |        |                     |
|          | Aeasured<br>alue<br>cale<br>00%         | 552 La<br>Scale<br>(-value<br>%              |                                         |                                             |              |                                   | *1 Mer<br>*2 Mer                       | * * * * * * * * * * * * * * * * * * *                                                                                                    | set         |                                |        |                     |
| d 11.0   | Measured Neasured v value scale 0% s    | offset                                       |                                         |                                             |              |                                   |                                        |                                                                                                    | Err         | Last fault                     | ]      |                     |
| d tdP    | Measured I<br>value<br>decimal<br>point | пваР<br>Total<br>decimal<br>point            |                                         |                                             | br db        | Time<br>trend<br>monitoring<br>*7 |                                        |                                                                                                    | R Err       | Actual                         |        |                     |
| 5Ch /    | Sensor<br>scale<br>100%                 | ғв <i>г</i><br>Factor 2                      |                                         | 5 וחש<br>Simulation<br>Voltage/<br>current  | dELY         | Time<br>delay<br>*7               |                                        |                                                                                                    | ŁESŁ        | Test                           |        |                     |
| 5560     | \$0%<br>*4                              | <i>FRdP2</i><br>Decimal<br>point<br>factor 2 |                                         | FR "L<br>Fault<br>operation                 | h45k         | Hysteresis<br>*7                  |                                        |                                                                                                    | 51- id      | Software<br>version            |        |                     |
| SEdP     | Sensor<br>decimal<br>point *4           | FR /<br>Factor 1                             |                                         | oh /<br>Output<br>scale<br>100%             | r ESP        | Reset<br>point<br>*7              |                                        |                                                                                                    | PnRRE       | Program<br>name                |        |                     |
| dUBP     | Signal<br>damping                       | FRdP (<br>Decimal<br>point<br>factor 1       |                                         | ot o<br>Output<br>scale 0%                  | 5EŁ P        | Switch<br>point *7                | د54ء<br>Display<br>all points          |                                                                                                    | r iCod      | Set point code *6              |        |                     |
| Ľurů     | Curve                                   | ntur ü<br>Curve                              |                                         | <i>r หาเ</i> บ<br>Output<br>range           | RodE         | Operating<br>mode                 | d£t.<br>Delete all<br>points           | 4 10 1 -<br>4 20 1 -<br>4 20 1 -<br>4 20 1 -<br>4 10 1 -<br>Y-axis                                                                                                    | LodE        | Operator<br>code               | Fr 5EE | Reset<br>parameters |
| rRnű     | Input<br>range                          | пв <sub>е</sub> Р<br>Operator                | d i5aù<br>Reference<br>value            | ar EF<br>Reference<br>value *3              | LrEF         | Reference<br>value *3             | בסטה<br>Number<br>of points            | H 10 1 -<br>H 120<br>H 201 -<br>H 201 -<br>H 120<br>H 120<br>X-axis                                                                                                    | RLE         | alternate<br>spump<br>controll | SCodE  | Service<br>code     |
| in i Inz | Analogue<br>inputs 1/2                  | ляғь<br>Mathemat.<br>Channel<br>*3           | d 15PL<br>Display/<br>Meas.<br>range *3 | out t out2<br>Analogue<br>outputs<br>1/2 *1 | 7 11 1 1 115 | Alarm set<br>points 1/2<br>*2     | ŁRb i ŁRb2<br>Linearisat.<br>table *4  | no (0 1 -<br>no 120<br>no 120<br>no 12<br>no 12<br>no 12<br>1<br>Linearisat.                                                                                                    | PBr Ri      | Operation                      | 5Er U  | Service             |

## 4.5 Operating menu overview

# 5. Operating parameter description

This chapter describes all setting up parameters of the unit with each range and default settings. Unit parameters can be directly set up or changed without the need for any further tools if the unit is ordered with the LC display and front end operation option. All parameters can be easily changed using the serial interface and the PC operating software.

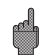

Once parameters have been changed please check the effect this has on other parameters.

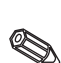

The addresses identified by \* as well as "Possible settings" are only available depending on the previously set up parameter or the options released. The following listing shows the maximum possibilities. For documentation purposes the actual settings can be written down in the parameter list found in chapter 9.

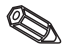

#### 5.1 Analogue inputs

The measurement inputs are set up in this function group. If the linearisation table is being used then the measurement range of the connected sensor must be entered in this function group. The linearisation table is set up later.

The 2nd analogue input is available dependent on the selected unit model.

|           |                       |                     | In 1           |
|-----------|-----------------------|---------------------|----------------|
|           |                       |                     | In 2           |
| Parameter | Setting up selections | Default<br>settings | Actual setting |

| Input range   | rRnG 1/*rRnG2       |      |  |
|---------------|---------------------|------|--|
| Current input | 420 mA, 020 mA, off | 4-20 |  |

| Curve                                                                    | EurUl /*EurU2                                                                                                    |         |  |
|--------------------------------------------------------------------------|----------------------------------------------------------------------------------------------------|---------|--|
| Connection between the<br>sensor signal and the value<br>to be displayed | L InRr linear input signal<br>59r E Square root of a<br>squared input signal<br>ERBLE Presettable<br>linearisation table | L Inffr |  |

| Signal damping                                              | dRNP i /*dRNP2                  |   |  |
|-------------------------------------------------------------|---------------------------------|---|--|
| Filter constant $	au$ in sec. for damping the input signal. | Value:<br>0 to 99<br>(low pass) | 0 |  |

#### \* Sensor decimal point

SEdP : / \*SEdP2

| Selection of number of decimal points on sensor scale | Selection range:<br>0 to 4 decimal points | 9999.9 |  |
|-------------------------------------------------------|-------------------------------------------|--------|--|

| Parameter                                                                   | Setting up selections                     | Default<br>settings | Actual setting |
|-----------------------------------------------------------------------------|-------------------------------------------|---------------------|----------------|
|                                                                             |                                           |                     |                |
| * Sensor scale 0%                                                           | SELo I / *SELo2                           |                     |                |
| Sensor measurement range start                                              | Value:<br>-19999 to 99999                 | 0.0                 |                |
| * Sensor scale 100%                                                         | 5Ch I I /*5Ch I2                          |                     |                |
| Sensor measurement range end                                                | Value:<br>-19999 to 99999                 | 100.0               |                |
| * Measured value<br>decimal point                                           | d ldP I /*d ldP2                          | ·                   |                |
| Selection of number of decimal points in the display and measurement range. | Selection range:<br>0 to 4 decimal points | 9999.9              |                |
| Measured value scale 0%                                                     | d ILo I /*d ILo2                          |                     |                |
| Display value at 0% sensor value.                                           | Value:<br>-19999 to 99999                 | 0.0                 |                |
| Measured value scale<br>100%                                                | d lh l l /*d lh l2                        |                     |                |
| Display value at 100% sensor value.                                         | Value:<br>-19999 to 99999                 | 100.0               |                |
| Measaured vale offset                                                       | d loF 1 /*d loF2                          |                     |                |
| 0                                                                           | 1.4.1                                     | 00                  |                |

| Signal offset to match measured value display | Value:<br>-19999 to 99999 | 0.0 |  |
|-----------------------------------------------|---------------------------|-----|--|
|                                               |                           |     |  |

## 5.2 Mathematics channel

This function group is only available if the unit has been fitted with the 2nd analogue input option.

The mathematics channel contains the result of the signal combination of the two input process values using the mathematics formula:

= [(Factor1 \* Input1) Operator (Factor2 \* Input2)] + Offset

Meaning:

Factor = Value \* Decimal point (FR I \* FRdP I, FR2 \* FRdP2)

Input = for complete description of the analogue inputs see chapter 5.1 ( ln i , ln z)

Operator = Addition, subtraction, multiplication (IRoP)

Offset = Value \* Decimal point (*IRoFF* \* *IRdP*)

The power of this function is that before the combination (operative) each of the two inputs can be weighted with a factor and the combination result can be set with a further offset. What is important is that all values are entered in engineering units.

Additionally the calculated value can be linearised over a max. 20 points using a third linearisation table. For this the setting  $\Pi L_{ur} U$  must be set to LRbLE. The first and last points in the table must be set to the following settings.

|             | Input value (X) with decimal point from <i>DRdP</i> | Output value (Y) with<br>decimal point from ਸ਼ਰ IdP |
|-------------|-----------------------------------------------------|-----------------------------------------------------|
| First point | NSELo                                               | Nd ILo                                              |
| Last point  | חגבה ו                                              | Nd IN I                                             |

Enter of further points is done in ERb  $\Pi$  under  $na\Pi \Omega 2$ ,  $na\Pi \Omega 3$  etc. (see linearisation table).

The linearisation value can also be moved using the setting  $\Pi d$  to F.

|                                                             |                                                                                                    |                     | ЛЯŁҺ           |
|-------------------------------------------------------------|----------------------------------------------------------------------------------------------------|---------------------|----------------|
| Parameter                                                   | Setting up selections                                                                                   | Default<br>settings | Actual setting |
| * Operator                                                  | NR <sub>o</sub> P                                                                                       |                     |                |
| Mathematics signal<br>combination of the analogue<br>inputs | oFF None<br>Rdd Addition (+)<br>Sub Subtraction (-)<br>ПuL Multiplication (x)                           | oFF                 |                |
| * Curve                                                     | NCurU                                                                                                   |                     |                |
| Select operating mode                                       | L InRr Calculation without<br>linearisation table<br>ERbLE Calculation using the<br>linearisation table | L InRr              |                |
| * Decimal point factor 1                                    | FRdP (                                                                                                  |                     |                |
| Decimal point selection of the multiplier for input 1       | Selection range:<br>0 to 4 decimal points                                                               | 9999.9              |                |
| * Factor 1                                                  | FR I                                                                                                    |                     |                |
| Multiplier value for input 1                                | Value:<br>-19999 to 99999                                                                               | 1.0                 |                |
| * Decimal point factor 2                                    | FRdP2                                                                                                   |                     |                |
| Decimal point selection of the multiplier for input 2       | Selection range:<br>0 to 4 decimal points                                                               | 9999.9              |                |
| * Factor 2                                                  | FR2                                                                                                    |                     |                |
| Multiplier value for input 2                                | Value:<br>-19999 to 99999                                                                               | 1.0                 |                |

| * Total decimal point                                                 | NRJP                                             |        |  |
|-----------------------------------------------------------------------|--------------------------------------------------|--------|--|
| Selection of the mathematics channel decimal point                    | Selection range: 9999.9<br>0 to 4 decimal points |        |  |
| * Total offset                                                        | NR <sub>o</sub> FF                               |        |  |
| Signal offset/ measured value displacement of the mathematics channel | Value:<br>-19999 to 99999                        |        |  |
| * X-value for linearisation point 1                                   | NSELo                                            |        |  |
| Input value (X) for the first point in the linearisation table        | Value:<br>-19999 to 99999                        | 0.0    |  |
| * X-value for the last linearisation point                            | חקנא ו                                           |        |  |
| Input value (X) for the last point in the linearisation table         | Value:<br>-19999 to 99999                        | 100.0  |  |
| * Decimal point Y-value                                               | Nd IdP                                           |        |  |
| Selection of the decimal point for the Y table value                  | Selection range:<br>0 to 4 decimal points        | 9999.9 |  |
| * Y-value linearisation point 1                                       | Nd ILo                                           |        |  |
| Output value (Y) for the first point on the linearisation table       | Value:<br>-19999 to 99999                        | 0.0    |  |
| * Y-value last linearisation point                                    | Ла Ін І                                          |        |  |
| Output value (Y) for the last point on the linearisation table        | Value:<br>-19999 to 99999                        | 100.0  |  |
| * Table offset                                                        | Nd IoF                                           |        |  |
| Measured value offset on the linearisation values                     | Value:<br>-19999 to 99999                        | 0.0    |  |

## 5.3 Display/measurement range

| Parameter                                       | Setting up selections                                                                                    | Default<br>settings | Actual setting |
|-------------------------------------------------|----------------------------------------------------------------------------------------------------|---------------------|----------------|
| * Reference value                               | d 15ou                                                                                                   |                     |                |
| Selection of signal source of the display value | Selection range:<br>In I: Process value ch. 1<br>In2: Process value ch. 2<br>IIRth: Process value maths. | In I                |                |

#### 5.4 Analogue outputs

| Parameter |                | Setting up selections                                   | Default<br>settings | Actual setting |
|-----------|----------------|---------------------------------------------------------|---------------------|----------------|
| Ø         | unit is fitted | ng addresses are only ava<br>d with the analogue output | out2                |                |
|           |                |                                                         | ilah la if tha      | out 1 /        |

| * Reference value                                       | orEF1 / orEF2                                                                                            |      |  |
|---------------------------------------------------------|----------------------------------------------------------------------------------------------------|------|--|
| Selection of signal source of the analogue output value | Selection range:<br>In I: Process value ch. 1<br>In2: Process value ch. 2<br>IIREh: Process value maths. | ln l |  |

| * Output range                                                  | r8n61/ r8n62             |      |  |
|-----------------------------------------------------------------|--------------------------|------|--|
| Select current or voltage<br>output with 0% and 100%<br>values. | 4-20 mA, 0-20 mA, 0-10 V | 4-20 |  |

| analogue output 0%                                                   | oLo!/ oLo2                                                                     |     |   |
|----------------------------------------------------------------------|--------------------------------------------------------------------------------|-----|---|
| Allocation of numeric display value to the 0% analogue output value. | Selection range:<br>Display value 0% (d ILo) to<br>Display value 100% (d Ih I) | 0.0 |   |
| u                                                                    |                                                                                |     | • |

#### \*Scale

\* Scale

#### analogue output 100% oh II / oh I2

| Allocation of numeric display Selection range: 100.0                                                            |                                                                        |                                                                                |       |  |
|----------------------------------------------------------------------------------------------------|------------------------------------------------------------------------|--------------------------------------------------------------------------------|-------|--|
| value to the 100% analogue     Display value 0% (d lL_a) to       output value.     Display value 100% (d lL_i) | Allocation of numeric display value to the 100% analogue output value. | Selection range:<br>Display value 0% (d ILo) to<br>Display value 100% (d Ih I) | 100.0 |  |

For inverted signal output the 100% value must be smaller than the 0% value

| * Fault condition                                                                                                    | FR IL I             | / FR IL2                                                                                                    |      |  |
|----------------------------------------------------------------------------------------------------|---------------------|----------------------------------------------------------------------------------------------------|------|--|
| Definition of the output signal<br>in fault condition. These are<br>sensor cable open circuit or<br>unit internal fault | hoLd<br>N In<br>NRH | Output of last<br>valid measurement<br>Output 0% value,<br>at 4-20 mA: 3.5 mA<br>Output 100% value,<br>at 4-20 mA: 22 mA | hald |  |

| voltage/current                                                                                                    | 5 Mu I / 5 Muz                                                                                                    |
|----------------------------------------------------------------------------------------------------|----------------------------------------------------------------------------------------------------|
| Dependent whether current<br>or voltage output is set, a<br>number of values are offered<br>that can be transmitted to the<br>output | oFF Simulation is switched<br>off, the output value is<br>proportional to the<br>measured value.<br>Voltage output:<br>DBU, S.DU, ID.DU<br>Curent output:<br>DDRR, 36RR, 4.DRR, ID.DRR,<br>IZ.DRR, 2.DRR |

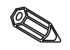

\* Simulation

Once this address is left the output is automatically set to oFF. The red LED flashes during active simulation!

## 5.5 Alarm set points/fault monitoring

The following addresses are only available if the unit is fitted with the Alarm relay option, each of the alarm set points is allocated an alarm relay output with a changeover contact (SPDT). The relay is switched to a de-active state on alarm or fault condition. A yellow LED on the unit front panel indicates the relay condition in accordance with the NAMUR NE44 recommendation:

LED on when the relay is active; LED off when the relay is de-active. The LC display option will indicate the type of alarm set point infringement, exceeding the set point or undercutting it will be displayed.

#### The following description is valid for the set points / ID / and / ID2

| Parameter Setting up selections Default Actual settings setting | ameter | Actual setting |
|-----------------------------------------------------------------|--------|----------------|

| * Reference value                                   | LrEF1 / LrEF2                                                                                           |      |  |
|-----------------------------------------------------|----------------------------------------------------------------------------------------------------|------|--|
| Selecting the signal source that is to be monitored | Selection range:<br>In I: Process value ch. 1<br>In2: Process value ch. 2<br>IREh: Process value maths. | In I |  |

#### \* Operating mode

NodE 1 / NodE2

| Selection of operation mode<br>of the alarm set points and<br>fault monitor | aFF Set point and fault monitor<br>inactive<br>↑ In Minimum safety:<br>Event message on undercutting<br>the set point and in fault<br>condition.<br>↑ Maximum safety:<br>Event message on exceeding<br>the set point and in fault<br>condition.<br>Łrd Trend monitoring:<br>Event message on exceeding the<br>preset signal change per time<br>unit set point and in fault<br>condition. no set point monitor.<br>↑ In- Minimum safety:<br>Event message on undercutting<br>the set point.<br>𝑘𝑘𝑘 Tend monitoring:<br>Event message on exceeding the<br>preset signal change on exceeding<br>the set point.<br>𝑘𝑘𝑘 Tend monitoring:<br>Event message on exceeding<br>the set point.<br>𝑘𝑘 Tend monitoring:<br>Event message on exceeding the<br>preset signal change per time<br>unit set point. | oFF |  |
|-----------------------------------------------------------------------------|----------------------------------------------------------------------------------------------------|-----|--|
| * Set point                                                                 | SEEP 1 / SEEP2                                                                                                    |     |  |
| Enter the set point.                                                        | Value:                                                                                                    | 0.0 |  |

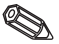

נוחו / נוחצ

| Parameter                                                        | Setting up selections                                              | Default<br>settings | Actual setting |
|------------------------------------------------------------------|--------------------------------------------------------------------|---------------------|----------------|
| * Reset threshold                                                | rESP1/rESP2                                                        |                     |                |
| Enter the reset threshold on trend monitoring.                   | Value:<br>-19999 to 99999                                          | 0.0                 |                |
| * Hysteresis                                                     | hy2f1 / hy2f2                                                      |                     |                |
| Enter the set point hysteresis<br>on minimum/ maximum<br>safety. | Value:<br>-19999 to 99999                                          | 0.0                 |                |
| * Time delay                                                     | 9EFA1 \ 9EFA5                                                      |                     |                |
| Setting the limit event time delay after reaching the set point. | Value:<br>0 to 99s<br>The time delay can be set<br>up in 1s steps. | 0                   |                |

#### Son alarm message the time delay is "0" !

#### \* Time

trend monitoring ErdE / ErdE2

| 0                           |                     |   |  |
|-----------------------------|---------------------|---|--|
| The preset value is used as | Value:              | 0 |  |
| the time base for trend     | 0 to 99s            |   |  |
| monitoring.                 | Set up in 1s steps. |   |  |

#### Dependence between switch threshold and hysteresis on It in / It in- (minimum safety) and **NRH / NRH- (maximum safety):**

On minimum safety a set point infringement remains active as long as the measured signal is smaller than the switch threshold plus hysteresis (5ELP + hYSL), on maximum safety the value of the switch threshold minus hysteresis (5ELP -HYSE).

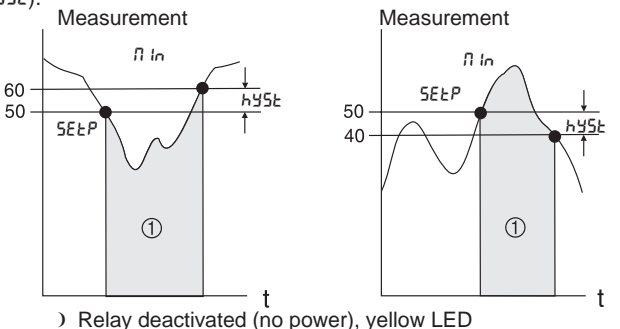

On settings II in and IIBH in addition to the alarm condition the relay also de-actives on a fault condition (RLB-II).

## Connection between switch threshold and reset threshold on Lrd / Lrd- (trend monitor):

The trend feature has the task of monitoring the change of the input signal over a specific time span. The time base over which the signal is to be monitored can be set up in menu group PR-RD address ErdE. The calculation is the difference between the start value MW<sub>A</sub> and the end value MW<sub>F</sub> of the interval. If the calculated value is larger than the value set up in SELP then the relay is deactivated. The relay is powered up again once the value has dropped below that set up in -E5P. The direction of the difference (rising or falling) is set up by the prefix. A new value is calculated every second (moving interval).

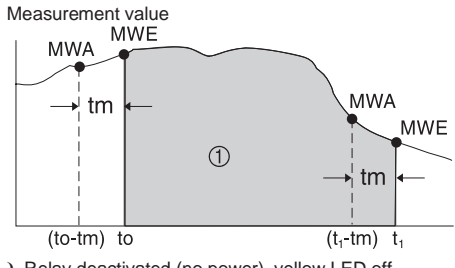

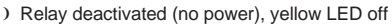

**Example:** A filling height is monitored for its rate of change. In menu group L II address  $\square_D dE$  is set to parameter Lrd. The switch on threshold value is set up in 5ELP and has the value 3, the reset value in rE5P is set to -2. The time cycle tm is set up in menu group LrdL.

In this example the relay is deactivated when the increase in filling height ( $MW_E$ - $MW_A$ ) has exceeded the value of 3/time unit. The relay is only powered up again when the lowering of the level has reached a value of 2/time unit..

#### Operation of the alarm feature RLBrD:

If the parameter in  $\Pi_{od}E$  is set to  $RLRr\Pi$ , then the relay operates as a system alarm relay. The relay is only deactivated in a unit fault condition, this can be:

- Cable open circuit as well as a short circuit on 2 wire transmitters

- Sensor fault on 2 wire transmitters (<3.6 mA or >21 mA)
- Certain hardware and software faults (see fault finding)

#### Operation of the switch time delay dELY:

Measurement value

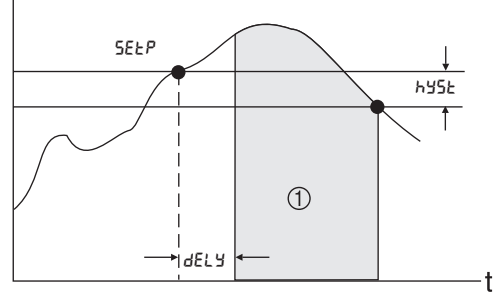

) Relay deactivated (no power), yellow LED off

Using this setting a time delay  $dEL \forall$  between switch threshold 5EEP and activating the relay can be installed.

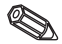

If the measurement value falls below the preset switch threshold 5EEP (without hysteresis) within the time delay dELY then the switch delay time counter is reset to zero. The time counter restarts after a new infringement of the preset switch threshold 5EEP.

This is also valid for minimum monitoring.

#### 5.6 Linearisation table

| Parameter                                                    | Setting up selections | Default<br>settings | Actual |  |
|--------------------------------------------------------------|-----------------------|---------------------|--------|--|
| selected. Address Eur U or NEur U is set to ERBLE.           |                       |                     | / ЕВЕЛ |  |
| menu if the linearisation function of the input has been     |                       |                     |        |  |
| The following addresses are only displayed in the setting up |                       |                     |        |  |

| * Number of points          | [oun   / [oun2 / [ounΠ |   |  |
|-----------------------------|------------------------|---|--|
| Enter the number of         | Number of points:      | 2 |  |
| linearisation points to be  | 2 to 20                |   |  |
| allocated.                  |                        |   |  |
| The number of points can be |                        |   |  |
| increased later.            |                        |   |  |

The first and last points are automatically set by the unit and are allocated the sensor scale values for 0% (5£L o) to measured value 0% (d #L o) and sensor scale value 100% (5£L h) to measured value 100% (d #h h).

(For the table on the mathematics channel LRbn see 5.2 Mathematics channel.)

#### \* Delete all points

| dELI/ c | IEL2 / | ЧЕГU |
|---------|--------|------|
|---------|--------|------|

| All linearisation points are deleted to allow input of a new linearisation curve. | 962 | All linearisation points<br>are deleted after<br>acnkowledgement | no |  |
|-----------------------------------------------------------------------------------|-----|------------------------------------------------------------------|----|--|
|                                                                                   | 00  | All linearisation points remain unchanged                        |    |  |

\* Display all

LShol/LSho2/LShoA

| In order to simplify operation<br>and setting up it is advisable<br>to blend out all linearisation<br>display                                                                                                | points                                                                                                    |                                                                                                    |  |
|----------------------------------------------------------------------------------------------------|----------------------------------------------------------------------------------------------------|----------------------------------------------------------------------------------------------------|--|
| points after they have been<br>set up.     no     The linearisation<br>points are blended       The contents of the points<br>remain unchanged and the<br>display can be switched on<br>at any time.     out | In order to simplify operation<br>and setting up it is advisable<br>to blend out all linearisation<br>points after they have been<br>set up.<br>The contents of the points<br>remain unchanged and the<br>display can be switched on<br>at any time. | <ul> <li>YE5 All linearisation points</li> <li>YE5 are indicated in the display</li> <li>The linearisation points are blended out</li> </ul> |  |

The following addresses are only displayed when the linearisation points (L5ho I / L5hoZ / L5hoJ) are switched on (9E5). The addresses for all linearisation points are identical.

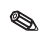

The entry sequence of the linearisation points is random. The sensor values (X value) are automatically sorted upwards before they are saved.

Unused points , sensor value is identical "----" are automatically deleted and the number of points lowered in number respectively.

If points are to be added later then the value under Loun ! / Lound or Lound must be increased to the required number. The new addresses will be added in front of the last value. The remaining linearisation points should be entered in the new addresses, independently from their actual sequence. The added values will again be sorted upwards

within the existing linearisation points before being saved.

051 on-1 01 on 055on-1 05on 05Non-1 0Non

| Parameter | Setting up selections | Default<br>settings | Actual setting |
|-----------|-----------------------|---------------------|----------------|
|           |                       |                     |                |

\* Input value (X-axxis) HI/H2/HA

| Input of sensor value of the<br>analogue input in<br>engineering units (X-value)<br>or the calculated<br>mathematics value.<br>Value:<br>Sensor sca<br>Sensor sca<br>or fisculated<br>balance<br>EAB | e 0% (5£La) to<br>e 100% (5£h i)<br>o fi5£h i at |  |
|----------------------------------------------------------------------------------------------------|--------------------------------------------------|--|

In order to delete the linearisation point the value "-----" can be set up.

Keep the push button "+" held down until the value appears.

| * Display value                                                                   | 7 I / 42 / 40             |       |  |
|-----------------------------------------------------------------------------------|---------------------------|-------|--|
| Input of the sensor or<br>mathematics value allocated<br>display value (Y-value). | Value:<br>-19999 to 99999 | 00000 |  |

| 5.7 Operating parameters |                       |                     | PArAN          |
|--------------------------|-----------------------|---------------------|----------------|
| arameter                 | Setting up selections | Default<br>settings | Actual setting |

#### \* Alternating pump control RLE

| activate/deactivate the  | SE5 activate  | no |  |
|--------------------------|---------------|----|--|
| alternating pump control | no deactivate |    |  |

If two pumps are controlled using the process transmitter, the alternating pump control enables an even loading of the pumps. If a switch point is reached the pump with the shortest running time is switched on. If both pumps are operational and a switch off point is reached then the pump with the longest running time is switched off. The running times are calculated internally. They are always reset to zero when the alternating pump control is activated/deactivated or there is a power failure. The alternating pump control should only be used when both relays are set to *IRH* - or *I* in - function.

P

| Parameter                                                                                                    | Setting up selections                              | Default<br>settings | Actual setting |
|----------------------------------------------------------------------------------------------------|----------------------------------------------------|---------------------|----------------|
| User code                                                                                                    | CodE                                               | -                   |                |
| User presettable operation<br>code.<br>An already set code can only be<br>changed if the old code is first<br>entered and the unit setting up<br>released. Then a new code can | Value:<br>0000 to 9999                             | ٥                   |                |
| be set up.                                                                                                    | There is no operation<br>code active if "0" is set |                     |                |

| * Set point code                                                              | L ICod                                                                                                    |     |  |
|-------------------------------------------------------------------------------|----------------------------------------------------------------------------------------------------|-----|--|
| Set point changes require or<br>do not require a user defined<br>release code | YE5 Set points are user code         protected         no       Set points can be         changed without setting a         user defined code | 965 |  |
|                                                                               |                                                                                                    |     |  |

ntis address is only active when a user defined operation code is set up.

| Programme name                                                  | PARNE |  |
|-----------------------------------------------------------------|-------|--|
| Display address:<br>Display of the software used<br>in the unit |       |  |

| Software version                                                           | 5u- Id |  |
|----------------------------------------------------------------------------|--------|--|
| Display address:<br>Display of the version<br>number of the software used. |        |  |

| Test                                                                                                    | EESE                                                                                                    |     |  |
|----------------------------------------------------------------------------------------------------|----------------------------------------------------------------------------------------------------|-----|--|
| Test function for diverse<br>hardware components;<br>These are activated after the<br>component is selected. | <ul> <li>oFF None</li> <li>r EL I Relay 1 is energised</li> <li>r EL2 Relay 2 is energised</li> <li>d ISP All segments on the<br/>numeric display and all<br/>LEDs are activated for<br/>approx. 5s.:</li> </ul> | oFF |  |
|                                                                                                    | Energised relay means<br>rest position (yellow LED<br>on), in fault alarm and set<br>point infringement the<br>relay is de-energised.                                                                            |     |  |

Once this address has been left the unit automatically switches the address to oFF. The red LED flashes during active test function!

| Parameter                                              | Setting up selections       | Default<br>settings | Actual setting |
|--------------------------------------------------------|-----------------------------|---------------------|----------------|
| Actual fault                                           | RErr                        |                     |                |
| Display address:<br>Display of actual fault<br>message | Fault code see<br>chapter 6 | E 000               |                |

| Last fault                                                | LErr                     |       |  |
|-----------------------------------------------------------|--------------------------|-------|--|
| Display address:<br>Display of previous fault<br>message. | Rault code see chapter 6 | E 000 |  |

| 5.8 Service parameters |                       |                     | SErU           |
|------------------------|-----------------------|---------------------|----------------|
| Parameter              | Setting up selections | Default<br>settings | Actual setting |

| Service Code                                                       | SCodE |  |
|--------------------------------------------------------------------|-------|--|
| Operation address for the customer service parameter release code. |       |  |

#### 5.9 Operating example

#### Measurement task description:

The volume in a pressurised container is to be measured, monitored for maximum value and the head pressure monitored for minimum value. With a head to differential pressure of up to 1:5 this can be simply done using an electrical differential pressure measurement.

Additionally there is to be front-end display of head pressure [bar] and the actual tank contents [m<sup>3</sup>].

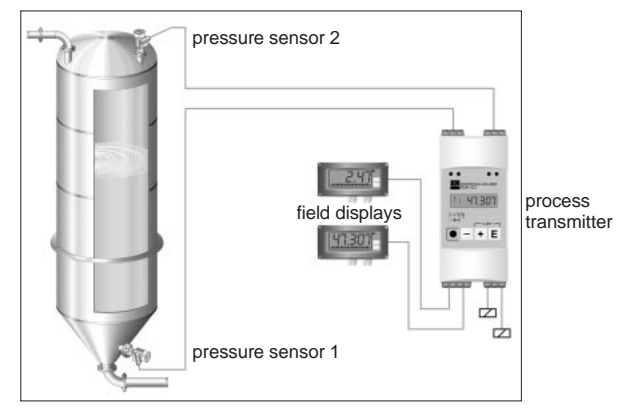

The following instrumentation is suitable to solve this application:

- 2 pressure sensors, in order to measure the head and bottom pressure.
- Process transmitter for the power supply of both pressure sensors, calculation of the volume using the pressure difference as well as the output and monitoring the head pressure and volume.
- 2 field displays front-end indication.

Calculation of the tank volume is done in three stages:

1. Transmission of the head and base pressure to the input of the process transmitter in pressure units. Here the scaling of the pressure sensors is done:

| Menu group            | Parameter                    |         | Set-up  |
|-----------------------|------------------------------|---------|---------|
| Analogue input 1 In I | Input range                  | r 8n5 I | 4-20    |
|                       | Curve                        | Eurli I | L InAr  |
| (base pressure [bar]) | Measured value decimal point | d IdP I | 999.99  |
|                       | Meas. value scale 0%         | d ILo I | 000.00  |
|                       | Meas. value scale 100%       | dihii   | 003.50  |
| Analogue input 2 In2  | Input range                  | rRnG2   | 4-20    |
|                       | Curve                        | EurU2   | L InBr  |
| (head pressure [bar]) | Measured value decimal point | d (dP2  | 999.99  |
|                       | Meas. value scale 0%         | d 11.o2 | 000.00  |
|                       | Meas. value scale 100%       | d lh 12 | 00 1.00 |

2. Calculation of the differential pressure in pressure units by the mathematics channel:

| Menu group                                                   | Parameter                                                                                                    |                                                             | Set-up                                              |
|--------------------------------------------------------------|----------------------------------------------------------------------------------------------------|-------------------------------------------------------------|-----------------------------------------------------|
| Mathematics channel<br>תקבה<br>(differential pressure [bar]) | Operator<br>Factor 1 decimal point<br>Factor 1<br>Factor 2 decimal point<br>Factor 2<br>Result decimal point | ПЯ <sub>Ф</sub> Р<br>FRdP I<br>FR I<br>FRdP2<br>FR2<br>ПЯdP | 5ub<br>99999<br>0000 (<br>99999<br>0000 (<br>999.99 |

3. Allocating the volume to the differential pressure using the linearisation table of the mathematics channel. Special tank forms can be described using a further 18 linearisation points:

| Menu group                  | Parameter                      |         | Set-up      |
|-----------------------------|--------------------------------|---------|-------------|
| Mathematics channel         | Curve                          | ПСагИ   | ERELE       |
| ЛЯЕН                        | X-value lin. point 1           | NSELo   | 000.00      |
|                             | X-value last lin. point        | NSEN I  | 002.50      |
| (differential pressure      | Y-value decimal point          | Nd IdP  | 9999.9      |
| [bar]                       | Y-value lin. point 1           | Nd ILo  | 0000.0      |
| ➡ volume [m <sup>3</sup> ]) | Y-value last lin. point        | Nd Ih I | 2020.0      |
| Linearisation table LRbn    | Number of linearisation points | Counli  | Number and  |
| Lin, point 2 nona2          | Input value                    | H2      | values      |
|                             | Output value                   | 72      | independent |
|                             |                                |         | of tank     |
|                             |                                |         | geometry    |
|                             | Input value                    | H2      |             |
| Lin. point 19 non 19        | Output value                   | 75      |             |

Further parameters in order to complete the measurement point, such as measured value display on the unit, analogue value output and set point alarm monitor:

| Menu group                                                  | Parameter                                                                                 |                                      | Set-up                            |
|-------------------------------------------------------------|-------------------------------------------------------------------------------------------|--------------------------------------|-----------------------------------|
| Display d ISPL                                              | Reference value                                                                           | d 15ou                               | NREH                              |
| Analogue output 1 out /<br>(Head pressure [bar])            | Reference value<br>Output range<br>Analogue output 0% scale<br>Analogue output 100% scale | orEF  <br>rRnū  <br>oLo  <br>oh      | In 2<br>4-20<br>000.00<br>00 1.00 |
| Analogue output 2 סעלב<br>(volume [m <sup>3</sup> ])        | Reference value<br>Output range<br>Analogue output 0% scale<br>Analogue output 100% scale | orEF2<br>rRnG2<br>oLo2<br>oh2 l      | ЛЯЕЋ<br>Ч-20<br>0000.0<br>2020.0  |
| Limit 1 L III I<br>(Minimum monitoring of<br>head pressure) | Reference value<br>Operating mode<br>Switch threshold<br>Hysteresis                       | LrEF I<br>NodE I<br>SELP I<br>NYSE I | In 2<br>N In-<br>000.30<br>000.05 |
| Limit 2 L ID2<br>(Maximum monitoring of<br>volume)          | Reference value<br>Operating mode<br>Switch threshold<br>Hysteresis                       | LrEF2<br>NodE I<br>SELP I<br>NYSE I  | ПЯ£Ћ<br>ПЯН<br>1900.0<br>0005.0   |

# 6. Fault finding and repair

During production all units go through a number of quality control stages. In order to assist you in fault finding we have listed a number of possible faults, causes and solutions.

## 6.1 System fault messages

Faults that could occur during the self test or during operation are immediately indicated on the red LED or on the display. Acknowledgeable fault messages are deleted either using the PC software or by operating a push button and are accessed in the operating menu under the function group "Operating parameters" in the operating address "Actual fault" *RErr*.

| Green<br>LED | Red<br>LED                 | Effect                                               | Cause                                  | Fault code                         | Solution                                                                      |                               |
|--------------|----------------------------|------------------------------------------------------|----------------------------------------|------------------------------------|-------------------------------------------------------------------------------|-------------------------------|
| Off          | Off Off                    | No measured<br>value<br>display                      | No power supply connected              |                                    | Please check the<br>power supply to the<br>unit                               |                               |
|              |                            |                                                      | Unit defective                         |                                    | Please exchange the<br>unit                                                   |                               |
|              |                            |                                                      | Fuse of power supply defective         |                                    | Please replace the fuse (see technical data)                                  |                               |
| On           | Off                        | No measured value                                    | Unit defective                         |                                    | Please exchange the<br>unit                                                   |                               |
|              |                            | display                                              | Display defective                      |                                    | Please replace the<br>display                                                 |                               |
|              |                            |                                                      | Sensor incorrectly connected           |                                    | Connect the sensor<br>to the connection<br>diagram (chapter 3)<br>(polarity). |                               |
|              |                            |                                                      | Sensor defective                       |                                    | Change sensor                                                                 |                               |
|              |                            |                                                      | Process transmitter incorrectly set up |                                    | Please chaeck the<br>input range                                              |                               |
|              |                            |                                                      | Process transmitter defective          |                                    | Replace unit                                                                  |                               |
| On           | Off                        | The 7 seg-<br>ment display<br>shows a<br>meas. value | Normal fault free operation            | E 000                              |                                                                               |                               |
|              | The 7 seg-<br>ment display | Measurement input incorrectly set up                 |                                        | Change set up in<br>operating menu |                                                                               |                               |
|              | si<br>in<br>m<br>va        |                                                      | shows an<br>incorrect/<br>inaccurate   | Sensor calibration faulty          |                                                                               | Compensate fault using offset |
|              |                            | measured value                                       | Offset incorrectly set up              |                                    | Check offset                                                                  |                               |

## Process transmitter

| Green<br>LED                                         | Red<br>LED                        | Effect                                                                                                    | Cause                                                                                                    | Fault<br>code                                                                                                    | Solution                                                                        |
|------------------------------------------------------|-----------------------------------|----------------------------------------------------------------------------------------------------|----------------------------------------------------------------------------------------------------|----------------------------------------------------------------------------------------------------|---------------------------------------------------------------------------------|
| On                                                   | Off                               | Display<br>shows meas.                                                                                                    | Analogue output scale incorrectly set up                                                                                                    |                                                                                                    | Check analogue<br>output settings.                                              |
|                                                      |                                   | value, but<br>analogue<br>output value<br>is incorrect                                                                                                    | Offset incorrect                                                                                                    |                                                                                                    | Check all signal offsets.                                                       |
|                                                      |                                   | Display<br>shows:<br>"[hoFF"                                                                                                    | The LC display defined measured value/channel has been switched off.                                                                                          |                                                                                                    | Switch on the<br>respective measured<br>value/channel.                          |
|                                                      |                                   | Display<br>shows:<br>"SRUE"                                                                                                    | Settings were changed using the front<br>end setting up feature. The unit requests<br>release to save the new settings.                                       |                                                                                                    | Using the "+" / "-"<br>push buttons<br>acknowledge save<br>release/do not save. |
| Displa<br>shows<br>"5RUE<br>Displa<br>shows<br>"E 29 | Display<br>shows:<br>"5RUE "      | The unit is saving the changed set up parameters.                                                                                                    |                                                                                                    | Once the save<br>sequence is complete<br>the unit returns to<br>displaying the meas.<br>value.                                                                                                    |                                                                                 |
|                                                      | Display<br>shows:<br>"£ 290"      | The number of digits after the comma<br>could not be increased due to figure<br>overkill.                                                                                                    | E 290                                                                                                    | Acknowledge by<br>pressing +,- and<br>reduce the value<br>depending on the<br>comma postion.                                                                                                    |                                                                                 |
| On                                                   | On                                | Display<br>shows:<br>"E II I"                                                                                                    | The hardware required for saving the set up parameters is defective.                                                                                          | E 101                                                                                                    | Please exchange the<br>unit                                                     |
|                                                      | No values at the analogue outputs | Analogue outputs defective                                                                                                    |                                                                                                    | Please exchange the unit                                                                                                    |                                                                                 |
|                                                      | Display<br>shows:<br>"E ID2"      | The set up parameters are invalid or the<br>software version does not correspond<br>with the operating parameters. Possible<br>cause is a power failure during<br>parameter save sequence or a software<br>update. | E 102                                                                                                    | By acknowledging<br>using the "E" push<br>button all operating<br>parameters are reset<br>to default, specific<br>measurement point<br>setting done at the<br>factory are not taken<br>into consideration. |                                                                                 |
|                                                      |                                   | Display<br>shows:<br>"E ID3"                                                                                                    | The analogue input calibration values<br>are faulty. Possible cause is a power<br>failure during calibration, a not calibrated<br>unit or a hardware defect.  | E 103                                                                                                    | Please exchange the<br>unit                                                     |
|                                                      |                                   | Display<br>shows:<br>"E เอฯ"                                                                                                    | The analogue output calibration values<br>are faulty. Possible cause is a power<br>failure during calibration, a not calibrated<br>unit or a hardware defect. | E 104                                                                                                    | Please exchange the<br>unit                                                     |

| Green<br>LED | Red<br>LED                                            | Effect                                                                                           | Cause                                                                                                    | Fault<br>code                                                                                      | Solution                                                                                                    |
|--------------|-------------------------------------------------------|--------------------------------------------------------------------------------------------------|----------------------------------------------------------------------------------------------------|----------------------------------------------------------------------------------------------------|----------------------------------------------------------------------------------------------------|
| On           | On Flash                                              | The 7<br>segment<br>display<br>shows a text                                                      | The unit is in analogue output or alarm set point relay simulation mode.                                                                                           | E 200                                                                                              | End simulation mode.                                                                                                    |
|              |                                                       | Display<br>shows:<br>"E 20 i"                                                                    | Both analogue inputs are switched off.                                                                                                    | E 201                                                                                              | Activate at least one analogue input.                                                                                                    |
|              |                                                       | A measured<br>value or<br>"nnnnn" is<br>shown in the                                             | Cable open circuit monitor active -<br>Connection to the sensor is interrupted<br>on a connection of 420 mA, this means<br>the current is under<br>2.60 mA         | E 210                                                                                              | Please check the<br>connection of the<br>sensor at analogue<br>input 1                                                                                                    |
|              |                                                       | шэргау                                                                                           | 5.00 m/x.                                                                                                    | E 220                                                                                              | Please check the<br>connection of the<br>sensor at analogue<br>input 2.                                                                                                    |
|              |                                                       |                                                                                                  | Below range -<br>The measured signal connected to the<br>analogue input is >10% below the valid<br>measurement range. Is not valid for the                         | E 210                                                                                              | Please check the connection of the sensor at analogue input 1.                                                                                                    |
|              |                                                       |                                                                                                  | 420 mA input range.                                                                                                    | E 220                                                                                              | Please check the<br>connection of the<br>sensor at analogue<br>input 2                                                                                                    |
|              |                                                       | The display<br>shows a<br>meas. value<br>or "טעעעעט                                              | Over range -<br>The measured signal connected to the<br>analogue input is >10% over the valid<br>measurement range. Is not valid for the<br>4 - 20 m A input range | E 212                                                                                              | Please check the connection of the sensor at analogue input 1.                                                                                                    |
|              |                                                       |                                                                                                  | T20 IIIA input range.                                                                                                    | E 222                                                                                              | Please check the connection of the sensor at analogue input 2.                                                                                                    |
|              |                                                       | A meas.<br>Value or<br>"" is                                                                     | Faulty signal monitoring -<br>On a 420 mA input range the signal<br>connected to the input is outside the<br>specified range (~3.60                                | E 213                                                                                              | Please check the function of the sensor connected to input 1.                                                                                                    |
|              |                                                       | display                                                                                          | display <3.85 mA or >20.4 <21.0 mA)                                                                                                    | E 223                                                                                              | Please check the function of the sensor connected to input 2.                                                                                                    |
|              | The 7<br>segment<br>display<br>shows a<br>meas. value | The measured value calculated from the<br>two input signals lies below -19999 or<br>above 99999. | E 230                                                                                                    | Check if the input<br>signals are valid, or<br>check the scaling of<br>the two analogue<br>inputs. |                                                                                                    |
|              |                                                       | The 7<br>segment<br>display<br>shows a<br>meas. value                                            | The measured value allocated to the<br>analogue output is below the -10% value<br>of the analogue output.                                                          | E 240                                                                                              | Please check if the<br>input signals are valid<br>or whether the<br>calculated values are<br>within a valid range,<br>or allocate a smaller<br>value to the 0% value<br>of the<br>analogue output 1,<br>analogue output 2, |

| Green<br>LED | Red<br>LED | Effect                                                | Cause                                                                                                    | Fault<br>code  | Solution                                                                                                    |
|--------------|------------|-------------------------------------------------------|----------------------------------------------------------------------------------------------------|----------------|----------------------------------------------------------------------------------------------------|
| On           | Flash      | The 7<br>segment<br>display<br>shows a<br>meas. value | The measured value allocated to the<br>analogue output is above the 110%<br>value of the analogue output. | E 241<br>E 251 | Please check if the<br>input signals are valid<br>or whether the<br>calculated values are<br>within a valid range,<br>or allocate a larger<br>value to the 100%<br>value of the<br>analogue output 1,<br>analogue output 2. |

## 6.2 Repairs

When returning units for repair please enclose a small fault description and a description of the application.

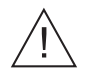

## Warning:

The units should not be independently repaired.

#### Disposal:

When disposing of the units please follow the national waste disposal regulations.

#### 6.3 Accessories

| Description                                          | Order number |
|------------------------------------------------------|--------------|
| Plug on terminal strip analogue input 1 blue (3pole) | 510 01991    |
| Plug on terminal strip analogue input 1 grey (3pole) | 510 02036    |
| Plug on terminal strip analogue input 2 blue (3pole) | 510 02023    |
| Plug on terminal strip analogue input 2 grey (3pole) | 510 02034    |
| Plug on terminal strip analogue output grey (4pole)  | 510 02024    |
| Plug on terminal strip relay 1 grey (3pole)          | 510 00687    |
| Plug on terminal strip relay 2 grey (3pole)          | 510 00688    |
| Plug on terminal power supply grey (4pole)           | 510 00691    |

# 7. PC operating software

On operating manual for the PC operating software can be found on the installation medium (e.g. CD-ROM).

# 8. Technical data

| Application                             | Process transmitter                                          | Universally presettable transformer of current signals from<br>pressure, level, flow and temperature measurement with<br>signal monitoring and retransmission.                                                                                                    |  |
|-----------------------------------------|--------------------------------------------------------------|----------------------------------------------------------------------------------------------------|--|
| Operation and<br>system<br>construction | Measurement<br>principle                                     | The connected analogue signals are digitalised and transformed into engineering units. Using the basic mathematics operators such as addition/subtraction/ multiplication a further process value can be calculated in addition to the two input values. Using digital analogue convertors two analogue outputs proportional to the process values are made available as either voltage or current signals. These can be used for transmission to further instrumentation or peripheral equipment. Additionally an LC display and alarm set point relays round off the system. |  |
|                                         | Measurement<br>system                                        | Microcontroller controlled measurement system with LC<br>display, analogue in/outputs, alarm relays and loop power<br>supply including HART communication connections                                                                                                    |  |
| Inputs                                  | Input type                                                   | Current                                                                                                    |  |
|                                         | Measurement range                                            | Current: 0 to 20 mA (0 to 22.0 mA)<br>4 to 20 mA (3.85 to 20.5 mA);<br>max. Current: 50 mA (without damage)<br>Ri: 205 Ohm                                                                                                    |  |
|                                         | Scale                                                        | -19999 to +99999, 0 to 4 decimal points                                                                                                    |  |
|                                         | Offset                                                       | -19999 to +99999, 0 to 4 decimal points                                                                                                    |  |
|                                         | Signal damping Low pass 1st level, Filter constant 0 to 99 s |                                                                                                    |  |
|                                         | Number                                                       | max. 2                                                                                                    |  |
|                                         | A/D-resolution                                               | 13 bit                                                                                                    |  |
|                                         | Isolation voltage                                            | 375 V AC/DC between inputs                                                                                                    |  |
|                                         | Linearisation                                                | Possible using max. 20 linearisation points per analogue inputs.                                                                                                    |  |
|                                         | Integration time                                             | 40 ms for 2 channels                                                                                                    |  |
| Output                                  | Loop power supp                                              | ly                                                                                                    |  |
|                                         | Output signal                                                | 17.019.7 V, 22 mA; U <sub>max</sub> 27.3 V                                                                                                    |  |
|                                         | Communication resistance                                     | The resistors required for HART <sup>®</sup> communication are installed.                                                                                                    |  |
|                                         | Number                                                       | max. 2                                                                                                    |  |
|                                         | Galvanic isolation                                           | To all other current circuits                                                                                                    |  |
|                                         | Analogue                                                     |                                                                                                    |  |
|                                         | Output signal                                                | 0/420 mA, 204/0 mA or 010 V, over range + 10 %                                                                                                    |  |
|                                         | Voltage                                                      | max. load: 20 mA                                                                                                    |  |
|                                         | Current                                                      | Resistance max. 500 Ohm                                                                                                    |  |
|                                         | Signal source                                                | Input 1, Input 2, mathematics process values                                                                                                    |  |
|                                         | Scale/zoom                                                   | Presettable between 0 and 100% of the signal                                                                                                    |  |

| Output       | Number            | max. 2                                                             |  |  |  |  |
|--------------|-------------------|--------------------------------------------------------------------|--|--|--|--|
|              | Fault condition   | 3.5 mA or 22 mA presettable<br>Effect to NAMUR recommendation NE43 |  |  |  |  |
|              | Response time     | max. 200 ms (input signal from 10% to 90% FSD)                     |  |  |  |  |
|              | D/A resolution    | Current: 13 bit, Voltage: 13 bit                                   |  |  |  |  |
|              | Number            | max. 2                                                             |  |  |  |  |
|              | Galvan. isolation | To all other current circuits                                      |  |  |  |  |
|              | Relays            |                                                                    |  |  |  |  |
|              | Output signal     | Binary, switches on reaching a preset alarm set point value        |  |  |  |  |
|              | Number            | 2                                                                  |  |  |  |  |
|              | Contact type      | 1 potential free changeover contact (SPDT)                         |  |  |  |  |
|              | Contact loading   | <= 250 V <sub>AC</sub> , 5 A / 30 V <sub>DC</sub> , 5 A            |  |  |  |  |
|              | Alarm set point   | Alarm set point function                                           |  |  |  |  |
|              | Operating mode    | Off, min-, Maximum safety, gradient, alarm                         |  |  |  |  |
|              | Switch threshold  | - 19999 to + 99999                                                 |  |  |  |  |
|              | Hysteresis        | - 19999 to + 99999                                                 |  |  |  |  |
|              | Time delay        | 0s to 99s                                                          |  |  |  |  |
|              | Signal source     | Input 1, input 2, mathematics process value                        |  |  |  |  |
|              | Number            | 2                                                                  |  |  |  |  |
|              | Display           | 1 yellow LED per set point, optional symbol in LC display          |  |  |  |  |
|              | Scan rate         | 100 ms                                                             |  |  |  |  |
|              | Mathematics fun   | ction                                                              |  |  |  |  |
|              | Operator          | Addition/subtraction/multiplication                                |  |  |  |  |
|              | Factor 1/2        | -19999 to +99999, 0 to 4 decimal points                            |  |  |  |  |
|              | Input 1/2         | Dependent on selected input values                                 |  |  |  |  |
|              | Offset            | -19999 to +99999, 0 to 4 decimal points                            |  |  |  |  |
| (            |                   |                                                                    |  |  |  |  |
| Power supply | Power supply      | 90250 V <sub>AC</sub> 50/60 Hz                                     |  |  |  |  |

| Power supply | Power supply      | 90250 V <sub>AC</sub> 50/60 HZ                                              |  |  |
|--------------|-------------------|-----------------------------------------------------------------------------|--|--|
|              |                   | 1836 V <sub>DC</sub> , 2028 V <sub>AC</sub> 50/60 Hz                        |  |  |
|              | Power consumption | 11 VA                                                                       |  |  |
|              | Fuse              | 315 mA, slow blow (90250 V) 630 mA, slow blow (2028 V                       |  |  |
| Accuracy     | Current           | Accuracy: 0.1 % FSD<br>Temperature drift: 0.05 % / 10 K ambient temperature |  |  |
|              | Analogue output   | Accuracy: 0.1 % FSD<br>Temperature drift: 0.05 % / 10 K ambient temperature |  |  |
| Application  | Installation conditions        |                                                                                                    |  |  |  |  |  |
|--------------|--------------------------------|----------------------------------------------------------------------------------------------------|--|--|--|--|--|
| conditions   | Installation angle             | No limit                                                                                                    |  |  |  |  |  |
|              | Ambient conditions             |                                                                                                    |  |  |  |  |  |
|              | Ambient<br>temperature         | - 20 °C+ 60 °C                                                                                                   |  |  |  |  |  |
|              | Storage<br>temperature         | - 30 °C+ 70 °C                                                                                                   |  |  |  |  |  |
|              | Climatic class                 | To IEC 60 654-1 Class B2                                                                                         |  |  |  |  |  |
|              | Ingress protection             | IP 20                                                                                                    |  |  |  |  |  |
|              | EMC/immunity                   |                                                                                                    |  |  |  |  |  |
|              | RF protection                  | To CISPR (to EN 55011 Group 1, Class A)                                                                          |  |  |  |  |  |
|              | Safety                         |                                                                                                    |  |  |  |  |  |
|              | Norm                           | To IEC 61010-1,<br>Overvoltage category II,<br>Installation excess current protection ≤ 10 A                     |  |  |  |  |  |
|              | Electrical safety              | To IEC 61010-1: Environment < 2000 m height above MSL                                                            |  |  |  |  |  |
|              | Interference safety            |                                                                                                    |  |  |  |  |  |
|              | Power failures                 | 20 ms; no effect                                                                                                 |  |  |  |  |  |
|              | Switch on current limits       | Imax/In <= 15 T50% <= 50 ms                                                                                      |  |  |  |  |  |
|              | Electromagnetic fields         | To IEC 61000-4-3, 10 V/m                                                                                         |  |  |  |  |  |
|              | Burst (supply)                 | To IEC 61000-4-4, 2 kV                                                                                           |  |  |  |  |  |
|              | Burst (signal)                 | To IEC 61000-4-4, 1 kV (A), 2 kV (B)                                                                             |  |  |  |  |  |
|              | Surge<br>(supply AC)           | To IEC 61000-4-5, sym. 1 kV, unsym. 2 kV                                                                         |  |  |  |  |  |
|              | Surge<br>(supply DC)           | To IEC 61000-4-5, sym. 1 kV, unsym. 2 kV                                                                         |  |  |  |  |  |
|              | Surge (signal)                 | To IEC 61000-4-5, unsym. 1 kV                                                                                    |  |  |  |  |  |
|              | Cable high<br>frequency        | To IEC 61000-4-6, 10 V                                                                                           |  |  |  |  |  |
|              | Common mode<br>noise rejection | To IEC 770, 110 dB at 250 V, 50/60 Hz<br>no influence on peaks of 275 V, 50/60 Hz                                |  |  |  |  |  |
|              | Normal mode<br>noise rejection | >50 dB at 50/60 Hz                                                                                               |  |  |  |  |  |
| Mechanical   | Туре                           | Housing for mounting on top hat DIN rail to EN 50 022-35                                                         |  |  |  |  |  |
| construction | Weight                         | approx. 290 g                                                                                                    |  |  |  |  |  |
|              | Materials                      | Housing: Plastic PC/ABS, UL 94V0                                                                                 |  |  |  |  |  |
|              | Electrical connections         | Keyed, plug on screwed terminals, size 1.5 mm <sup>2</sup> solid core, 1.0 mm <sup>2</sup> stranded with ferrule |  |  |  |  |  |

## Process transmitter

| Display and operating level | Display                 | Deperation, 1 x green (2.0 mm)<br>LED: Fault, 1 x red (2.0 mm)<br>Alarm set point, 2 x yellow (2.0 mm)                                                                                                    |
|-----------------------------|-------------------------|----------------------------------------------------------------------------------------------------|
|                             |                         | LC display, optional:<br>Numeric display: 5 x 7 segments (6 mm)<br>Alarm set point infringement: 2 x channel number,<br>4 x 1 segment                                                                                                    |
|                             | Display range           | - 19999 to + 99999                                                                                                    |
|                             | Offset                  | - 19999 to + 99999                                                                                                    |
|                             | Operation               | 3 push button operation (-/+/E)                                                                                                    |
|                             | Interface               | RS 232, 3.5 mm stereo socket in housing front                                                                                                    |
|                             | Remote operation        | Using PC software (Windows 95/98/NT or higher)                                                                                                    |
| Certification               | CE mark                 | 89/336/EWG and 73/23/EWG guide lines                                                                                                    |
|                             | Ex certification        | For further information regarding the Ex versions available<br>(ATEX, FM, CSA) please contact your supplier. All Ex relevant<br>technica data can be found in a separate set of<br>documentation. This can also be requested from your supplier. |
|                             | Explosion<br>protection | ATEX II (1) GD [EEx ia] IIC<br>CSA GP (General Purpose)                                                                                                    |
|                             | Marine approval         | GL Germanischer Lloyd                                                                                                    |

#### Prozessmessumformer Betriebsanleitung

(Bitte lesen, bevor Sie das Gerät in Betrieb nehmen) Gerätenummer:.....

#### Processtransmitter Operating instructions

(Please read before installing the unit) Unit number:.....

## Transmetteur de process

Instructions de montage et de mise en service (A lire avant de mettre l'appareil en service)

N° d'appareil:....

#### Trasmettitore di processo Manuale Operativo

(Si prega di leggere, prima d'installare l'unità) Numero dello strumento:..... Deutsch 1 ... 36

English 37 ... 72

Français 73 ... 108

Italiano 109 ... 144

| So | mmaire                                                                                                    | page                                         |
|----|----------------------------------------------------------------------------------------------------|----------------------------------------------|
|    | Conseils de sécurité<br>Personnel de montage, de mise en service<br>et d'exploitation                                                                                                    | 75<br>76                                     |
| 1. | Description du système                                                                                                    | 76                                           |
| 2. | Montage et Installation                                                                                                    | 77                                           |
|    | 2.1 Dimensions du boîtier                                                                                                    | 77                                           |
| 3. | Raccordement électrique                                                                                                    | 78                                           |
|    | <ul><li>3.1 Occupation des bornes</li><li>3.2 Raccordement de l'alimentation</li><li>3.3 Raccordement de capteurs externes</li><li>3.4 Raccordement sorties analogiques</li><li>3.5 Raccordement relais à seuil</li></ul>                                                                                                    | 78<br>79<br>79<br>80<br>80                   |
| 4. | Eléments de commande                                                                                                    | 81                                           |
|    | <ul><li>4.1 Eléments d'affichage et de commande</li><li>4.2 Programmation dans le menu d'exploitation</li><li>4.3 Fonction "Quick-Set"</li><li>4.4 Fonction "Affichage rapide de la mesure"</li><li>4.5 Matrice de programmation</li></ul>                                                                                                    | 81<br>82<br>83<br>80<br>85                   |
| 5. | Description des paramètres                                                                                                    | 86                                           |
|    | <ul> <li>5.1 Entrées analogiques</li> <li>5.2 Voie mathématique</li> <li>5.3 Affichage/Gamme de mesure</li> <li>5.4 Sorties analogiques</li> <li>5.5 Surveillance de seuils/défauts</li> <li>5.6 Tableau de linéarisation</li> <li>5.7 Paramètres d'exploitation</li> <li>5.8 Paramètres de maintenance</li> <li>5.9 Exemple de fonctionnement</li> </ul> | 86<br>87<br>90<br>91<br>95<br>96<br>98<br>98 |
| 6. | Recherche et suppression de défaut                                                                                                    | 101                                          |
|    | <ul><li>6.1 Messages d'erreur système</li><li>6.2 Réparations</li><li>6.3 Accessoires</li></ul>                                                                                                    | 101<br>104<br>104                            |
| 7. | Soft PC                                                                                                    | 104                                          |
| 8. | Caractéristiques techniques                                                                                                    | 105                                          |
| 9. | Liste des paramètres                                                                                                    |                                              |

## Conseils de sécurité

## Utilisation conforme à l'objet

- Avec ses deux entrées courant, le convertisseur de process reçoit des signaux de transmetteurs et les transforme, à l'aide de la linéarisation de la mesure, dans la grandeur de mesure physique souhaitée. Une autre grandeur de mesure est obtenue par addition/soustraction /multiplication des deux grandeurs d'entrée. Des contacts de seuils et des sorties analogiques viennent compléter l'appareil.
- La garantie ne couvre pas les dommages résultant d'une utilisation non conforme à l'objet. Il est interdit de modifier l'appareil.
- L'appareil a été conçu pour une utilisation en environnement industriel. Son exploitation n'est autorisée qu'après montage.
- L'indicateur de process a été construit selon les dernières techniques de sécurité et la norme EN 61010-1.

Un appareil qui n'est pas utilisé correctement peut être source de danger. C'est la raison pour laquelle il faut veiller aux conseils de sécurité mis en évidence par les pictogrammes suivants :

 Remarque : Ce symbole signale les actions ou procédures susceptibles de perturber indirectement le fonctionnement des appareils ou de générer des réactions imprévues si elles n'ont pas été menées correctement.

- Attention : Ce symbole signale les actions ou les procédures risquant d'entraîner des dommages corporels ou des dysfonctionnements d'appareils si elles n'ont pas été menées correctement.
- Danger : Ce symbole signale les actions ou les procédures risquant d'entraîner de sérieux dommages corporels ou la destruction de l'appareil si elles n'ont pas été menées correctement.

# Personnel de montage, de mise en service et d'exploitation

- Le montage, le raccordement électrique, la mise en service et la maintenance de l'appareil doivent exclusivement être confiés à du personnel qualifié autorisé par l'exploitant de l'installation. Ce personnel doit avoir lu et compris les instructions.
- L'appareil ne doit être exploité que par du personnel autorisé et formé par l'exploitant de l'installation. Suivre les instructions du manuel.
- Veiller à ce que le système soit raccordé conformément aux schémas de raccordement. La protection contre le contact (électrocution) est supprimée lorsque le couvercle du boîtier est retiré. L'appareil ne doit être ouvert que par du personnel qualifié.
- L'appareil ne doit être exploité qu'à l'état fermé.

#### **Evolution technique**

L'appareil peut être modifié sans préavis.

## 1. Description du système

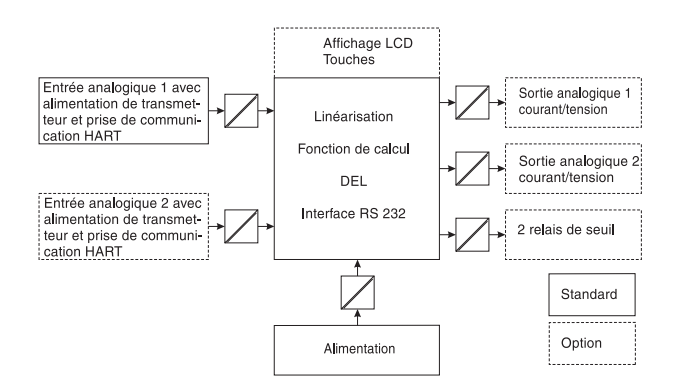

Le convertisseur de process mesure un ou deux signaux. Le capteur peut être un transmetteur ou une source de courant continu. Avec les fonctions de mise à l'échelle et de linéarisation les signaux sont transformés dans l'unité physique souhaitée. Une autre grandeur de mesure et son unité physique sont obtenues à l'aide des fonctions mathématiques d'addition, de soustraction ou de multiplication des deux grandeurs de mesure. Deux seuils permettent la surveillance des trois grandeurs de process - les dépassements de seuils sont représentés en permanence sur l'appareil. L'utilisateur définit quelles sont les valeurs de process émises aux deux sorties analogiques comme signal courant ou tension et quelle valeur de process est indiquée dans l'affichage LCD.

Les transmetteurs raccordés sont directement alimentés par l'appareil.

## 2. Montage et installation

#### Conseils de montage :

- Le lieu d'implantation doit être exempt de vibrations.
- La température ambiante admissible pendant le mode de mesure est de -20...+60°C.
- Protéger l'appareil contre l'influence de la chaleur.

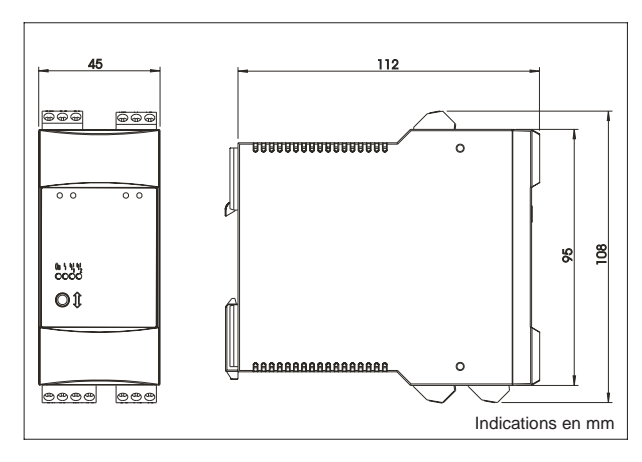

#### 2.1 Dimensions du boîtier

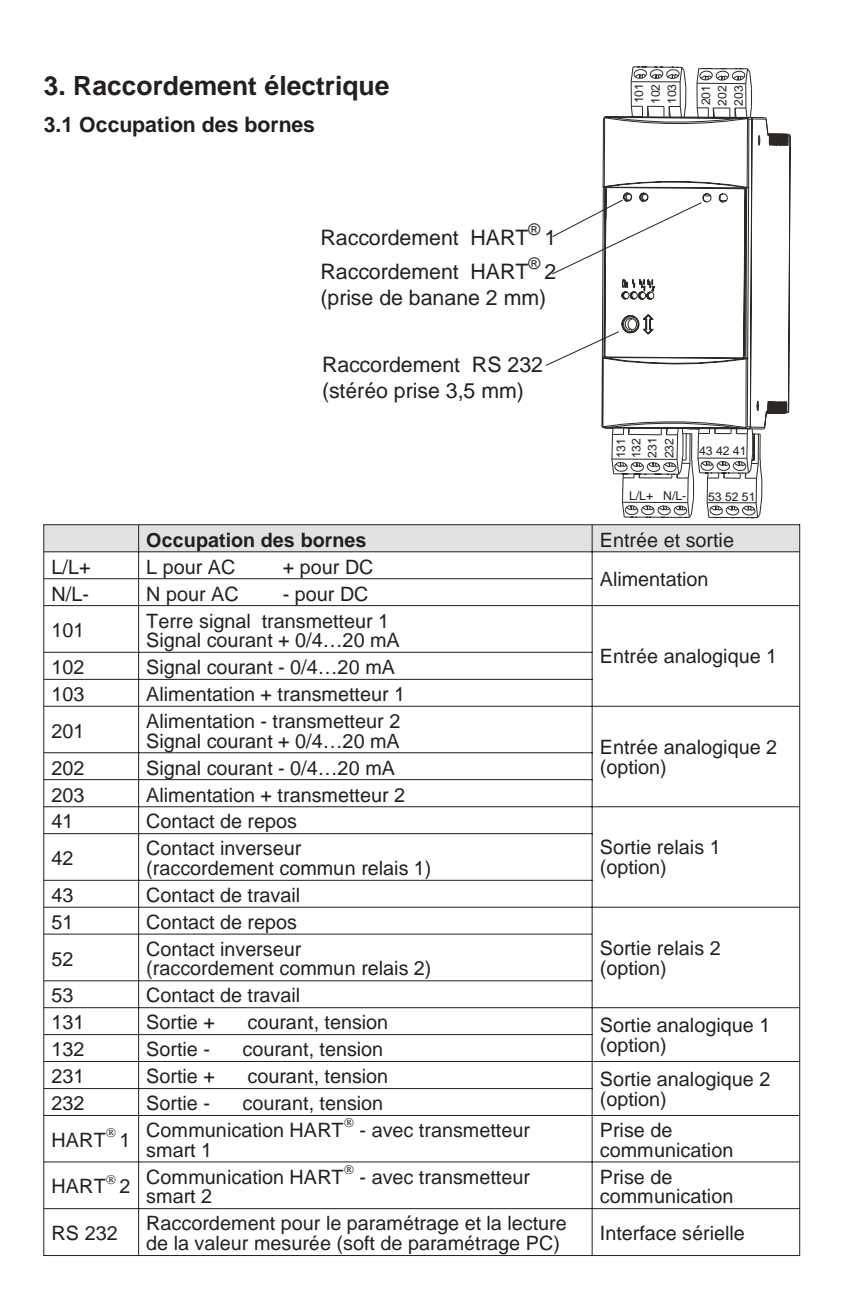

### 3.2 Raccordement de l'alimentation

 Avant de mettre en service, comparer la tension d'alimentation du site à celle indiquée sur la plaque signalétique.

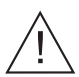

 Pour la version 90...250 V<sub>AC</sub>, il faut intégrer dans la ligne près de l'appareil un sectionneur repéré ainsi qu'un organe de protection contre les surtensions (courant nominal ≤ 10A).

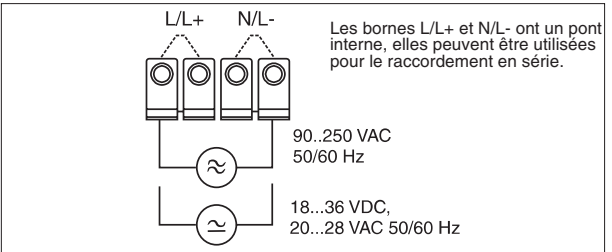

### 3.3 Raccordement de capteurs externes

3.3.1. Sources de courant actives 0/4...20 mA (par ex. transmetteur avec alimentation propre).

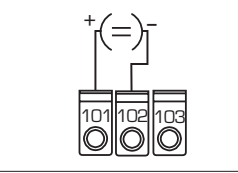

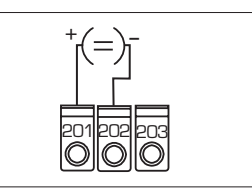

Entrée analogique 1

Entrée analogique 2

3.3.2 Transmetteur 2 fils alimenté par boucle lorsque l'alimentation de transmetteur intégrée est utilisée

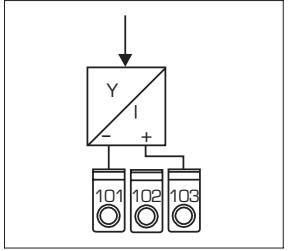

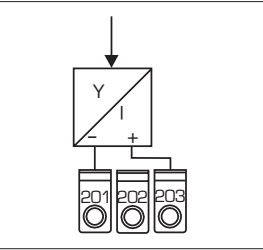

Entrée analogique 1

Entrée analogique 2

Les appareils de programmation HART<sup>®</sup> pour le paramétrage des capteurs sont à raccorder directement aux prises communication en face avant de l'appareil (sans autre câblage)

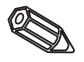

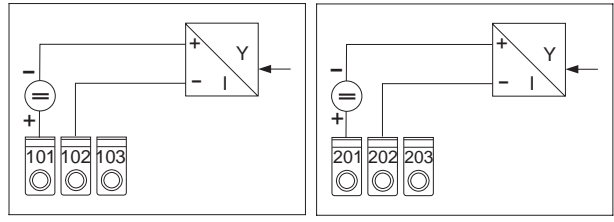

#### 3.3.3 Transmetteur 2 fils alimenté par boucle lors de l'utilisation d'une alimentation externe

Entrée analogique 1

Entrée analogique 2

3.3.4 Transmetteur 4 fils avec raccordement d'alimentation séparé et sortie courant lors de l'utilisation d'une alimentation externe

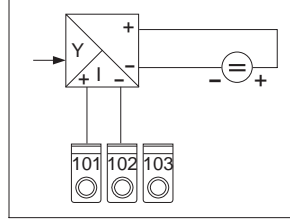

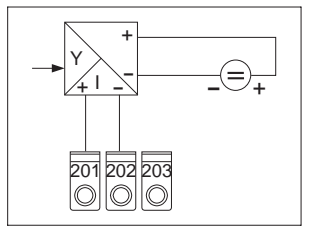

Entrée analogique 1

Entrée analogique 2

### 3.4 Raccordement sorties analogiques

Les sorties analogiques sont configurables comme source de tension ou de courant.

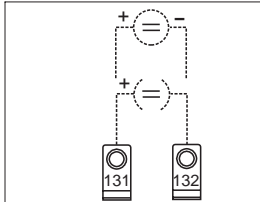

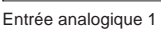

3.5 Raccordement relais à seuil

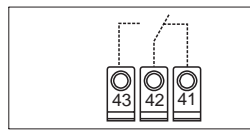

Relais 1

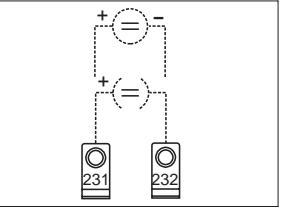

Entrée analogique 2

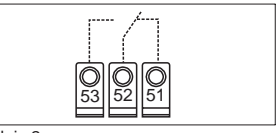

Relais 2

Option relais à seuil, état de contact représenté en cas de dépassement de seuil ou d'absence de courant.

## 4. Eléments de commande

Selon l'exécution choisie, l'appareil offre une multitude de possibilités de réglage et de fonctions de programmation.

Dans les pages suivantes, les fonctions décrites concernent la version la plus complète. On notera plus particulièrement que les fonctions décrites dans la section 4 concernent uniquement l'option "affichage LCD et utilisation sur le terrain".

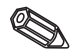

### 4.1 Eléments d'affichage et de commande

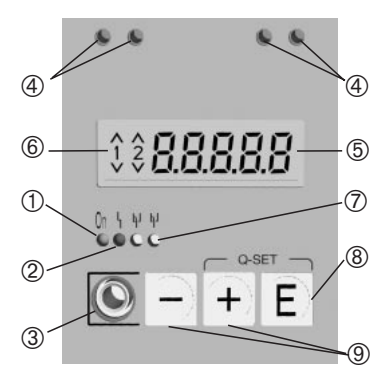

### ① Etat de fonctionnement : la DEL verte est allumée lorsque l'appareil est sous tension.

## 2 Affichage état de défaut :

la DEL rouge réagit selon NAMUR NE 44, voir chapitre 6 "Suppression de défauts"

### ③ Raccordement de l'interface sérielle :

Embase pour le câble de connexion du PC. Pour la configuration et la lecture des valeurs mesurées avec le soft PC.

### **④** Prises de communication HART<sup>®</sup>:

Embase pour le câble de raccordement du terminal HART<sup>®</sup>. Pour la configuration par liaison 2 fils. La résistance de communication est dans l'appareil.

### **⑤** Affichage de la valeur mesurée (option) :

Affichage à 5 digits de 7 segments. Représentation :

- valeur mesurée instantanée (en cours de fonctionnement)

- texte de dialogue pour le paramétrage

### 6 Dépassement de seuil (option) :

Les chiffres 1 et 2 sont activés. Chaque dépassement par excès ou par défaut d'un seuil est signalé par le symbole correspondant.

### ⑦ Etat du relais (option) :

DEL jaune, états indiqués selon NAMUR NE 44.

- off : relais sans courant
- on : relais traversé par courant (état de repos)

### 8 Touche d'entrée (option) :

Accès au menu

- sélection des fonctions d'un groupe de fonction

- mémorisation des données entrées.

#### 9 Touche +/- : (option)

- sélection des groupes de fonction dans le menu.

 réglage des paramètres et des valeurs (lorsque la touche est enfoncée en permanence, les chiffres sont modifiés de plus en plus rapidement).

#### 4.2 Programmation dans le menu d'exploitation

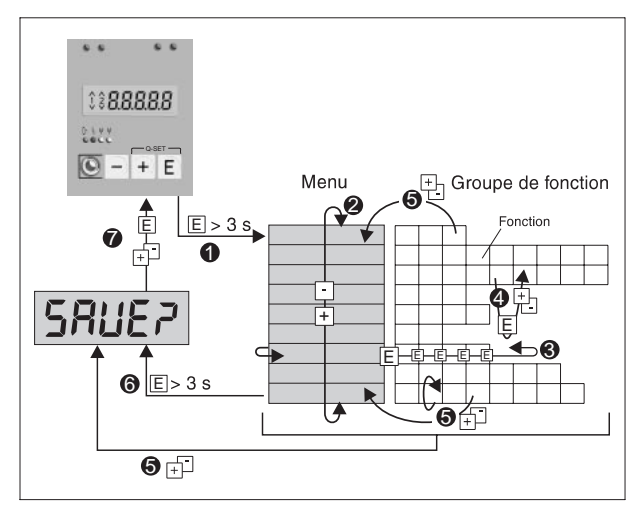

• Entrée dans le menu.

- One Menu sélection des groupes de fonction (sélection avec la touche +/-)
- O Sélection de la fonction
- Saisie des paramètres en mode d'édition (entrer et sélectionner les données avec + ou -, puis confirmer avec E).
- Retour au mode édition ou à la fonction dans un groupe. En appuyant plusieurs fois simultanément sur les touches +/-, on retourne à la position HOME. La sauvegarde des données est précédée d'une demande de confirmation.
- G Retour direct à la position HOME. La sauvegarde des données entrées est précédée d'une demande de confirmation.
- Interrogation de la sauvegarde des données (sélection OUI/NON) avec la touche + ou - et confirmation avec E.

### 4.3 Fonction "Quick-Set"

Les seuils doivent être réglés rapidement et dans le cas de défauts en cours de process, les causes de ces derniers doivent être reconnues rapidement.

Avec la fonction "Quick Set" le menu est bypassé et les points de commutation des seuils actifs sont modifiés.

En cas de défauts de process le code erreur actuel est affiché.

Tenir compte des effets d'une modification des points de commutation sur votre process.

- \* Seuls les seuils actifs sont affichés.
- \*\* Le code erreur est seulement affiché en cas de défaut de process.

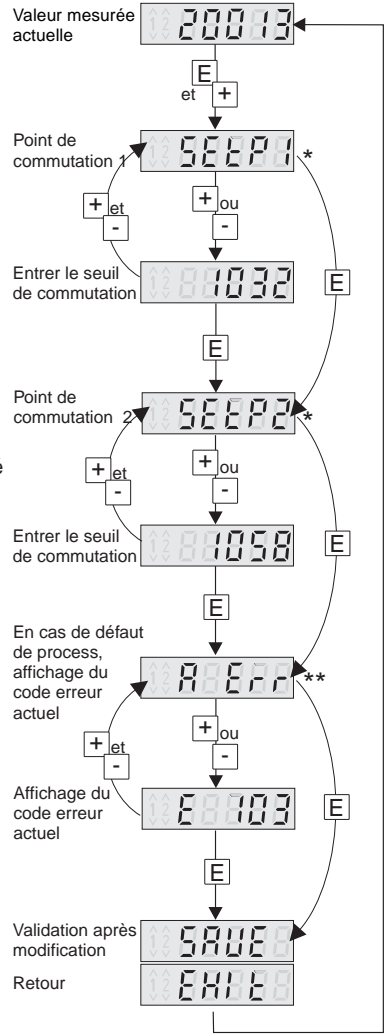

#### 4.4 Fonction "Affichage rapide de la mesure"

Il est important d'obtenir rapidement des informations sur le process. En fait partie la représentation des différentes valeurs mesurées. Dans l'affichage est toujours indiquée la valeur mesurée réglée avec le paramètre d 1500 (voir chapitre 5.3). En activant les touches + ou - il est possible d'afficher une autre valeur mesurée. Après env. 10 sec on revient à nouveau à la valeur mesurée d'origine.

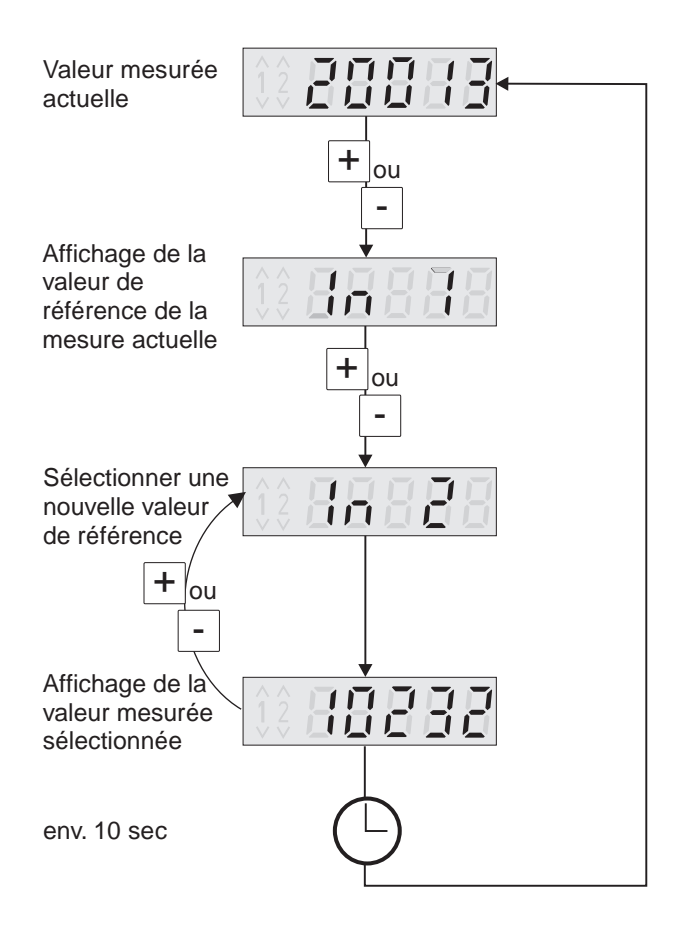

|          |                                                   | 4.5 Matr                                             | ice       | e de p                           | ro                                                                                                    | gramma                                | atio         | on                                        |            |                                                |                 |               |              |               |                             |                           |              |                                |          |       |                                    |  |
|----------|---------------------------------------------------|------------------------------------------------------|-----------|----------------------------------|----------------------------------------------------------------------------------------------------|---------------------------------------|--------------|-------------------------------------------|------------|------------------------------------------------|-----------------|---------------|--------------|---------------|-----------------------------|---------------------------|--------------|--------------------------------|----------|-------|------------------------------------|--|
|          |                                                   | nd toF<br>Offset<br>total                            |           |                                  |                                                                                                    |                                       |              |                                           |            | rtie                                           | ais de seuil    | option 2ème   | álaction     |               | tableau de                  | 0                         | s valeurs de |                                |          |       |                                    |  |
|          |                                                   | nd th t<br>Mise à<br>l'échelle<br>y- valeur<br>100 % |           |                                  |                                                                                                    |                                       |              |                                           |            | ır l'option so                                 | Ir l'option rel | ment pour l'o | ment aver s  | וופווו מגפר א | rec sélection               | teur réglé                | fonction des | ÷                              |          |       |                                    |  |
|          |                                                   | nd the<br>Mise à<br>l'échelle<br>y- valeur<br>0 %    |           |                                  |                                                                                                    |                                       |              |                                           |            | thement por                                    | quement pou     | enus uniquei  |              |               | iquement av                 | es<br>i code utilisa      | présente en  | lance de sel                   |          |       |                                    |  |
| _        |                                                   | nd tdP<br>Point<br>décimal<br>x-valeur               |           |                                  | menus uniqu<br>menus uniqu<br>nupe de mer<br>supe de mer<br>unearisation<br>menus uric<br>e n fonctior<br>e n fonctior<br>r la surveilla |                                       |              |                                           |            |                                                |                 |               |              |               |                             |                           |              |                                |          |       |                                    |  |
| d toF    | Offset<br>valeur<br>mesurée                       | n5£h t<br>Mise à<br>l'échelle<br>x- valeur<br>100 %  |           |                                  |                                                                                                    |                                       |              |                                           |            | Groupe de<br>analogique                        | Groupe de       | Position/GI   | Printee alla | tableau de    | Groupes de<br>linéarication | présentes/<br>Position un | Position pr  | ieglage po                     |          |       |                                    |  |
| 1 41 P   | Mise à<br>l'échelle<br>valeur<br>mesurée<br>100 % | n5CLa<br>Mise à<br>l'échelle<br>x- valeur<br>0 %     |           |                                  |                                                                                                    |                                       |              |                                           |            | *                                              | *2              | ę,            | V*           | t             | °5*                         | 9*                        | L*           |                                | _        |       |                                    |  |
| d i'Lo   | Mise à<br>l'échelle<br>valeur<br>mesurée<br>0 %   | riR₀FF<br>Offset                                     |           |                                  |                                                                                                    |                                       |              |                                           | ,          |                                                |                 |               |              |               |                             |                           | L Err        | Dernière<br>erreur             |          |       |                                    |  |
| d idP    | Point<br>décimal<br>valeur<br>mesurée             | лваР<br>Point<br>décimal<br>total                    |           |                                  | _                                                                                                    |                                       | trat         | Temps -<br>exploitation<br>de<br>tendance |            |                                                |                 |               |              |               |                             |                           | R Err        | Erreur<br>actuelle             |          |       |                                    |  |
| 5Ch 1    | Mise à<br>l'échelle<br>capteur<br>*4 100 %        | FR 2<br>Facteur 2                                    |           |                                  | 7 II N                                                                                                    | Simulation<br>tension/<br>courant     | dELS         | Tempori-<br>sation *7                     |            |                                                |                 |               |              |               |                             |                           | ŁE5Ł         | Test                           |          |       |                                    |  |
| 5660     | Mise à<br>l'échelle<br>capteur<br>*4 0 %          | FRdP2<br>Point<br>décimal<br>facteur 2               |           |                                  | FR IL                                                                                                    | Mode<br>défaut                        | h95Ł         | Hystérésis<br>*7                          |            |                                                |                 |               |              |               |                             |                           | 51-18        | Version<br>soft                |          |       |                                    |  |
| SCdP     | Point<br>décimal<br>capteur *4                    | Facteur 1                                            |           |                                  | i ha                                                                                                    | Mise à<br>l'échelle<br>sortie<br>100% | rESP         | Seuil<br>commuta-<br>tion retour<br>*7    |            |                                                |                 |               |              |               |                             |                           | PnRRE        | Nom<br>program-<br>me          |          |       |                                    |  |
| dRAP     | Amortisse-<br>ment<br>signal                      | <i>FRdP (</i><br>Point<br>décimal<br>facteur 1       |           |                                  | oto                                                                                                    | Mise à<br>l'échelle<br>sortie 0 %     | SELP         | Seuil de<br>commuta-<br>tion *7           | L Sho      | Afficher<br>tous les<br>points de<br>référence |                 |               |              |               |                             |                           | t iCod       | Code<br>seuil *6               |          |       |                                    |  |
| Curl     | Caractér-<br>istique                              | ՈԸսո <i>Ա</i><br>Caractér-<br>istique                |           |                                  | rRnű                                                                                                    | Gamme<br>de sortie                    | RodE         | Mode de<br>fonction.                      | dEL        | Effacer<br>tous les<br>points de<br>référence  | - 101 5         | 121 2         |              |               | 2 N20                       | Axe y                     | LodE         | eCode<br>utilisateur           | 5-55     | יישכר | Remise à<br>zéro des<br>paramètres |  |
| rRnű     | Gamme<br>d'entrée                                 | п <sub>Во</sub> Р<br>Оре́rateur                      | d iSolu   | Valeur de<br>référence           | arEF                                                                                                    | Valeur de<br>référence<br>*3          | LrEF         | Valeur de<br>référence<br>*3              | Coun       | Nbre de<br>points de<br>référence              | - 101 H         | H 120         |              |               | H 1720                      | Axe x                     | RLŁ          | Commande<br>alternée<br>de     | pompes 7 | שרמסנ | Code<br>service                    |  |
| in i Inz | Entrée<br>analogique<br>1/2                       | пяғь<br>Voie<br>mathéma-<br>tique *3                 | d 15PL *3 | Affichage/<br>gamme<br>de mesure | out 1 out2                                                                                                    | Sortie<br>analogique<br>1/2 *1        | ר ונו ר ונוב | *2 *2                                     | ERb i ERb2 | Tableau<br>de<br>linéarisa-<br>tion *4         | - 1 () ou       | 021 on        |              |               | nofiza                      | Points de<br>réf. lin. *5 | PRrRI        | Paramè-<br>tres de<br>fonction | SF-11    | 2010  | Service                            |  |

85

## 5. Description des paramètres

Ce chapitre décrit tous les paramètres de réglage de l'appareil. Les gammes de valeurs et les réglages par défaut sont systématiquement indiqués. Sur les appareils avec l'option affichage LCD et utilisation sur le terrain, les paramètres sont modifiables sur le site sans outil supplémentaire. Sur tous les appareils, les paramètres de réglage peuvent être aisément modifiés via l'interface sérielle avec le logiciel d'exploitation.

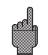

Après la modification de paramètres de réglage, vérifier leur éventuel effet sur d'autres paramètres.

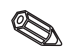

Les positions marquées d'une astérisque et les sélections possibles ne sont disponibles que si le réglage a été fait en conséquence ou si les options sont disponibles. C'est la valeur maximale qui est reprise dans la présentation qui suit.

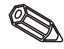

Les réglages peuvent être reportés dans la liste des paramètres du chapitre 8.

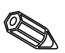

#### 5.1 Entrées analogiques

Les entrées de mesure sont configurées dans ce groupe. Si l'on travaille avec un tableau de linéarisation, il faut entrer dans ce groupe de fonctions la gamme de mesure du capteur raccordé. Le tableau lui-même est entré plus bas. L'entrée analogique 2 dépend de l'exécution de l'appareil.

|            |                    |                       | In 2               |
|------------|--------------------|-----------------------|--------------------|
| Paramètres | Réglages possibles | Réglage par<br>défaut | Réglage<br>courant |

| Gamme d'entrée | r Rnű í / *r Rnű2   |      |  |
|----------------|---------------------|------|--|
| Entrée courant | 420 mA, 020 mA, off | 4-20 |  |

#### Courbe caractéristique EurU / \*EurU2

| Indication du rapport entre le<br>signal capteur et la valeur<br>affichée | L Infir<br>59rE | signal d'entrée<br>linéaire<br>extraction de racine<br>carrée d'un signal |  |  |
|---------------------------------------------------------------------------|-----------------|---------------------------------------------------------------------------|--|--|
|                                                                           | ЕЯЬЦЕ           | d'entrée quadradique<br>tableau de linéarisa-<br>tion librement réglable  |  |  |

#### Amortissement signal dRNP i / \*dRNP2

| Constante de filtre $	au$ pour | Gamme de valeurs :       | 0 |  |
|--------------------------------|--------------------------|---|--|
| l'amortissement du signal      | 0 à 99                   |   |  |
| d'entrée (en seconde)          | (passe-bas du 1er degré) |   |  |

#### \* Point décimal capteur 50dP 1 / \*50dP2

| ,                             |                          |        |  |
|-------------------------------|--------------------------|--------|--|
| Sélection nbre positions      | Sélection possible :     | 9999.9 |  |
| après la virgule pour la mise | 0 à 4 positions après la |        |  |
| à l'échelle du capteur        | virgule                  |        |  |

| Paramètres                                                                                     | Réglages possibles                                          | Réglage par<br>défaut | Réglage<br>courant |
|------------------------------------------------------------------------------------------------|-------------------------------------------------------------|-----------------------|--------------------|
| * Mise à l'échelle<br>capteur                                                                  | 56601 /*56602                                               |                       |                    |
| Début d'échelle capteur                                                                        | Gamme de valeurs :<br>-19999 à 99999                        | 0.0                   |                    |
| * Mise à l'échelle capteur 10                                                                  | 0 % 5Eh I I /*5Eh 12                                        |                       |                    |
| Fin d'échelle capteur                                                                          | Gamme de valeurs :<br>-19999 à 99999                        | 100.0                 |                    |
| * Point décimal valeur<br>mesurée                                                              | d IdP I /*d IdP2                                            |                       |                    |
| Sélection du nombre de<br>positions après la virgule<br>pour la mise à l'échelle du<br>capteur | Sélection possible :<br>0 à 4 positions après la<br>virgule | 9999.9                |                    |
| Mise à l'échelle capteur<br>0 %                                                                | d ILo I /*d ILo2                                            |                       |                    |
| Valeur affichée/Début<br>d'échelle capteur pour la<br>valeur de capteur 0%                     | Gamme de valeurs :<br>-19999 à 99999                        | 0.0                   |                    |
| Mise à l'échelle capteur<br>100 %                                                              | d lh l l /*d lh l2                                          |                       |                    |
| Valeur affichée/Début<br>d'échelle capteur pour la<br>valeur de capteur 100%                   | Gamme de valeurs :<br>-19999 à 99999                        | 100.0                 |                    |
| Offset valeur mesurée                                                                          | d loF I /*d loF2                                            |                       |                    |
| Offset du signal pour<br>l'adaptation de l'affichage de<br>la mesure/de la gamme de<br>mesure  | Gamme de valeurs :<br>-19999 à 99999                        | 0.0                   |                    |

#### 5.2 Voie mathématique

Cette fonction est seulement disponible lorsque l'appareil est muni de l'option 2ème entrée analogique.

La voie mathématique comprend le résultat de la liaison du signal avec les deux valeurs entrée process d'après la formule mathématique suivante :

```
= [(facteur 1 * entrée 1) opérateur (facteur 2 * entrée 2)] + offset

Avec

Facteur = valeur * point décimal (FR I • FRdP I, FR2 • FRdP2)

Entrée = description complète des entrées analogiques,

voir chapitre 5.1 ( In I, In2)

Opérateur = addition, soustraction, multiplication (IIRoP)

Offset : valeur * point décimal (IRoFF • IRdP)
```

Avant la liaison (opération), les deux grandeurs d'entrée sont évaluées et après la liaison le résultat est affecté d'un offset supplémentaire. Ce qui est important, c'est que toutes les valeurs sont indiquées dans les unités physiques.

Le résultat calculé peut en outre être linéarisé à l'aide d'un troisième tableau comportant max. 20 points de référence. Pour ce faire, régler  $\Pi Lur U$  sur L Rb L E. Le premier et le dernier points de référence du tableau doivent être réglés dans l'ordre suivant :

|                               | Valeur d'entrée (X)<br>avec point décimal à<br>partir de <i>NRdP</i> | Valeur de sortie (Y)<br>avec point décimal à<br>partir de Id IdP |
|-------------------------------|----------------------------------------------------------------------|------------------------------------------------------------------|
| Premier point de<br>référence | NSCLo                                                                | Nd ILo                                                           |
| Dernier point de<br>référence | חזכה ו                                                               | Nd IH I                                                          |

L'entrée d'autres points de référence se fait dans LRb  $\Pi$  sous na $\Pi D2$ , na $\Pi D3$  etc (voir tableau de linéarisation).

аянь.

Il est encore possible de déplacer la valeur linéarisée par le biais du réglage Id loF.

| Paramètres                                                                         | Réglages possibles                                                                              | Réglage par<br>défaut | Réglage<br>courant |
|------------------------------------------------------------------------------------|-------------------------------------------------------------------------------------------------|-----------------------|--------------------|
| * Opérateur                                                                        | ∩R₀P                                                                                            |                       |                    |
| Liaison mathématique du<br>signal des entrées<br>analogiques                       | oFF pas de liaison<br>Rdd addition (+)<br>Sub soustraction (-)<br>RuL multiplication (x)        | oFF                   |                    |
| * Caractéristique                                                                  | NCurU                                                                                           |                       |                    |
| Sélection du mode de<br>fonction                                                   | L InRr Calcul sans tableau<br>de linéarisation<br>LRBLE Calcul avec tableau<br>de linéarisation | L InRr                |                    |
| * Point décimal facteur 1                                                          | FRdP (                                                                                          |                       |                    |
| Sélection du nombre de<br>décimales du multiplicateur<br>de la grandeur d'entrée 1 | Gamme de sélection :<br>0 à 4 décimales                                                         | 9999.9                |                    |
| * Facteur 1                                                                        | FR (                                                                                            |                       |                    |
| Valeur du multiplicateur de la grandeur d'entrée 1                                 | Gamme de valeurs :<br>-19999 à 99999                                                            | 1.0                   |                    |
| * Point décimal facteur 2                                                          | FRape                                                                                           |                       |                    |
| Sélection du nombre de<br>décimales du multiplicateur<br>de la grandeur d'entrée 2 | Gamme de sélection :<br>0 à 4 décimales                                                         | 9999.9                |                    |
| * Facteur 2                                                                        | FR2                                                                                             |                       |                    |
| Valeur du multiplicateur de la grandeur d'entrée 2                                 | Gamme de valeurs :<br>-19999 à 99999                                                            | 1.0                   |                    |
| * Point décimal total                                                              | NRdP                                                                                            |                       |                    |
| Sélection du nombre de<br>décimales de la voie<br>mathématique                     | Gamme de sélection :<br>0 à 4 décimales                                                         | 9999.9                |                    |

| * Offset total                                                                               | NR <sub>o</sub> FF                      |                    |  |
|----------------------------------------------------------------------------------------------|-----------------------------------------|--------------------|--|
| Offset du signal/décalage de<br>la mesure de la voie<br>mathématique                         | Gamme de valeurs :<br>-19999 à 99999    | Gamme de valeurs : |  |
| * Valeur X point de<br>référence 1                                                           | NSCLO                                   |                    |  |
| Valeur d'entrée (X) du<br>premier point de référence<br>dans le tableau de<br>linéarisation  | Gamme de valeurs :<br>-19999 à 99999    | 0.0                |  |
| * Valeur X dernier point de<br>référence                                                     | חכרה ו                                  |                    |  |
| Valeur d'entrée (X) du dernier<br>point de référence dans le<br>tableau de linéarisation     | Gamme de valeurs :<br>-19999 à 99999    | 100.0              |  |
| * Point décimal valeur Y                                                                     | Nd IdP                                  |                    |  |
| Sélection du nombre de<br>décimales des valeurs de<br>tableau Y Entre 0 et 4<br>décimales    | Gamme de sélection :<br>0 à 4 décimales | 9999.9             |  |
| * Valeur Y point de<br>référence 1                                                           | Nd ILo                                  |                    |  |
| Valeur de sortie (Y) du<br>premier point de référence<br>dans le tableau de<br>linéarisation | Gamme de valeurs :<br>-19999 à 99999    | 0.0                |  |
| * Valeur Y dernier point de référence                                                        | Nd Ih I                                 |                    |  |
| Valeur de sortie (Y) du<br>dernier point de référence<br>dans le tableau de<br>linéarisation | Gamme de valeurs :<br>-19999 à 99999    | 100.0              |  |
| * Offset de tableau                                                                          | Nd IoF                                  |                    |  |
| Décalage du point de mesure<br>sur la valeur linéarisée                                      | Gamme de valeurs :<br>-19999 à 99999    | 0.0                |  |

## 5.3 Affichage/Gamme de mesure

| Paramètres                                                   | Réglages possibles                                                                                                | Réglage par<br>défaut | Réglage<br>courant |
|--------------------------------------------------------------|----------------------------------------------------------------------------------------------------|-----------------------|--------------------|
| * Valeur de référence                                        | d 15ou                                                                                                    |                       |                    |
| Sélection de la source de<br>signal de la valeur d'affichage | Gamme de sélection :<br>In I: valeur process voie 1<br>In2: valeur process voie 2<br>IREL: valeur process " math. | ln l                  |                    |

#### 5.4 Sorties analogiques

Les positions suivantes ne sont disponibles que si l'appareil est fourni avec l'option "sortie analogique"

|--|

| * Valeur de référence                                                                                                    | orEF1/orEF2                                                                                                    |       |
|----------------------------------------------------------------------------------------------------|----------------------------------------------------------------------------------------------------|-------|
| Sélection de la source de signal de la valeur d'affichage                                                                    | Gamme de sélection :<br>In I: valeur process voie 1<br>In2: valeur process voie 2<br>IIREh: valeur process '' math.                                                                                              | In I  |
| * Gamme de sortie                                                                                                    | r8n61/r8n62                                                                                                    |       |
| Sélection de la sortie cou-<br>rant ou tension avec indi-<br>cation valeurs 0% & 100%                                        | 4-20 mA, 0-20 mA, 0-10 V                                                                                                    | 4-20  |
| * Mise à l'échelle sortie<br>analogique 0 %                                                                                  | oLo!/ oLo2                                                                                                    |       |
| Attribution de la valeur<br>d'affichage numérique à la<br>valeur 0 % de la sortie<br>analogique.                             | Sélection possible :<br>valeur d'affichage 0% (d ILo)<br>à<br>valeur d'affich. 100% (d Ih I)                                                                                                    | 0.0   |
| * Mise à l'échelle / sortie<br>analogique 100 %                                                                              | oh     / oh  2                                                                                                    | I     |
| Attribution de la valeur<br>d'affichage numérique à la<br>valeur 100 % de la sortie<br>analogique                            | Sélection possible :<br>valeur d'affichage 0% (d IL o)<br>à<br>valeur d'affich. 100% (d Ih I)                                                                                                    | 100.0 |
| Pour l'édition de signal inversé                                                                                             | e valeur 100% < valeur 0%                                                                                                    |       |
| * Mode défaut                                                                                                    | FRILI / FRILZ                                                                                                    |       |
| Définition du signal de sortie<br>en mode défaut. Activé en<br>cas de rupture de ligne ou<br>d'erreur interne de l'appareil. | hald Edition dernière valeur<br>mesurée<br>Il la Edition valeur 0% pour<br>4-20 mA : 3,5 mA<br>IRH Edition valeur 100%<br>pour 4-20 mA: 22 mA                                                                    | hold  |
| * Simulation<br>tension/courant                                                                                              | 5 Mu I / 5 Muz                                                                                                    |       |
| En fonction de la sélection<br>sortie (tension ou courant),<br>une série de valeurs en sortie<br>est proposée                | oFF Simulation désactivée,<br>valeur d'édition<br>proportionnelle à la<br>valeur affichée<br>Sortie tension :<br>0.0U, 5.0U, 10.0U<br>Sortie courant :<br>0.0RR, 3.6RR, 4.0RR, 10.0RR,<br>12.0RR, 20.0RR, 2.10RR | oFF   |

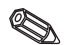

Lorsqu'on quitte cette position, l'appareil passe automatiquement à *GFF*. Lorsque la simulation est active la DEL rouge clignote

#### 5.5 Surveillance de seuils/défauts

Les positions suivantes ne sont disponibles que lorsque l'appareil est fourni avec l'option relais; un relais à contact inverseur est attribué à chaque seuil. En cas de dépassement de seuil ou de défaut, il fonctionne selon le principe du courant de repos. La DEL jaune en face avant indique l'état de commutation selon NAMUR NE 44, elle est éteinte lorsque le relais n'est pas traversé par le courant. Avec l'option affichage LCD, l'appareil indique le type de dépassement (par excès/par défaut)

La description ci-après est valable pour les seuils L m et L ma

| 1          |                    |                       |                    |
|------------|--------------------|-----------------------|--------------------|
| Paramètres | Réglages possibles | Réglage par<br>défaut | Réglage<br>courant |

| * Valeur de référence                                             | LrEFI LrEF2                                                                                                    |  |
|-------------------------------------------------------------------|----------------------------------------------------------------------------------------------------|--|
| Indication de la source de<br>signal soumise à la<br>surveillance | Gamme de sélection : In I<br>In I: valeur process voie 1<br>In2: valeur process voie 2<br>IRBth: valeur process math. |  |

#### \* Mode de fonctionnement

DodE 1 / DodE2

|                                                               | ,                                                                                                    |     |  |
|---------------------------------------------------------------|----------------------------------------------------------------------------------------------------|-----|--|
| Sélection du mode de<br>surveillance de seuil et de<br>défaut | oFF Surveillance de seuil et de<br>défaut inactive<br>n In Sécurité minimale :<br>message d'événement en cas de<br>dépassement de seuil par défaut.<br><b>ou de présence de défaut.</b><br>IRH Sécurité maximale :<br>message d'événement en cas de<br>dépassement de seuil par excès<br><b>ou de présence de défaut.</b><br><i>L</i> r <i>d</i> Exploitation de la tendance :<br>message événement en cas de<br>dépassement d'un seuil par unité<br>de temps <b>et en cas de défaut.</b><br><i>RL Rr fl</i><br>Message événement uniquement<br>en cas de défaut, pas de<br>surveillance de seuil.<br><i>Il n</i> - Sécurité minimale :<br>message d'événement en cas de<br>dépassement de seuil.<br><i>Il n</i> - Sécurité minimale :<br>message d'événement en cas de<br>dépassement de seuil par défaut<br><i>IRH</i> - Sécurité maximale :<br>message d'événement en cas de<br>dépassement de seuil par excès<br><i>L</i> r d - Exploitation de la<br>tendance : message événement<br>en cas de dépassement d'un<br>seuil par unité de temps_ | oFF |  |
| * Seuil de commutation                                        | SEEP : / SEEP2                                                                                                    |     |  |
| Entrée du seuil de commutation.                               | Gamme de valeurs :<br>-19999 à 99999                                                                                                    | 0.0 |  |

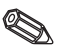

L IN I / L IN2

| Paramètres                                                                   | Réglages possibles                                                               | Réglage par<br>défaut | Réglage<br>courant |
|------------------------------------------------------------------------------|----------------------------------------------------------------------------------|-----------------------|--------------------|
| * Seuil de commutation<br>retour                                             | rESP I / rESP2                                                                   |                       |                    |
| Entrée de la valeur pour<br>l'exploitation de la tendance                    | Gammes de valeurs :<br>-19999 à 99999                                            | 00                    |                    |
| * Hystérésis                                                                 | hy2F1 / HA2F5                                                                    |                       |                    |
| Saisie de l'hystérésis du<br>seuil de commutation<br>min/max                 | Gamme de valeurs :<br>-19999 à 99999                                             | 0.0                   |                    |
| * Temporisation                                                              | 9EFA1 \ 9EFA5                                                                    |                       |                    |
| Réglage du temps de<br>réaction après dépassement<br>du seuil de commutation | Gamme de valeurs :<br>0 à 99 s<br>Temporisation réglable par<br>pas de 1 seconde | 0                     |                    |

S En cas de message alarme, la durée de temporisation = "0" !

| * Temps<br>Exploitation de tendance                                          | trdt:/trdt2                    |   |  |
|------------------------------------------------------------------------------|--------------------------------|---|--|
| La valeur réglée est la base<br>de temps pour l'exploitation<br>de tendance. | Gamme de valeurs :<br>0 à 99 s | ٥ |  |

# Lien entre le seuil de commutation et l'hystérésis pour

#### II In / II In- la sécurité minimale et : IIAH / IIAHmaximale :

En sécurité minimale, le dépassement de seuil continue d'être indiqué tant que le signal de mesure est inférieur au seuil de commutation + hystérésis (5E + h + 5E) tandis qu'en sécurité maximale, il est indiqué tant que le signal de mesure est supérieur au seuil de commutation - hystérésis (5E + h + 5E).

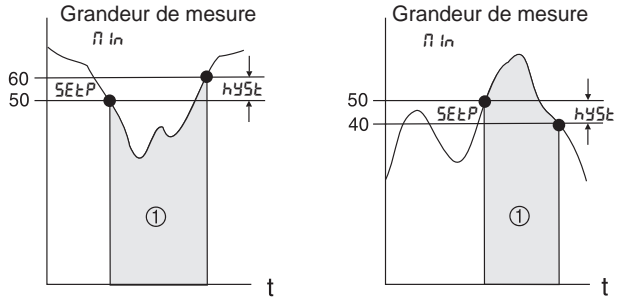

) Relais retombé (sans courant), DEL jaune

Pour les réglages n le et nRH le relais retombe, outre pour un dépassement de seuil, également en cas de défaut (RLR-n).

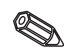

# Rapport entre le seuil de commutation et le seuil de commutation retour pour la fonction *brd / brd-* (exploitation de la tendance) :

L'exploitation de la tendance permet de surveiller les modifications dans le temps du signal d'entrée. La base de temps tm de la surveillance est réglée dans le groupe  $PR_rRR$ sous  $\ell r d\ell$ . L'appareil calcule la différence entre la valeur initiale MWa et la valeur finale MWe de l'intervalle. Si le résultat est supérieur à la valeur réglée dans  $5E\ell P$ , le relais est sans courant. Le relais commute de nouveau lorsque le résultat est inférieur à la valeur réglée dans rE5P. Le signe mathématique définit le sens de la variation. Une nouvelle valeur est calculée toutes les secondes (intervalle mobile). Grandeur de mesure

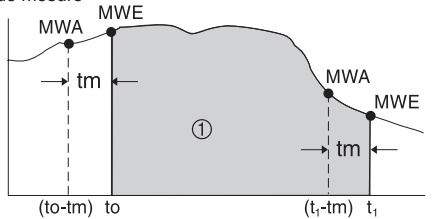

) Relais retombé (sans courant), DEL jaune éteinte

**Exemple :** Il faut vérifier la variation de la hauteur de remplissage. Dans le groupe de menu L In le paramètre rd est en position  $n_{ad}E$ . Le paramètre réglé pour le seuil de commutation 5*ELP* est 3, et pour le seuil de commutation retour rE5P il est -2. L'unité de temps tm est en rdr dans le groupe *PBrBn*.

Dans cet exemple, le relais retombe sans courant lorsque l'augmentation de la hauteur de remplissage (MW<sub>E</sub>-MW<sub>A</sub>) dépasse la valeur de 3/unité de temps. Le relais est de nouveau attiré lorsqu'une diminution de la hauteur de remplissage de plus de 2/unité de temps est atteinte.

#### Fonctionnement de l'alarme RLRr D:

Lorsque RLR\_R, a été sélectionné dans nodE, le relais fonctionne comme un relais alarme. Le relais ne commute sans courant qu'en cas des défauts suivants :

- interruption de la ligne et court-circuit du transmetteur 2 fils
- erreur de capteur (<3,6 mA ou >21 mA)
- erreur hardware ou software exploitable (voir également suppression de défaut)

#### Effet de la temporisation dELY :

Grandeur de mesure

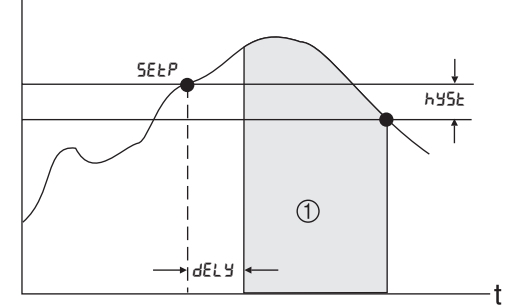

) Relais sans courant, DEL jaune éteinte

Ce réglage permet de régler une temporisation dEL entre le seuil de commutation 5EEP et l'activation de l'affichage du seuil/relais.

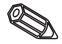

Si au cours de la temporisation *dEL* <sup>y</sup> la grandeur de mesure passe sous le seuil de commutation réglé 5*ELP* (sans hystérésis), le compteur de la temporisation est remis à zéro. Lorsque le seuil 5*ELP* est à nouveau dépassé, le compteur recommence à tourner.

Il en sera de même en sécurité minimum.

#### 5.6 Tableau de linéarisation

| Les positions suivantes ne sont disponibles que si la    |           |  |        |  |
|----------------------------------------------------------|-----------|--|--------|--|
| linéarisation du signal d'ent                            | E861/E862 |  |        |  |
| Euru / NEuru est sur LABLE                               |           |  | / ЕЯБП |  |
| Paramètres Réglages possibles Réglage par défaut Réglage |           |  |        |  |
| * Nombro do pointo do                                    |           |  |        |  |

#### \* Nombre de points de linéarisation

| meanoution                                                                                 |                    |   |  |
|--------------------------------------------------------------------------------------------|--------------------|---|--|
| Indication du nombre de points de linéarisation. Le nombre peut être changé ultérieurement | Nombre :<br>2 à 20 | 2 |  |

Found / Found / Found

Les premier et dernier points de linéarisation sont automatiquement générés par l'appareil. Ils prennent la valeur d'échelle 0 % capteur (5£Lo) pour la valeur d'affichage 0% (d Lo) et la valeur d'échelle 100% capteur (5£h l) pour la valeur d'affichage 100% (d lh l).

(Pour le tableau de la voie mathématique LRbn voir sous 5.2 Voie mathématique)

#### \* Effacement de tous les points de référence

AEFI / AEFS / AEFU

| Tous les points de référence<br>sont supprimés lorsqu'une<br>nouvelle courbe | YE 5 | Tous les points de<br>référence sont effacés<br>après validation      | no |  |
|------------------------------------------------------------------------------|------|-----------------------------------------------------------------------|----|--|
| caractéristique de linéarisation est entrée.                                 | 00   | Tous les points de<br>référence sont conser-<br>vés sans modification |    |  |

## \* Affichage de tous les points de linéarisation

LShol/LSho2/LShoN

| Pour avoir un meilleur aperçu des<br>paramètres, il est judicieux de<br>masquer les points, cette<br>manipulation ne touche pas le<br>contenu. Les points peuvent de<br>nouveau être affichés à n'importe<br>quel moment. | 985<br>no | Tous les points sont<br>affichés.<br>Les points ne sont pas<br>affichés. | YE5 |  |
|----------------------------------------------------------------------------------------------------|-----------|--------------------------------------------------------------------------|-----|--|
|----------------------------------------------------------------------------------------------------|-----------|--------------------------------------------------------------------------|-----|--|

Les positions suivantes ne sont disponibles que si les points de référence (L5ho I / L5ho2 / L5hoII) sont affichés (YE5). Les positions de tous les points sont identiques.

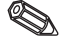

Les points peuvent être saisis dans n'importe quel ordre, ils sont triés automatiquement par ordre croissant des valeurs de capteurs (valeurs X) avant la mémorisation. Les points de référence inutilisés ont des valeurs de capteur égales à "----", et sont automatiquement effacés. Le nombre des points de référence est diminué d'autant. Si des points de référence doivent être ajoutés ultérieurement, il faut entrer le nombre de points souhaité sous Loun 1/ Lound ou Lound. Les nouvelles positions sont indiquées avant la dernière valeur. Les autres points de référence doivent être entrés aux nouvelles positions ; peu importe l'ordre de saisie.

| * Valeur capteur | HI | / H2 | / НП |  |
|------------------|----|------|------|--|

| Saisie de la valeur du<br>capteur (à l'entrée<br>analogique) en unités<br>physiques (valeur X) | Gammes de valeurs :<br>réglage échelle capteur 0%<br>( inLa)<br>à<br>réglage échelle capteur<br>100% ( inh i) |  |
|------------------------------------------------------------------------------------------------|----------------------------------------------------------------------------------------------------|--|

Pour effacer un point de référence, il est possible de régler la valeur "----". Appuyer sur la touche + et lâcher lorsque la valeur est affichée à l'écran.

| * Valeur affichée                                                     | 7 I / 72 / 70                        |     |  |
|-----------------------------------------------------------------------|--------------------------------------|-----|--|
| Saisie de la valeur<br>d'affichage attribuée au<br>capteur (valeur Y) | Gamme de valeurs :<br>-19999 à 99999 | 0.0 |  |

| 5.7 Paramètres d'exploitation    |                    | PArAN                 |                    |
|----------------------------------|--------------------|-----------------------|--------------------|
| Paramètres                       | Réglages possibles | Réglage par<br>défaut | Réglage<br>courant |
| * Commande alternée de<br>pompes | RLE                |                       |                    |

| l'activation/désactivation de | YE5 activée      | no |  |
|-------------------------------|------------------|----|--|
| la commande alternée de       | ne désactivation |    |  |
| pompes                        |                  |    |  |

Si deux pompes sont commandées par le transmetteur de process, la commande alternée de pompes permet de soumettre ces dernières à une contrainte régulière. Lorsqu'un point d'enclenchement est atteint, c'est la pompe ayant le temps de marche le plus court qui est mise en route. Si les deux pompes fonctionnent et si un point de déclenchement est atteint, c'est la pompe ayant le temps de marche le plus long qui est arrêtée. Les temps de marche sont définis en interne. Ils sont remis à zéro lors de l'activation/désactivation de la commande alternée de pompes ou en cas de coupure de l'alimentation. La commande alternée ne doit être activée que lorsque les deux relais sont réglés sur fonction IRH - ou fl in -.

| Code utilisateur                                                                                                | CodE                                    |   |  |
|----------------------------------------------------------------------------------------------------|-----------------------------------------|---|--|
| Code utilisateur librement<br>réglable.<br>Un code déjà saisi ne peut être<br>modifié que s'il est ressaisi. Le | Gamme de valeurs :<br>0000 à 9999       | 0 |  |
| déverrouillage est alors activé.                                                                                | pas de code utilisateur<br>actif si "0" |   |  |

| Paramètres                                                                                                  | Réglages possibles                                                                                                    | Réglage par<br>défaut | Réglage<br>courant |
|----------------------------------------------------------------------------------------------------|----------------------------------------------------------------------------------------------------|-----------------------|--------------------|
| * Code seuil                                                                                                | L ICod                                                                                                    |                       |                    |
| La modification des<br>paramètres de seuils<br>nécessite / ne nécessite pas<br>d'entrée du code utilisateur | <ul> <li>Set and the set of the set of t</li></ul> | 952                   |                    |

S Cette position n'est disponible que si un code utilisateur a été réglé (code diff. zéro).

#### Nom programme P-80F

| Position d'affichage :<br>Affichage de l'identification |  |  |
|---------------------------------------------------------|--|--|
| du programme                                            |  |  |

| Version soft                                                 | Su- Id |  |
|--------------------------------------------------------------|--------|--|
| Position d'affichage :<br>Affichage de la version du<br>soft |        |  |

| Test                                                                                             | EESE                                                                                                    |     |
|--------------------------------------------------------------------------------------------------|----------------------------------------------------------------------------------------------------|-----|
| Fonction test des divers<br>composants du hardware;<br>activée après sélection des<br>composants | oFF sans<br>rEL courant au relais 1<br>rEL2 courant au relais 2<br>d ISP tous les segments de<br>l'affichage num. et<br>toutes les DEL sont<br>activés pendant 5s env.                | oFF |
|                                                                                                  | Un relais traversé par du<br>courant correspond à<br>l'état de repos (DEL<br>jaune allumée). En cas<br>d'alarme et de dépass.<br>de seuil, le courant ne<br>passe plus par le relais. |     |

Lorsqu'on quitte cette position, l'appareil passe automatiquement à oFFb Lors du test, la DEL rouge clignote.

| Erreur actuelle                                          | RErr                      |       |  |
|----------------------------------------------------------|---------------------------|-------|--|
| Position d'affichage :<br>Affichage de l'erreur actuelle | Scode erreur voir chap. 6 | E 000 |  |

#### Dernière erreur

LErr Position d'affichage : E 000 Code erreur voir chap. 6 Affichage du dernier message d'erreur

|                                                                                                    |                    |                       | SErU               |
|----------------------------------------------------------------------------------------------------|--------------------|-----------------------|--------------------|
| Paramètres                                                                                         | Réglages possibles | Réglage par<br>défaut | Réglage<br>courant |
| Code maintenance                                                                                   | SCodE              |                       |                    |
| Saisie du code pour la<br>libération des paramètres<br>(uniquement par le service<br>après-vente). |                    |                       |                    |

#### 5.8 Paramètres de maintenance

#### 5.9 Exemple de fonctionnement

#### Description de la mesure

Dans une cuve en surpression, il faut déterminer le volume, surveiller le niveau maximal et la valeur minimale de la surpression. Ceci est facilement réalisable par une mesure de différence de pression, jusqu'à un rapport entre surpression et pression différentielle de 1:5.

Sur site il convient d'afficher tout d'abord la surpression [bar] et le contenu actuel de la cuve  $[m^3]$ .

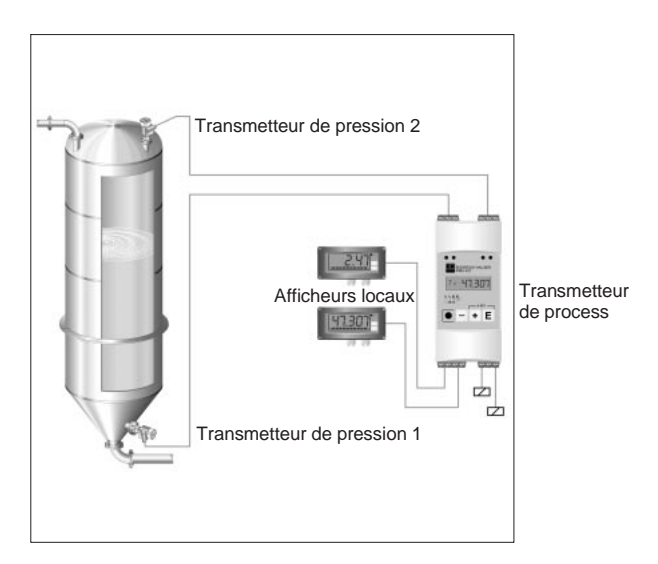

Pour résoudre cette application nous recommandons l'instrumentation suivante :

- 2 transmetteurs de pression, pour la mesure de la surpression et de la pression totale en fond de cuve
- transmetteur de process pour l'alimentation des deux transmetteurs de pression, le calcul du volume à partir de la pression différentielle, ainsi que l'édition et la surveillance de la surpression et du volume.
- 2 afficheurs locaux

Le calcul du volume du réservoir est effectué en trois étapes :

1. Prise en compte de la surpression et de la pression en fond de cuve aux entrées analogiques du transmetteur de process en unités de pression. Pour ce faire on reprend la mise à l'échelle des capteurs de pression :

| Groupe menu                | Paramètre                            |         | Valeur réglée |
|----------------------------|--------------------------------------|---------|---------------|
| Entrée analogique 1 In I   | Gamme d'entrée                       | r 8nG ( | 4-20          |
|                            | Caractéristique                      | Curll I | L InAr        |
| (Pression de fond [bar])   | Décimale valeur mesurée              | d IdP I | 999.99        |
|                            | Mise à l'échelle valeur mesurée 0%   | diloi   | 000.00        |
|                            | Mise à l'échelle valeur mesurée 100% | dlhli   | 003.50        |
| Entrée analogique 2 In2    | Gamme d'entrée                       | r RnG2  | 4-20          |
|                            | Caractéristique                      | Eur U2  | L Inflr       |
| (Pression de tête [bar] ou | Décimale valeur mesurée              | 5961 b  | 999.99        |
| surpression)               | Mise à l'échelle valeur mesurée 0%   | d 11.o2 | 000.00        |
|                            | Mise à l'échelle valeur mesurée 100% | d lh 12 | 00 1.00       |

2. Calcul de la pression différentielle en unités de pression dans la voie mathématique :

| Groupe menu                          | Paramètre          |                   | Valeur réglée |
|--------------------------------------|--------------------|-------------------|---------------|
| Voie mathématique <b><i>NRLh</i></b> | Opérateur          | NR <sub>0</sub> P | ნინ           |
|                                      | Décimale facteur 1 | FRdP (            | 99999         |
| (Pression différentielle             | Facteur 1          | FR (              | 0000 1        |
| [bar])                               | Décimale facteur 2 | FR4P2             | 99999         |
|                                      | Facteur 2          | FR2               | 0000 1        |
|                                      | Décimale total     | NRdP              | 999.99        |

3. Attribution du volume à la pression différentielle via le tableau de linéarisation de la voie mathématique. Les géométries de réservoir particulières peuvent être décrites par max. 18 points de référence

| Groupe menu                         | Paramètre                              |         | Valeur réglée       |
|-------------------------------------|----------------------------------------|---------|---------------------|
| Voie mathématique <b><i>IRL</i></b> | Caractéristique                        | NCurU   | L InBr              |
|                                     | Valeur X point de référence            | NSELo   | 000.00              |
| (pression différentielle            | Valeur X du dernier point de référence | NSE     | 002.50              |
| [bar]                               | Décimale valeur                        | Nd IdP  | 9999.9              |
| volume [m <sup>3</sup> ])           | Valeur Y point de référence            | Nd ILo  | 0000.0              |
|                                     | Valeur X du dernier point de référence | Nd Ih I | 2020.0              |
| Tableau de linéarisation<br>ะหมก    | Nombre de points de référence          | Counfi  | Nombre et valeur en |
| Point de référence 2                | Valeur d'entrée                        | H2      | fonction de la      |
| 5000                                | Valeur de sortie                       | 55      | géométrie du        |
|                                     |                                        |         | réservoir           |
| -                                   |                                        |         |                     |
|                                     |                                        |         |                     |
| Point de référence 19               | Valeur d'entrée                        | H2      |                     |
| Non 19                              | Valeur de sortie                       | 75      |                     |

Autres paramètres permettant de compléter le point de mesure, comme affichage de la valeur mesurée à l'appareil, sortie valeur analogique et surveillance de seuil :

| Groupe menu                                                                | Paramètre                                                                                                    |                                       | Valeur réglée                     |
|----------------------------------------------------------------------------|----------------------------------------------------------------------------------------------------|---------------------------------------|-----------------------------------|
| Affichage d (SPL                                                           | Valeur de référence                                                                                                    | d ISoli                               | ЛЯĿҺ                              |
| Sortie analogique 1 الطبي (pression de tête [bar] ou<br>surpression)       | Valeur de référence<br>Gamme de sortie<br>Mise à l'échelle sortie analogique<br>Mise à l'échelle sortie analogique         | or EF I<br>r RnG I<br>oLo I<br>oh I I | ln 2<br>4-20<br>000.00<br>00 1.00 |
| Sortie analogique 2 معليم (volume [m <sup>3</sup> ])                       | Valeur de référence<br>Gamme de sortie<br>Mise à l'échelle sortie analogique 0%<br>Mise à l'échelle sortie analogique 100% | or EF2<br>r RnG2<br>oL o2<br>oh2 I    | NREH<br>4-20<br>0000.0<br>2020.0  |
| Limite 1 L III I<br>(surveillance de la valeur<br>minimale de surpression) | Valeur de référence<br>Mode de fonction<br>Seuil de commutation<br>Hystérésis                                              | LrEF I<br>NodE I<br>SEEP I<br>NYSE I  | In 2<br>N In-<br>000.30<br>000.05 |
| Limite 2 L III2<br>(surveillance du volume<br>maximal)                     | Valeur de référence<br>Mode de fonction<br>Seuil de commutation<br>Hystérésis                                              | LrEF2<br>NodE I<br>SEEP I<br>HYSE I   | ПЯŁҺ<br>ПЯН<br>1900.0<br>0005.0   |

## 6. Recherche et suppression de défaut

Au cours de leur production, les appareils subissent plusieurs contrôles de qualité. Le tableau ci-dessous constitue une aide au diagnostic des défauts pouvant survenir.

#### 6.1 Messages d'erreur système

Les erreurs se produisant pendant la routine de test ou en cours de service sont immédiatement signalées par la DEL rouge et/ou un message à l'affichage. Les messages qui peuvent être confirmés sont effacés avec le logiciel de configuration ou par une pression de touche. Le code erreur peut être lu dans le menu dans le groupe de fonctions "Paramètres de fonctions" en position "erreur actuelle" *RErr.* Pour les appareils sans affichage/commande, le code erreur peut être lu à l'aide du logiciel de commande..

| DEL<br>verte | DEL<br>rouge | Effet                                                       | Cause                                 | Code<br>erreur       | Remède                                                        |
|--------------|--------------|-------------------------------------------------------------|---------------------------------------|----------------------|---------------------------------------------------------------|
| Off          | Off          | Pas<br>d'affichage de                                       | Pas d'alimentation                    |                      | Vérifier l'alim. de<br>l'appareil                             |
|              |              | la mesure                                                   | Appareil défectueux                   |                      | Remplacer l'appareil                                          |
|              |              |                                                             | Fusible d'alimentation défectueux     |                      | Remplacer le fusible<br>(voir caractéristiques<br>techniques) |
| On           | Off          | Pas                                                         | Appareil défectueux                   |                      | Remplacer l'appareil                                          |
|              |              | la mesure                                                   | Affichage défectueux                  |                      | Remplacer l'affichage                                         |
|              |              |                                                             | Capteur mal raccordé                  |                      | Raccorder le capteur<br>selon le schéma<br>chap. 3 (polarité) |
|              |              |                                                             | Capteur défectueux                    |                      | Remplacer le capteur                                          |
|              |              |                                                             | Transmetteur de process mal paramétré |                      | Vérifier la gamme<br>d'entrée                                 |
|              |              | Transmetteur de process défectueux                          |                                       | Remplacer l'appareil |                                                               |
| On           | Off          | Affichage 7<br>segments<br>indique une<br>valeur<br>mesurée | Fonctionnement normal sans défaut     | E 000                |                                                               |
|              |              | Affichage 7<br>segments<br>indique une                      | Entrée mesure mal paramétrée          |                      | Modifier le<br>paramétrage dans le<br>menu                    |
|              |              | valeur<br>mesurée<br>erronée/                               | Etalonnage capteur erroné             |                      | Compenser l'erreur<br>via l'offset                            |
|              |              | imprécise                                                   | Offset mal réglé                      |                      | Vérifier l'offset                                             |

## Transmetteur de process

| DEL<br>verte | DEL<br>rouge | Effet                                           | Cause                                                                                                    | Code<br>erreur                                                                                                    | Remède                                                                                                    |                                                                                                    |
|--------------|--------------|-------------------------------------------------|----------------------------------------------------------------------------------------------------|----------------------------------------------------------------------------------------------------|----------------------------------------------------------------------------------------------------|----------------------------------------------------------------------------------------------------|
| On           | Off          | Affichage<br>indique une<br>mesure, mais        | Mise à l'échelle de la sortie analogique<br>mal réglée                                                                                                    |                                                                                                    | Vérifier le<br>paramétrage de la<br>sortie analogique                                                                |                                                                                                    |
|              |              | sortie<br>analogique a<br>la mauvaise<br>valeur | Mauvais offset                                                                                                    |                                                                                                    | Vérifier tous les offset<br>de signal réglés                                                                         |                                                                                                    |
|              |              | Dans<br>l'affichage on<br>a : "EhoFF"           | La valeur de mesure/voie définie pour<br>l'affichage LCD a été désactivée<br>ultérieurement.                                                                                                    |                                                                                                    | Activer la valeur<br>mesurée/voie<br>correspondante                                                                  |                                                                                                    |
|              |              | Dans<br>l'affichage on<br>a : "5RUE "           | Des paramètres de commande ont été<br>modifiés via la commande sur site.<br>L'appareil demande un déverrouillage<br>pour mémorisation.                                                            |                                                                                                    | Avec les touches "+" /<br>"-" permettre/ne pas<br>permettre le déver-<br>rouillage et valider<br>avec la touche "E". |                                                                                                    |
|              |              | Dans<br>l'affichage on<br>a : "5RUE "           | L'appareil mémorise les paramètres de<br>commande modifiés                                                                                                    |                                                                                                    | A la fin de la mémo-<br>risation l'appareil<br>indique à nouveau la<br>valeur mesurée                                |                                                                                                    |
|              |              | Dans<br>l'affichage on<br>a : "£ 290"           | Le nombre de décimales n'a pu être<br>augmenté en raison d'un dépassement                                                                                                    | E 290                                                                                                    | Supprimer : acquitter<br>avec "E", "+" / "-" et<br>réduire la valeur<br>dépendant de la<br>position de la virgule    |                                                                                                    |
| On           | On           | On                                              | Dans<br>l'affichage on<br>a : "E 10 I"                                                                                                    | Le hardware pour la mémorisation des<br>paramètres de commande est<br>défectueux                                                                                                    | E 101                                                                                                    | Remplacer l'appareil                                                                                                    |
|              |              | Pas de valeur<br>aux sorties<br>analogiques     | Sorties analogiques défectueuses                                                                                                    |                                                                                                    | Remplacer l'appareil                                                                                                 |                                                                                                    |
|              |              |                                                 | Dans<br>l'affichage on<br>a : "E IB2"                                                                                                    | Les paramètres de commande ne sont<br>pas valables ou la version de soft ne<br>correspond pas aux paramètres de<br>commande mémorisés. La cause<br>possible peut être une coupure de<br>courant pendant la mémorisation des<br>paramètres ou un update de soft | E 102                                                                                                    | En acquittant avec la<br>touche "E" tous les<br>paramètres de<br>commande sont<br>remis aux valeurs par<br>défaut; les réglages<br>spécifiques au point<br>de mesure effectués<br>en usine ne sont pas<br>pris en compte |
|              |              | Dans<br>l'affichage on<br>a : "£ 103"           | Les valeurs d'étalonnage des entrées<br>analogiques sont défectueuses. La<br>cause peut être une coupure de courant<br>pendant l'étalonnage, un appareil non<br>étalonné ou un défaut de hardware | E 103                                                                                                    | Remplacer l'appareil                                                                                                 |                                                                                                    |
|              |              | Dans<br>l'affichage on<br>a : "£ ID4"           | Les valeurs d'étalonnage des entrées<br>analogiques sont défectueuses. La<br>cause peut être une coupure de courant<br>pendant l'étalonnage, un appareil non<br>étalonné ou un défaut de hardware | E 104                                                                                                    | Remplacer l'appareil.                                                                                                |                                                                                                    |

| DEL<br>verte | DEL<br>rouge           | Effet                                                                        | Cause                                                                                                    | Code<br>erreur                                                                                                  | Remède                                                                                                    |
|--------------|------------------------|------------------------------------------------------------------------------|----------------------------------------------------------------------------------------------------|----------------------------------------------------------------------------------------------------|----------------------------------------------------------------------------------------------------|
| On           | Cli-<br>gnote          | L'affichage 7<br>segments<br>indique un<br>"TEXT"                            | L'appareil se trouve en mode simulation<br>des sorties analogiques ou des relais de<br>seuil                                                                                              | E 200                                                                                                    | Clore le mode<br>simulation                                                                                    |
|              |                        | Dans<br>l'affichage on<br>a : "E 20 I"                                       | Les deux entrées analogiques sont<br>désactivées                                                                                                    | E 201                                                                                                    | Activer au moins une<br>entrée analogique                                                                      |
|              |                        | Dans<br>l'affichage on<br>a une valeur<br>mesurée ou<br>"accas"              | Reconnaissance de rupture de ligne -<br>pour la gamme d'entrée 4-20 mA la<br>liaison avec le capteur est interrompue,<br>c'est à dire que le courant de boucle est<br>inférieur à 3 60 mA | E 210                                                                                                    | Vérifier le<br>raccordement du<br>capteur à l'entrée<br>analogique 1.                                          |
|              |                        |                                                                              |                                                                                                    | E 220                                                                                                    | Vérifier le<br>raccordement du<br>capteur à l'entrée<br>analogique 2                                           |
|              |                        |                                                                              | Dépassement de gamme par défaut -<br>Le signal de mesure à l'entrée                                                                                                    | E 210                                                                                                    | Vérifier le signal à l'entrée analogique 1.                                                                    |
|              |                        | à la gamme de mesure valable. Non<br>valable pour la gamme d'entrée 4-20 mA. | E 220                                                                                                    | Vérifier le signal à<br>l'entrée analogique 2                                                                   |                                                                                                    |
|              | Dans<br>l'affichage on | Dans<br>l'affic                                                              | Dépassement de gamme par excès -<br>Le signal de mesure à l'entrée<br>analogique est supérieur de plus de 10%                                                                             | E 212                                                                                                    | Vérifier le signal à l'entrée analogique 1.                                                                    |
|              |                        | mesurée ou<br>"יטעעעעע"                                                      | asurée ou à la gamme de mesure valable. Pour la gamme d'entrée 4-20 mA > 21 mA                                                                                                    | E 222                                                                                                    | Vérifier le signal à<br>l'entrée analogique 2                                                                  |
|              |                        | Dans<br>l'affichage on<br>a une valeur<br>mesurée ou<br>""                   | Exploitation d'un signal erroné -<br>Pour la gamme d'entrée 4-20 mA le<br>signal capteur à l'entrée est en dehors<br>de la gamme spécifiée (>3,60 < 3,85<br>mA ou > 204 _ <21 0 mA)       | E 213                                                                                                    | Vérifier le bon<br>fonctionnement du<br>capteur raccordé à<br>l'entrée 1                                       |
|              |                        |                                                                              |                                                                                                    | E 223                                                                                                    | Vérifier le bon<br>fonctionnement du<br>capteur raccordé à<br>l'entrée 2                                       |
|              |                        | L'affichage 7<br>segments<br>indique une<br>valeur<br>mesurée                | La valeur mesurée calculée à partir des<br>deux signaux d'entrée est inférieure à<br>-19999 ou supérieure à +19999                                                                        | E 230                                                                                                    | Vérifier si les signaux<br>d'entrée sont<br>valables ou la mise à<br>l'échelle des deux<br>entrées analogiques |
|              |                        |                                                                              | L'affichage 7<br>segments<br>indique une<br>valeur<br>mesurée                                                                                                    | La valeur mesurée affectée à la sortie<br>analogique est inférieure à la valeur<br>-10% de la sortie analogique | E 240<br>E 250                                                                                                 |

| DEL<br>verte | DEL<br>rouge  | Effet                                                         | Cause                                                                                                    | Code<br>erreur | Remède                                                                                                    |
|--------------|---------------|---------------------------------------------------------------|----------------------------------------------------------------------------------------------------|----------------|----------------------------------------------------------------------------------------------------|
| On           | Cli-<br>gnote | L'affichage 7<br>segments<br>indique une<br>valeur<br>mesurée | La valeur mesurée affectée à la sortie<br>analogique est supérieure à la valeur<br>110% de la sortie analogique | E 241<br>E 251 | Vérifier si les signaux<br>d'entrée valables ou si<br>la valeur de mesure<br>calculée se situent<br>dans la gamme<br>valable ou attribuer à<br>la valeur 100% de la<br>sortie analogique 1,<br>sortie analogique 2<br>une valeur plus élevée. |

#### 6.2 Réparations

Lorsque vous renvoyez un appareil en réparation, nous vous prions d'y joindre une note donnant une description du défaut constaté et de votre application.

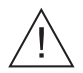

#### Avertissement :

Les appareils ne peuvent être réparés par l'utilisateur.

#### Mise au rebut :

Tenir compte des directives locales en vigueur.

#### 6.3 Accessoires

| Description                                             | Référence |
|---------------------------------------------------------|-----------|
| Borne embrochable entrée analogique 1 bleue (3 broches) | 510 01991 |
| Borne embrochable entrée analogique 1 grise (3 broches) | 510 02036 |
| Borne embrochable entrée analogique 2 bleue (3 broches) | 510 02023 |
| Borne embrochable entrée analogique 2 grise (3 broches) | 510 02034 |
| Borne embrochable entrée analogique grise (4 broches)   | 510 02024 |
| Borne embrochable relais 1 grise (3 broches)            | 510 00687 |
| Borne embrochable relais 2 grise (3 broches)            | 510 00688 |
| Borne embrochable réseau grise (4 broches)              | 510 00691 |

## 7. Soft PC

Un manuel d'exploitation du soft PC se trouve sur le support d'installation.

| Domaine<br>d'application                         | Convertisseur de<br>process    | L'unité d'exploitation configurable exploite, surveille et<br>transmet un signal de courant issu d'une mesure de pression,<br>de niveau, de débit ou de température.                                                                                                    |  |
|--------------------------------------------------|--------------------------------|----------------------------------------------------------------------------------------------------|--|
| Principe de<br>fonctionnement<br>et construction | Principe de mesure             | Le signal appliqué à l'entrée analogique est digitalisé et<br>converti en grandeurs de process. Les opérations de base<br>addition/soustraction/multiplication permettent de calculer,<br>outre les deux grandeurs d'entrée, une autre grandeur de<br>process. Un convertisseur digital/analogique représente le<br>signal de mesure à la sortie comme signal de courant ou de<br>tension et le met à la disposition des périphériques raccordés.<br>Un affichage LCD et une surveillance de seuil viennent<br>compléter le système |  |
|                                                  | Ensemble de<br>mesure          | Système de mesure piloté par microcontroleur avec LCD,<br>entrée et sortie analogiques, relais à seuils et alimentation<br>pour transmetteur. Raccord de communication HART                                                                                                    |  |
| Grandeurs<br>d'entrée                            | Grandeur de<br>mesure          | Courant                                                                                                    |  |
|                                                  | Gamme de mesure                | Courant : 020 mA (022,0 mA);<br>420 mA (3,8520,5 mA)<br>courant max. : 50 mA (sans endommagement)<br>Ri: 205 Ohm                                                                                                    |  |
|                                                  | Mise à l'échelle               | -19999 à +99999, 0 à 4 décimales                                                                                                    |  |
|                                                  | Offset                         | -19999 à +99999, 0 à 4 décimales                                                                                                    |  |
|                                                  | Amortissement du<br>signal     | Passe-bas 1, ordre, constante de filtre 0 à 99 s                                                                                                    |  |
|                                                  | Nombre                         | max. 2                                                                                                    |  |
|                                                  | A/D-Résolution                 | 13 bit                                                                                                    |  |
|                                                  | Tension du rupture             | 375 V <sub>AC/DC</sub> entre les entrées                                                                                                    |  |
|                                                  | Linéarisation                  | Plus de 20 points de référence sont programmables par entrée<br>analogique                                                                                                    |  |
|                                                  | Temps d'intégration            | 40 ms pour 2 voies                                                                                                    |  |
| Grandeurs de                                     | Alimentation de transmetteur   |                                                                                                    |  |
| sortie                                           | Signal de sortie               | 17,019,7 V, 22 mA; U <sub>max</sub> 27,3 V                                                                                                    |  |
|                                                  | Résistance de<br>communication | Les résistances pour la communication HART®sont intégrées.                                                                                                    |  |
|                                                  | Nombre                         | max. 2                                                                                                    |  |
|                                                  | Séparation<br>galvanique       | vers les autres circuits                                                                                                    |  |
|                                                  | Analogique                     |                                                                                                    |  |
|                                                  | Signal de sortie               | 0/420 mA, 204/0 mA ou 010 V, dépass. de gamme +10%                                                                                                    |  |
|                                                  | Tension                        | Charge : max. 20 mA                                                                                                    |  |
|                                                  | Courant                        | Charge max. 500 Ohm                                                                                                    |  |
|                                                  | Source de signal               | Entrée 1, entrée 2, grandeurs de process mathématiques                                                                                                    |  |
|                                                  | Mise à l'éch./zoom             | Librement réglable entre 0 et 100% de la source de signal                                                                                                    |  |

## Transmetteur de process

| Grandeurs de<br>sortie | Nombre                    | max. 2                                                                                               |
|------------------------|---------------------------|----------------------------------------------------------------------------------------------------|
|                        | Message défaut            | 3,5 mA ou 22 mA réglable<br>Comportement selon recommandation NAMUR NE 43                            |
|                        | Temps de réponse          | max. 200 ms (signal d'entrée de 10% à 90% FSR)                                                       |
|                        | Résolution D/A            | courant : 13 bits, tension : 13 bits                                                                 |
|                        | Nombre                    | max. 2                                                                                               |
|                        | Séparation galva.         | vers tous les autres circuits de courant                                                             |
|                        | Relais                    |                                                                                                    |
|                        | Signal de sortie          | binaire, commute lorsque le seuil est atteint                                                        |
|                        | Nombre                    | 2                                                                                                    |
|                        | Type de contact           | 1 contact inverseur sans potentiel                                                                   |
|                        | Charge de contact         | <= 250 V <sub>AC</sub> , 5 A / 30 V <sub>DC</sub> , 5 A                                              |
|                        | Fonction de seuil         |                                                                                                    |
|                        | Mode de fonction          | Off, sécurité min, max, gradient, alarme                                                             |
|                        | Seuil de<br>commutation   | - 19999 à + 99999                                                                                    |
|                        | Hystérésis                | - 19999 à + 99999                                                                                    |
|                        | Temporisation             | 0s à 99s                                                                                             |
|                        | Source de signal          | Entrée 1, entrée 2, grandeurs de process mathématiques                                               |
|                        | Nombre                    | 2                                                                                                    |
|                        | Affichage                 | par seuil 1 DEL jaune, symboles en option dans l'affichage                                           |
|                        | Taux d'échantillon.       | 100 ms                                                                                               |
|                        | Fonction mathém           | atique                                                                                               |
|                        | Opérations                | Addition/soustraction/multiplication                                                                 |
|                        | Facteur 1/2               | -19999 à +99999, 0 à 4 décimales                                                                     |
|                        | Entrée 1/2                | En fonction des grandeurs d'entrée sélectionnées                                                     |
|                        | Offset                    | -19999 à +99999, 0 à 4 décimales                                                                     |
| Alimentation           | Tension<br>d'alimentation | 90250 V <sub>AC</sub> 50/60 Hz                                                                       |
|                        |                           | 1836 V <sub>DC</sub> , 2028 V <sub>AC</sub> 50/60 Hz                                                 |
|                        | Consommation              | 11 VA                                                                                                |
|                        | Fusible                   | 315 mA, fusion lente (90250 V); 630 mA, fusion lente (2028 V)                                        |
| Précision de<br>mesure | Courant                   | Précision 0,1 % de la fin d'échelle<br>Dérive de la température : 0,05 % / 10 K température ambiante |
|                        | Sortie analogique         | Précision 0,1 % de la fin d'échelle<br>Dérive de température : 0,05 % / 10 K température ambiante    |
| Conditions de | Montage                                                                                  |                                                                                                    |  |  |  |  |
|---------------|------------------------------------------------------------------------------------------|----------------------------------------------------------------------------------------------------|--|--|--|--|
| service       | Implantation                                                                             | pas de restrictions                                                                                                  |  |  |  |  |
|               | Conditions ambia                                                                         | antes                                                                                                    |  |  |  |  |
|               | Température<br>ambiante                                                                  | - 20 °C+ 60 °C                                                                                                    |  |  |  |  |
|               | Température de<br>stockage                                                               | - 30 °C+ 70 °C                                                                                                    |  |  |  |  |
|               | Classe climatique                                                                        | Selon EN 60654-1 classe B2                                                                                           |  |  |  |  |
|               | Protection                                                                               | IP 20                                                                                                    |  |  |  |  |
|               | Compatibilité élec                                                                       | ctromagnétique                                                                                                    |  |  |  |  |
|               | Emission<br>d'interférences                                                              | Selon CISPR (EN 55011 groupe 1, classe A)                                                                            |  |  |  |  |
|               | Sécurité                                                                                 |                                                                                                    |  |  |  |  |
|               | Norme                                                                                    | Selon CEI EN 61010-1,<br>catégorie de surtension II,<br>organe de protection contre les surtensions ≤ 10 A           |  |  |  |  |
|               | Sécurité électrique selon IEC 61010-1 : Environnement < 2000 m au-de<br>niveau de la mer |                                                                                                    |  |  |  |  |
|               | Résistance aux interférences                                                             |                                                                                                    |  |  |  |  |
|               | Coupure de<br>courant                                                                    | 20 ms ; aucun effet                                                                                                  |  |  |  |  |
|               | Limitation du<br>courant de mise<br>sous tension                                         | Imax/In <= 15 T50% <= 50 ms                                                                                          |  |  |  |  |
|               | Champs électro-<br>magnétiques                                                           | Selon CEI 61000-43, 10 V/m                                                                                           |  |  |  |  |
|               | Burst (alimentation)                                                                     | Selon CEI 61000-4-4, 2 kV                                                                                            |  |  |  |  |
|               | Burst (signal)                                                                           | Selon CEI 61000-4-4, 1 kV (A), 2 kV (B)                                                                              |  |  |  |  |
|               | Surge<br>(alimentation AC)                                                               | Selon CEI 61000-4-5, sym. 1 kV, asysm. 2 kV                                                                          |  |  |  |  |
|               | Surge<br>(alimentation DC)                                                               | Selon CEI 61000-4-5, sym. 1 kV, asym. 2 kV                                                                           |  |  |  |  |
|               | Surge (signal)                                                                           | Selon CEI 61000-4-5, asym. 1 kV                                                                                      |  |  |  |  |
|               | Haute fréquence<br>de ligne                                                              | Selon CEI 61000-4-6, 10 V                                                                                            |  |  |  |  |
|               | Suppression des tensions parasites en mode sériel                                        | Selon CEI 770, 110 dB en début d'échelle 250 V, 50/60 Hz                                                             |  |  |  |  |
|               | Réjection en mode<br>commun                                                              | > 50 dB en 50/60 Hz                                                                                                  |  |  |  |  |
| Construction  | Construction                                                                             | Boîtier à monter sur rail profilé selon EN 50 022-35                                                                 |  |  |  |  |
|               | Poids                                                                                    | env. 290 g                                                                                                    |  |  |  |  |
|               | Matériaux                                                                                | Boîtier : matière synthétique PC/ABS, UL 94V0                                                                        |  |  |  |  |
|               | Raccordement<br>électrique                                                               | Borne embrochable à visser avec détrompeurs, section 1,5 mm <sup>2</sup> brut, 1,0 mm <sup>2</sup> brin avec manchon |  |  |  |  |

#### Transmetteur de process

| Affichage et<br>éléments de<br>commande | Affichage                      | DEL: fonctionnement : 1 x vert (2,0 mm)<br>message de défaut : 1 x rouge (2,0 mm)<br>seuil : 2 x jaune (2,0 mm)                                                                                                    |
|-----------------------------------------|--------------------------------|----------------------------------------------------------------------------------------------------|
|                                         |                                | Affichage LCD en option :<br>Affichage numérique : 5 x 7 segments (6 mm)<br>Dépassement de seuil : 2 x numéro de canal, 4 x 1 segment                                                                                                    |
|                                         | Gamme d'affichage              | - 19999 à + 99999                                                                                                    |
|                                         | Offset                         | - 19999 à + 99999                                                                                                    |
|                                         | Eléments de<br>commande        | 3 touches (+/-/E)                                                                                                    |
|                                         | Interface                      | RS 232, embase 3,5 mm face avant de l'appareil                                                                                                    |
|                                         | Commande à distance            | Via soft PC (Windows 95/98/NT ou plus)                                                                                                    |
| Certificats                             | Marquage CE                    | Directive 89/336/CE et 73/23/CE                                                                                                    |
|                                         | Ex                             | Votre agence vous fournira tous les renseignements sur les<br>versions Ex actuelement disponibles (ATEX, FM, CSA).<br>Toutes les données relatives à la protection antidéflagrante se<br>trouvent dans des documentations séparées, que vous<br>pourrez obtenir sur simple demande. |
|                                         | Protection<br>anti-déflagrante | ATEX II (1) GD [EEx ia] IIC<br>CSA GP (General Purpose)                                                                                                    |
|                                         | Agrément construction navale   | GL Germanischer Lloyd                                                                                                    |

#### Prozessmessumformer Betriebsanleitung

(Bitte lesen, bevor Sie das Gerät in Betrieb nehmen) Gerätenummer:.....

#### Processtransmitter Operating instructions

(Please read before installing the unit) Unit number:.....

#### Transmetteur de process

Instructions de montage et de mise en service (A lire avant de mettre l'appareil en service)

N° d'appareil:....

#### Trasmettitore di processo Manuale Operativo

(Si prega di leggere, prima d'installare l'unità) Numero dello strumento:..... Deutsch 1 ... 36

English 37 ... 72

Français 73 ... 108

Italiano 109 ... 144

| Inc | lice                                                                                                    | Pag.                                                        |
|-----|----------------------------------------------------------------------------------------------------|-------------------------------------------------------------|
|     | Indicazioni di sicurezza<br>Personale per l'installazione, l'avviamento<br>ed il funzionamento                                                                                                    | 111<br>112                                                  |
| 1.  | Descrizione del sistema                                                                                                    | 112                                                         |
| 2.  | Installazione meccanica                                                                                                    | 113                                                         |
|     | 2.1 Dimensioni della custodia                                                                                                    | 113                                                         |
| 3.  | Collegamenti elettrici                                                                                                    | 114                                                         |
|     | <ul><li>3.1 Schema delle morsettiere</li><li>3.2 Connessione dell'alimentazione</li><li>3.3 Connessione di sensori esterni</li><li>3.4 Connessione delle uscite analogiche</li><li>3.5 Connessione dei relè d'allarme</li></ul>                                                                                                    | 114<br>115<br>115<br>116<br>116                             |
| 4.  | Funzionamento                                                                                                    | 117                                                         |
|     | <ul> <li>4.1 Elementi di visualizzazione ed operativi</li> <li>4.2 Impostazione tramite menu operativo</li> <li>4.3 La funzione "Quick-Set" (impostazione veloce</li> <li>4.4 Funzione visualizzazione veloce della misura</li> <li>4.5 Menu operativo</li> </ul>                                                                                               | 117<br>118<br>e)119<br>a 120<br>121                         |
| 5.  | Descrizione dei parametri operativi                                                                                                    | 122                                                         |
|     | <ul> <li>5.1 Ingressi analogici</li> <li>5.2 Canali matematici</li> <li>5.3 Visualizzazione/campo di misura</li> <li>5.4 Uscite analogiche</li> <li>5.5 Set point d'allarme/monitoraggio anomalie</li> <li>5.6 Tabella di linearizzazione</li> <li>5.7 Parametri operativi</li> <li>5.8 Parametri di servizio</li> <li>5.9 Esempio di programmazione</li> </ul> | 122<br>123<br>125<br>126<br>127<br>131<br>132<br>134<br>134 |
| 6.  | Ricerca anomalie                                                                                                    | 137                                                         |
|     | <ul><li>6.1 Messaggi di anomalia del sistema</li><li>6.2 Riparazioni</li><li>6.3 Accessori</li></ul>                                                                                                    | 137<br>140<br>140                                           |
| 7.  | Software operativo per PC                                                                                                    | 140                                                         |
| 8.  | Dati tecnici                                                                                                    | 141                                                         |
| 9.  | Elenco dei parametri                                                                                                    |                                                             |

## Indicazioni di sicurezza

#### Per un uso corretto

- Il trasmettitore di processo riceve i segnali, ai due ingressi. direttamente dai sensori. li linearizza e li trasforma nelle unità ingegneristiche richieste. Viene calcolato - tramite addizione. sottrazione e moltiplicazione - un nuovo valore di processo a partire dai due originali in ingresso. Relè d'allarme ed uscite analogiche completano la funzionalità del sistema.
- Il produttore non è responsabile dei danni causati da un impiego non corretto dello strumento. Non è consentito eseguire modifiche all'apparecchiatura.
- L'unità è stata progettata per uso in area industriale e deve essere utilizzata solo se perfettamente installata.
- Il display di processo è stato sviluppato secondo le più recenti tecnologie, in accordo alle direttive EN 61010-1.

L'unità può risultare pericolosa, se installata od impiegata non correttamente

Si prega, guindi, di osservare tutte le indicazioni di sicurezza e di far attenzione alla simbologia riportata in questo manuale operativo. I simboli hanno il sequente significato:

#### Nota:

"Nota" indica azioni o sequenze che, se non eseguite correttamente, possono influenzare indirettamente il funzionamento dell'unità o provocare una reazione inattesa dell'apparecchiatura.

Attenzione: indica azioni o seguenze che, se non eseguite

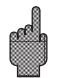

correttamente, possono causare danni alle persone oppure provocare anomalie operative.

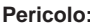

Pericolo: indica azioni o sequenze che, se non eseguite correttamente, possono causare incidenti gravi alle persone. inficiare le condizioni di sicurezza o danneggiare l'unità.

# Personale per l'installazione, l'avviamento ed il funzionamento

- L'installazione meccanica ed elettrica, l'avviamento e la manutenzione dell'unità devono essere eseguiti solo da personale esperto e qualificato, autorizzato dal gestore dell'impianto. Il personale deve leggere ed approfondire il presente manuale operativo e deve osservare tutte le istruzioni riportate.
- Solo personale addestrato ed autorizzato dall'operatore dell'impianto può far funzionare l'unità. Tutte le istruzioni del presente manuale dovranno essere scrupolosamente rispettate.
- Assicurarsi sempre che l'unità sia connessa correttamente, secondo gli schemi di cablaggio. Se si rimuove il coperchio, sussiste il pericolo di scosse elettriche. La custodia deve essere aperta solo da personale qualificato ed esperto.
- L'unità deve essere usata solo dopo essere stata installata.

#### Aggiornamenti tecnici

Il produttore si riserva il diritto di migliorare ed aggiornare le caratteristiche tecniche.

#### 1. Descrizione del sistema

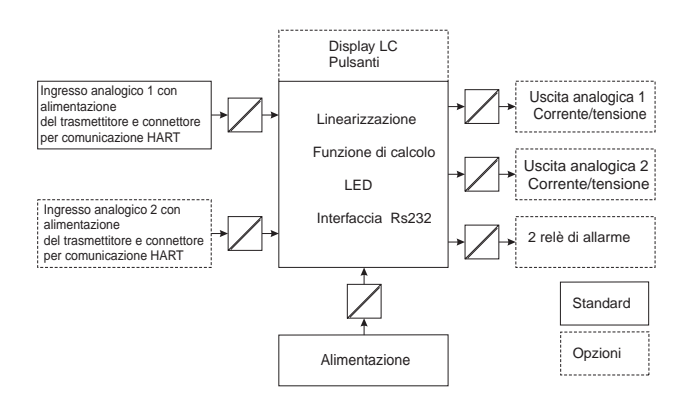

Il trasmettitore di processo acquisisce uno o due segnali di misura analogici. Il sensore può essere un trasmettitore o una fonte diretta di corrente. Con l'uso delle funzioni integrate di scala e di linearizzazione, i segnali di ingresso vengono convertiti nelle unità ingegneristiche richieste. Un ulteriore valore di processo, in unità ingegneristiche, può essere calcolato con le funzioni dell'addizione, sottrazione e moltiplicazione. Sono disponibili due set point d'allarme per monitorare i tre valori di processo - Le violazioni del set point vengono visualizzate in modo permanente. L'operatore definisce quali valori saranno ritrasmessi, come segnali in corrente o tensione, alle uscite analogiche e quale unità ingegnerisitca sarà indicata a display. Eventuali sensori connessi possono essere alimentati direttamente dall'unità.

#### 2. Installazione meccanica

#### Note per l'installazione:

- L'area d'installazione deve essere esente da vibrazioni.
- La temperatura di esercizio (ambiente) consentita è di -20...+60°C.
- Proteggere l'unità dalle fonti di calore.

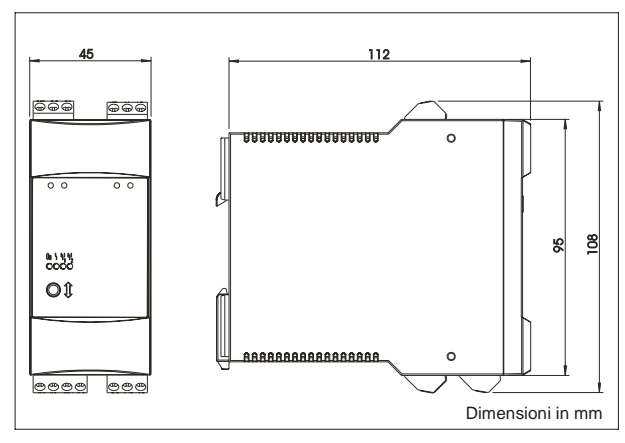

#### 2.1 Dimensioni della custodia

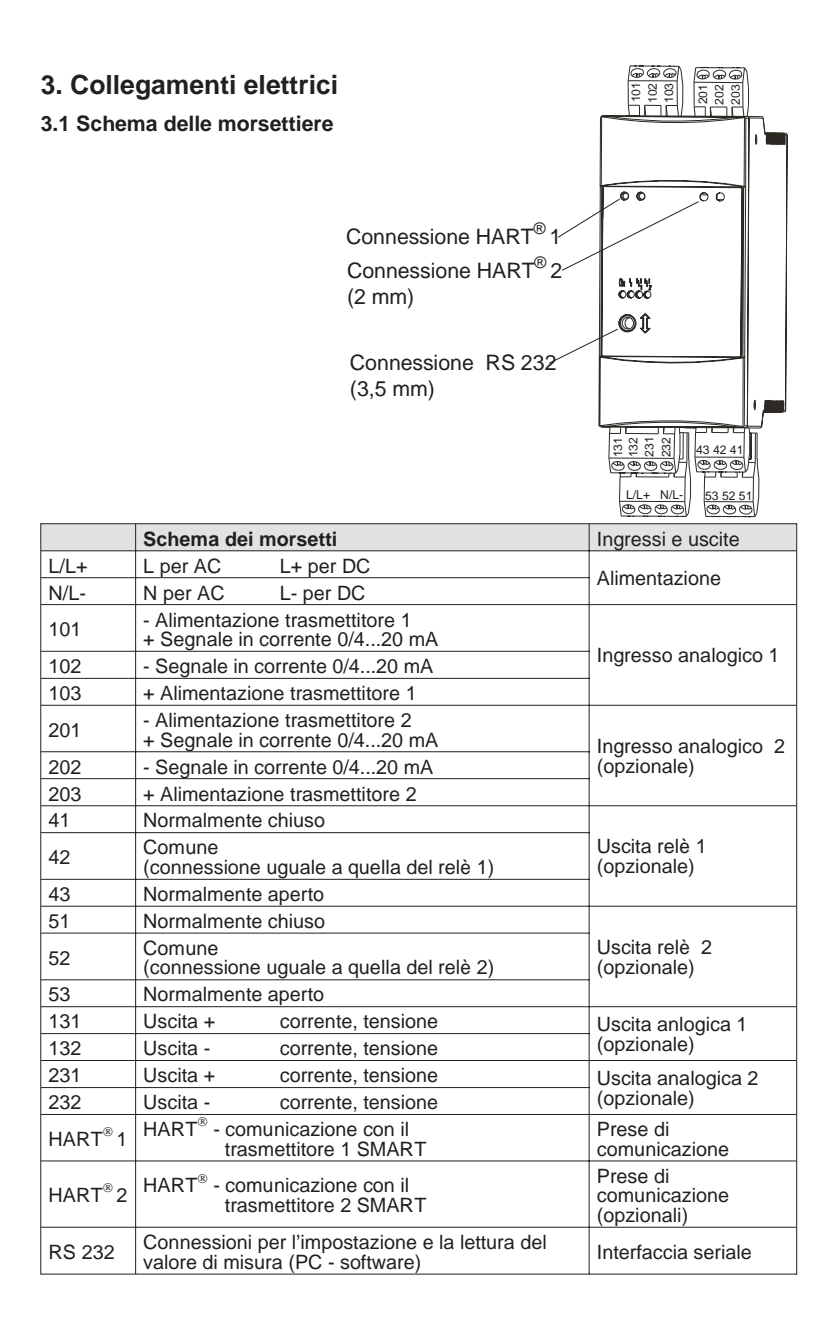

#### 3.2 Collegamento dell'alimentazione

- Prima di installare, controllare che la tensione coincida con quella indicata l'unità sulla targhetta.

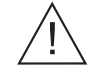

- Un isolatore deve essere installato sulla linea dello strumento con un fusibile di  $\leq$ 10 A, nel caso di versioni funzionanti con 90...250 V<sub>AC</sub>.

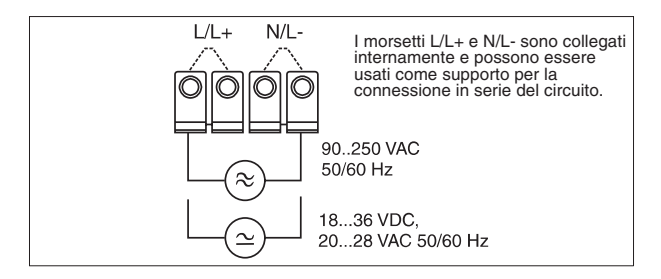

#### 3.3 Connessione di sensori esterni

3.3.1. Fonte di corrente attiva 0/4...20 mA (ad es. trasmettitori con alimentazione indipendente)

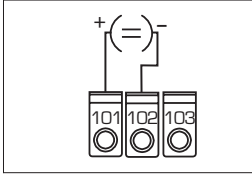

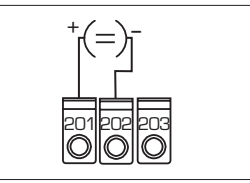

Ingresso analogico 1

Ingresso analogico 2

3.3.2 Trasmettiore in serie, bifilare, alimentato dal circuito interno.

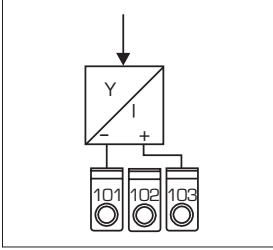

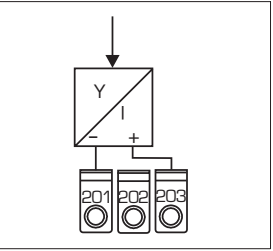

Ingresso analogico 1

Ingresso analogico 2

L'unità HART<sup>®</sup>, per la programmazione dei sensori, può essere collegata direttamente, tramite le prese di comunicazione poste sul frontalino, senza ulteriori cablaggi.

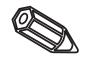

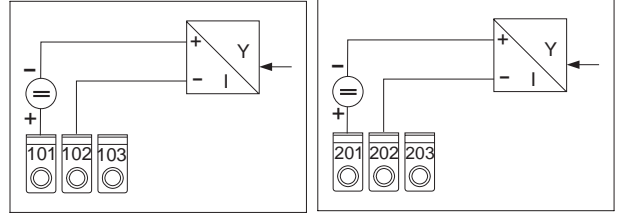

3.3.3 Trasmettitore in serie, bifilare, con alimentazione separata.

Ingresso analogico 1

Ingresso analogico 2

3.3.4 Trasmettitore a 4 fili, con alimentazione separata ed uscita in corrente con alimentazione esterna

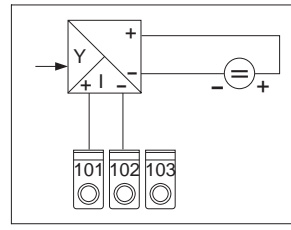

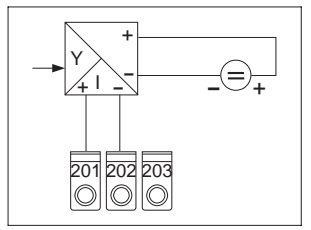

Ingresso analogico 1

Ingresso analogico 2

#### 3.4 Connessione delle uscite analogiche

Le uscite analogiche possono essere impostate come fonti di corrente o tensione.

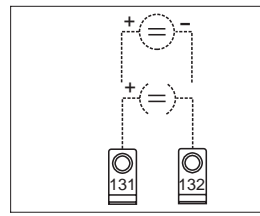

Uscita analogica 1

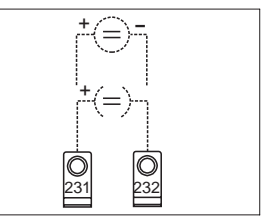

Uscita analogica 2

#### 3.5 Connessione al relè d'allarme

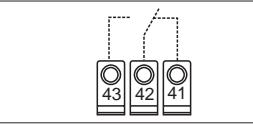

Relè 1

Relè 2

Opzione relè di soglia, il contatto raffigurato è in condizione di allarme o di mancanza di alimentazione.

## 4. Funzionamento

A secondo della versione o dell'applicazione, l'unità consente diverse impostazioni e funzioni software.

I prossimi paragrafi descrivono l'unità nella sua versione completa e, quindi, vi possono essere lievi differenze rispetto all'unità disponibile. In particolare, il capitolo 4, che descrive il display e l'uso del menu operativo, è valido solo per la versione con l'opzione "display LC e funzionamento frontale".

#### 4.1 Display ed elementi operativi

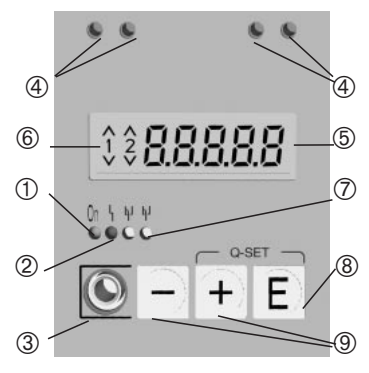

#### ① Display operativo:

LED verde, si illumina quando l'unità è accesa

② Display anomalie: LED rosso, indicatore modalità operativa secondo NAMUR NE 44, v. capitolo 6 "Ricerca anomalie"

#### ③ Connessione dell'interfaccia seriale:

Prese stereo per cavo di connessione PC, per l'impostazione e la lettura dei valori di misura tramite software.

#### 4 Prese di comunicazione HART<sup>®</sup> :

Prese di connessione per unità operativa HART<sup>®</sup> per la configurazione di sensori bifilari. La resistenza, richiesta per questa funzione di comunicazione, è già incorporata nell'apparecchiatura.

#### **(5)** Visualizzazione del valore misurato (opzione):

display a 5 cifre, 7 segmenti. Sono visualizzati:

- Misure numeriche, istantanee (durante il funzionamento)

- Testo di dialogo per l'impostazione

#### 6 Violazione del set point d'allarme (opzione):

Le cifre 1 e 2 vengono attivati dai relè d'allarme incorporati. Il simbolo corrispondente indica ogni violazione di set point (superiore o inferiore).

#### O Visualizzazione condizione dei relè:

LED giallo, condizione operativa secondo NAMUR NE 44.

- Off, relè non attivo
- On, relè attivo (condizione normale)

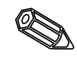

#### 8 Tasto "Enter": (opzione)

Accesso al menu di configurazione

- Selezione di funzioni operative all'interno di un gruppo.
- Memorizzazione dei dati impostati.

⑨Tasti +/- : (opzione)

- Selezione dei gruppi di funzioni nel menu.

- Impostazione di parametri e numeri (se si tiene premuto il tasto, il numero varia a velocità crescente).

#### 4.2 Impostazione con l'uso del menu operativo

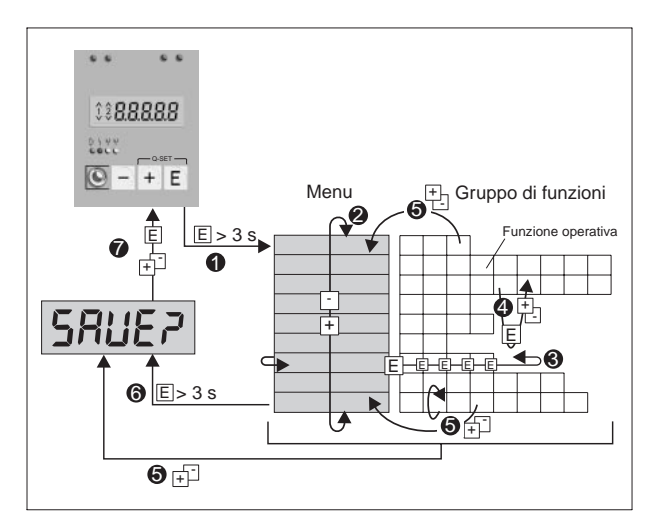

1 Accesso al menu operativo.

Ø Menu - selezione del gruppo di funzioni (usando i tasti +/- ).

3 Selezione delle funzioni operative.

Inserimento parametro in modalità di modifica

(inserire/selezionare i dati usando i tasti +/- e confermare premendo "E").

 Ritorno dalla modalità di modifica o da una funzione operativa ad un gruppo di funzioni. E' possibile ritornare alla posizione "home" premendo ripetutamente i tasti +/-. Prima del ritorno, il sistema chiede se i dati impostati devono essere memorizzati.

G Ritorno diretto alla posizione "home". Prima del ritorno, il sistema chiede se i dati impostati devono essere memorizzati.
 Il sistema chiede se i dati impostati devono essere salvati (selezionare SI/NO con i tasti +/- e confermare con "E").

#### 4.3 La funzione "Quick-Set" (impostazione veloce)

In caso di anomalie di processo, i set point d'allarme devono essere impostati velocemente e la condizione d'anomalia riconosciuta immediatamente. Con l'uso della funzione "Quick-Set", i set point d'allarme di soglie attive possono essere cambiati con facilità, evitando il menu operativo.

In caso di anomalie di processo, viene trasmesso anche il codice dell'anomalia in corso.

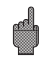

Si consiglia di prevedere gli effetti che il cambiamento dei set point può avere sul processo.

- \* Sono visualizzati solo i set point attivi.
- \*\* Il codice di anomalia è visualizzato solo quando l'anomalia del processo è in corso.

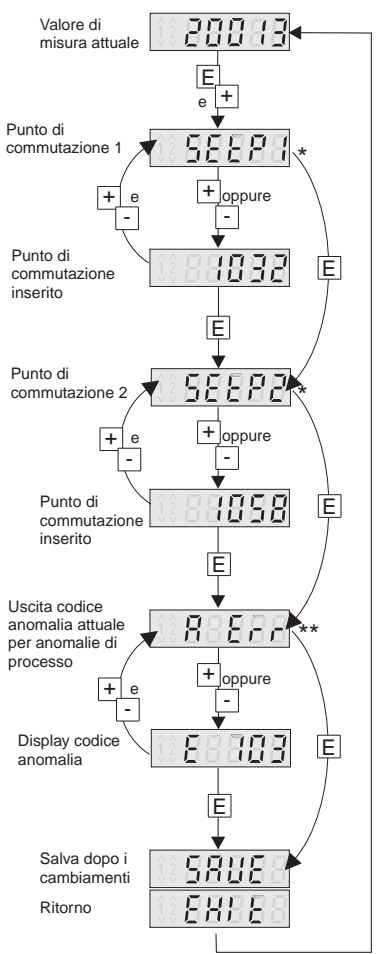

#### 4.4 Funzione visualizzazione veloce del valore di misura)

La possibilità di avere veloci informazioni sul processo è un fattore molto importante. Altrettanto indispensabile è la visualizzazione di singole misure. Il display indica sempre la misura impostata con il parametro d 15 cl (v. capitolo 5.3). Un'ulteriore misura può essere visualizzata premendo i tasti (+) o (-). Il valore originale appare dopo circa 10 secondi.

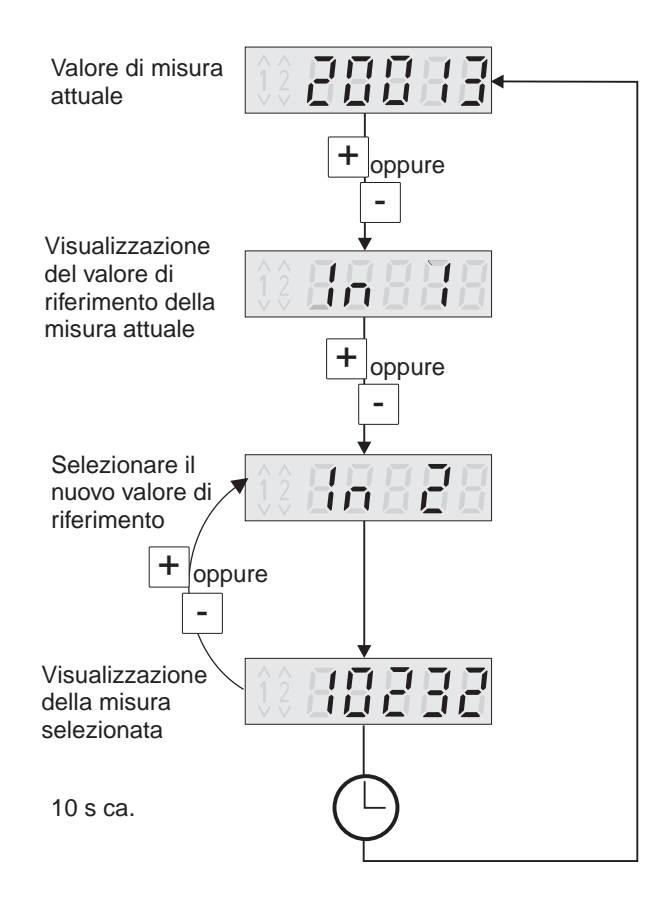

| 4        | .5 Mei                         | nu       | opera                                         | tiv     | 0                           |            |                                        |              |                                   |               |                                              |                |                                         |               |               |                |                        |        |           |                |       |                    |   |
|----------|--------------------------------|----------|-----------------------------------------------|---------|-----------------------------|------------|----------------------------------------|--------------|-----------------------------------|---------------|----------------------------------------------|----------------|-----------------------------------------|---------------|---------------|----------------|------------------------|--------|-----------|----------------|-------|--------------------|---|
|          |                                |          | nd toF<br>Offset<br>totale                    | -       |                             |            |                                        |              |                                   | anal          | rme<br>o anal.2<br>zionata la                | 2              | 20                                      | ce utente     | oostati in    |                |                        |        |           |                |       |                    |   |
|          |                                |          | nd ih i<br>Scala<br>y-valore<br>100%          |         |                             |            |                                        |              |                                   | onz. uscita ; | pz. relè alla<br>pz. ingress<br>lo se è sele | olev le osed   | ione<br>ione                            | mento codic   | ai valori imp | oint           |                        |        |           |                |       |                    |   |
|          |                                |          | nd it.a<br>Scala<br>y-valore<br>0%            |         |                             |            |                                        |              |                                   | ile solo con  | e solo con o<br>e solo con o<br>sponibile so | di odem o      | linearizzaz                             | dopo inseri   | eno in base   | iio del set po |                        |        |           |                |       |                    |   |
| _        |                                |          | nd tdP<br>Punto<br>decimale<br>v-valore       |         |                             |            |                                        |              |                                   | dinonali un   | u disponibile<br>disponibile<br>po menu di   | arizzazione    | usporibula<br>Ila tahala di             | onibile solo  | onibile o me  | monitorage     |                        |        |           |                |       |                    |   |
| d loF    | Offset<br>valore di<br>misura  |          | nsch i<br>Scala<br>x-valore<br>100%           |         |                             |            |                                        |              |                                   | irunno a me   | sruppo menu<br>sruppo menu<br>dirizzo/grup   | abella di line | nuppo men                               | ndirizzo disp | ndirizzo disp | ondizione di   |                        |        |           |                |       |                    |   |
| 1 41 P   | Valore<br>misura a             | 100%     | n5rta<br>Scala<br>x-valore<br>0%              |         |                             |            |                                        |              |                                   | *             | ·∽∾∞≉                                        | ¥<br>*         | o.⊾                                     | *<br>*        | *7 lr         | 0              |                        | _      |           |                | 1     |                    |   |
| d "co    | Valore<br>misura a<br>disolav  | 0%       | nRa FF<br>Offset                              |         |                             |            |                                        |              |                                   | 1             |                                              |                |                                         |               |               |                |                        | L Err  | Ultima    | anomana        |       |                    |   |
| d idP    | Punto<br>decimale              | misura   | лваР<br>Punti<br>decimali<br>totali           |         |                             |            |                                        | trdt         | Analisi<br>della ten-<br>denza *7 |               |                                              |                |                                         |               |               |                |                        | R Err  | Anomalia  | alluale        |       |                    |   |
| 5Ch 1    | Valore<br>sensore a<br>display | 100% *4  | FR2<br>Fattore 2                              |         |                             | 2 10.0     | Simulaz.<br>Tensione/<br>corrente      | dELY         | Ritardo<br>*7                     |               |                                              |                |                                         |               |               |                |                        | ŁE5Ł   | Test      |                |       |                    |   |
| 566 0    | Valore<br>sensore a<br>disnlav | 0% *4    | <i>FRdP2</i><br>Fattore<br>punto<br>decimale2 |         |                             | F.R. I.L   | Operazio-<br>ne errata                 | h45Ł         | Isteresi<br>*7                    |               |                                              |                |                                         |               |               |                |                        | 51-18  | Versione  | solware        |       |                    |   |
| SCdP     | Punto<br>decimale              |          | FR /<br>Fattore 1                             |         |                             | i ho       | Display<br>valore in<br>uscita<br>100% | rESP         | Punto di<br>reset<br>*7           |               |                                              |                |                                         |               |               |                |                        | PnRRE  | Nome      | program-<br>ma |       |                    |   |
| dUBP     | Attenua-<br>zione              | segliaid | FRdP (<br>Fattore<br>punto<br>decimale1       |         |                             | olo        | Display<br>valore in<br>uscita 0%      | SELP         | Punto<br>commuta-<br>zione *7     | L Sho         | Visualizza<br>tutti i punti                  |                |                                         |               |               |                |                        | t iCod | Codice    | *6<br>*6       |       |                    | _ |
| [url     | Curva                          |          | nturti<br>Curva                               |         |                             | rRnű       | Campo<br>uscita                        | RodE         | Modalità<br>operativa             | dEL           | Cancella<br>tutti i punti                    | - 1015         | - : ::::::::::::::::::::::::::::::::::: | 422 <i>0</i>  |               | asse v         |                        | CodE   | Codice    | nienie         | Fr5Et | Reset<br>parametri |   |
| rRnű     | Campo<br>ingresso              |          | п <sub>Во</sub> Р<br>Operatore                | d 1 5où | Valore<br>riferimento       | orEF       | Valore<br>riferimento                  | LrEF         | Valore<br>riferimento             | Coun          | Numero<br>di punti                           | - 101 H        | - 1028                                  | H220          | - 1 DUH       | asse x         |                        | RLŁ    | Controllo | pompe *7       | SCodE | Codice             |   |
| in 1 in2 | ngressi<br>analogici           | 2        | ляғь<br>Canali<br>matematici<br>'3            | 3 15PL  | Display/<br>Campo<br>misura | out i out? | Jscite<br>analog.<br>1/2 *1            | - IU I F IUS | Set point<br>d'allarme<br>1/2 *2  | ERb i ERb2    | Tabella di<br>ineariz-<br>zazione *4         | - 1010         | - 10200                                 |               | - 1 00or      | Punti di       | ineariz-<br>zazione *5 | PRERI  | arametri  |                | 5Er U | Assistenza         |   |

#### 5. Descrizione dei parametri operativi

Sono qui descritti tutti i parametri di configurazione dell'unità con i relativi campi e le impostazioni per la gestione delle anomalie. E' possibile impostare o modificare i parametri direttamente, senza l'ausilio di altre attrezzature, solo se l'unità è dotata di display LC con pulsante frontale. Tutti i parametri sono facilmente modificabili via l'interfaccia seriale ed il software operativo.

Modificando i parametri, verificare i possibili effetti sugli altri parametri.

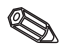

A secondo del parametro impostato e delle opzioni dell'unità, sono disponibili gli indirizzi contrassegnati con \* ed alcune delle "Possibili impostazioni". Il seguente elenco riporta tutte le opzioni possibili. A scopo di documentazione, è possibile trascrivere le impostazioni attuali nell'elenco parametri al capitolo 9.

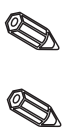

#### 5.1 Ingressi analogici

Gli ingressi di misura sono impostati in questo gruppo di funzioni. Se si usa la tabella di linearizzazione, inserire in questo gruppo di funzioni il campo di misura del sensore collegato. La tabella si imposta successivamente. Il secondo ingresso analogico è disponibile a seconda del modello scelto.

|           |                                 |                            | In I                 |
|-----------|---------------------------------|----------------------------|----------------------|
|           |                                 |                            | In 2                 |
| Parametro | Selezioni per<br>I'impostazione | Impostazioni<br>di default | Impostaz.<br>attuale |

| Campo ingresso       | CAUbo I / *CAUbos   |      |  |
|----------------------|---------------------|------|--|
| Ingresso in corrente | 420 mA, 020 mA, off | 4-20 |  |

| Curva                                                               | EurUl / *EurU2                                                                                                    |        |  |
|---------------------------------------------------------------------|----------------------------------------------------------------------------------------------------|--------|--|
| Visualizzazione<br>collegamento tra segnale del<br>sensore e valore | L InRr Segnale lineare<br>5%r Ł Radice di un segnale<br>d'ingresso al quadrato<br>ŁRbLE Tabella linearizzaz<br>preimpostabile | L Inßr |  |

| Attenuazione segnale | daub i / *gaubs |
|----------------------|-----------------|
|----------------------|-----------------|

| Costante $	au$ di filtro in sec. | Valore:       | ٥ |  |
|----------------------------------|---------------|---|--|
| per l'attenuazione del           | da 0 a 99     |   |  |
| segnale in ingresso              | (passo basso) |   |  |

#### SEdP : / \*SEdP2 \* Punto decimale sensore 9999.9 Numero decimali sulla scala Campo di selezione: da 0 a 4 decimali del sensore

| Parametro                                                             | Selezioni per<br>l'impostazione          | Impostazioni<br>di default | Impostaz.<br>attuale |
|-----------------------------------------------------------------------|------------------------------------------|----------------------------|----------------------|
| * Sensore 0%                                                          | SELo: / *SELo2                           |                            |                      |
| Inizio campo di misura<br>sensore                                     | Valore:<br>da -19999 a 99999             | 0.0                        |                      |
| * Sensore 100%                                                        | 565777/*56572                            |                            |                      |
| Fine campo di misura sensore                                          | Valore:<br>da -19999 a 99999             | 100.0                      |                      |
| * Misura decimale                                                     | d idP i /*d idP2                         |                            |                      |
| Selezione dei decimali per il display ed il campo di misura           | Campo di selezione:<br>da 0 a 4 decimali | 9999.9                     |                      |
| Valore a display 0%                                                   | d  Lo I - d  Lo2                         | •                          |                      |
| Valore a display per 0% valore del sensore                            | Valore:<br>da -19999 a 99999             | 0.0                        |                      |
| Valore a display 100%                                                 | d lh i i /*d lh l2                       |                            |                      |
| Valore a display per 100% valore del sensore                          | Valore:<br>da -19999 a 99999             | 100.0                      |                      |
| Offset                                                                | d loF I - d loF2                         |                            |                      |
| Offset segnale per la<br>corrispondenza con la<br>misura visualizzata | Value:<br>da -19999 a 99999              | 0.0                        |                      |

#### 5.2 Canali matematici

Questo gruppo di funzioni è disponibile solo se l'unità è dotata del secondo ingresso analogico opzionale. Il canale matematico contiene il risultato della combinazione del segnale di due valori di processo in ingresso, ottenuto in base alla formula:

= [(Fattore1 \* Ingresso1) Operatore (Fattore2 \* Ingresso2)] + Offset

Dove:

Fattore = Valore  $\cdot$  Decimale (*FR*  $i \cdot FRdP$   $i, FR2 \cdot FRdP2$ ) Ingresso = per una descrizione completa degli ingressi analogici v. capitolo 5.1 (*in* i, *in*2) Operatore = Addizione, sottrazione, moltiplicazione (*fiRoP*) Offset = Valore  $\cdot$  Decimale (*fiRoFF \cdot fiRdP*)

La caratteristica di questa funzione è che, prima della combinazione (operativa), ogni ingresso può essere ponderato con un fattore ed il risultato della combinazione può essere condizionato con un ulteriore offset. Tutti i valori sono inseriti in unità ingegneristiche. Inoltre il valore calcolato può essere linearizzato usando una terza tabella di linearizzazione con un massimo di 20 punti. Per questo tipo di impostazione  $\mathcal{RLurU}$  deve essere impostato su  $\mathcal{LRbLE}$ . Il primo e l'ultimo punto della tabella devono essere impostati nel modo seguente

|              | Valore di ingresso (X)<br>con punto decimale da<br>NRdP | Valore di uscita (Y) con<br>punto decimale da กิส เสP |
|--------------|---------------------------------------------------------|-------------------------------------------------------|
| Primo punto  | NSELo                                                   | Nd ILo                                                |
| Ultimo punto | חגנה ו                                                  | Nd Ih I                                               |

L'immissione di ulteriori punti si esegue in LRb 17 sotto noRo2, noRo3, ecc. (vds. tabella di linearizzazione).

Il valore di linearizzazione può anche essere spostato usando  $\Pi d$  IaF.

|                                                                    |                                                                                                    |                            | ПЯЕН                 |
|--------------------------------------------------------------------|----------------------------------------------------------------------------------------------------|----------------------------|----------------------|
| Parametro                                                          | Selezioni per<br>l'impostazione                                                                            | Impostazioni<br>di default | Impostaz.<br>attuale |
| * Operatore                                                        | NR <sub>o</sub> P                                                                                          |                            |                      |
| Combinazione matematica<br>del segnale degli ingressi<br>analogici | oFF Nessuna<br>Rdd Addizione(+)<br>Sub Sottrazione (-)<br>fluL Moltiplicazione(x)                          | oFF                        |                      |
| * Curva                                                            | ΠCurU                                                                                                    |                            |                      |
| Selezionare la modalità<br>operativa                               | L InRr Calcolo senza<br>tabelladi linearizzazione<br>ŁRbLE Calcolo usando la<br>tabella di linearizzazione | L InRr                     |                      |
| * Fattore decimale 1                                               | FRJP (                                                                                                    |                            |                      |
| Selezione decimale del<br>moltiplicatore ingresso 1                | Campo di selezione:<br>da 0 a 4 decimali                                                                   | 9999.9                     |                      |
| * Fattore 1                                                        | FRI                                                                                                    |                            |                      |
| Moltiplicatore ingresso 1                                          | Valore:<br>da -19999 a 99999                                                                               | 1.0                        |                      |
| * Decimal point factor 2                                           | FRdP2                                                                                                    |                            |                      |
| Selezione decimale del moltiplicatore ingresso 2                   | Campo di selezione:<br>da 0 a 4 decimali                                                                   | 9999.9                     |                      |
| * Fattore 2                                                        | FR2                                                                                                    |                            |                      |
| Moltiplicatore ingresso 2                                          | Valore:<br>da -19999 a 99999                                                                               | 1.0                        |                      |
| * Decimali totali                                                  | NRdP                                                                                                    |                            |                      |
| Selezione del canale<br>matematico dei decimali                    | Campo di selezione:<br>da 0 a 4 decimali                                                                   | 9999.9                     |                      |

| Parametro                                                                        | Selezioni per Impostazioni Impo<br>l'impostazione di default attua |        | Impostaz.<br>attuale |
|----------------------------------------------------------------------------------|--------------------------------------------------------------------|--------|----------------------|
| * Offset totale                                                                  | NRoFF                                                              |        |                      |
| Sostituzione offset<br>segnale/valore di misura del<br>canale matematico         | Valore: 0.0<br>da -19999 a 99999                                   |        |                      |
| * Valore X per punto di<br>linearizzazione 1                                     | NSELo                                                              |        |                      |
| Valore di ingresso (X) per il<br>primo punto della tabella di<br>linearizzazione | Valore:<br>da -19999 a 99999                                       | 0.0    |                      |
| * Valore X per ultimo punto<br>di linearizzazione                                | N5Eh I                                                             |        |                      |
| Valore di ingresso (X) per<br>l'ultimo punto della tabella di<br>linearizzazione | Valore:<br>da -19999 a 99999                                       | 100.0  |                      |
| * Punto decimale del<br>valore Y                                                 | Nd IdP                                                             |        |                      |
| Selezione del punto decimale<br>per il valore Y in tabella                       | Campo di selezione:<br>da 0 a 4 decimali                           | 9999.9 |                      |
| * Valore Y del punto di<br>linearizzazione 1                                     | Nd ILo                                                             |        |                      |
| Valore di uscita (Y) del primo<br>punto della tabella di<br>linearizzazione      | Valore:<br>da -19999 a 99999                                       | 0.0    |                      |
| * Valore Y dell'ultimo punto<br>di linearizzazione                               | Nd Ih I                                                            |        |                      |
| Valore di uscita (Y) per<br>l'ultimo punto della tabella di<br>linearizzazione   | Valore:<br>da -19999 a 99999                                       | 100.0  |                      |
| * Offset tabella                                                                 | Nd IoF                                                             |        |                      |
| Offset del valore misurato sui valori di linearizzazione                         | Valore:<br>da -19999 a 99999                                       | 0.0    |                      |

#### 5.3 Display/campo di misura

| Parametro                                                          | Selezioni per<br>l'impostazione                                                                                | Impost<br>di defa | azioni<br>ult | Impostaz.<br>attuale |
|--------------------------------------------------------------------|----------------------------------------------------------------------------------------------------|-------------------|---------------|----------------------|
| * Valore di riferimento                                            | d 15où                                                                                                    |                   |               |                      |
| Selezione della sorgente<br>del segnale per il valore a<br>display | Campo di selezione:<br>In I: Dato processo canale 1<br>In2: Dato processo canale 2<br>IRREh:Dato processo mat. | ln I              |               |                      |

Der

#### 5.4 Uscite analogiche

| ametro |                              | Selezioni per                                                | Impostazioni | Impostaz. |  |
|--------|------------------------------|--------------------------------------------------------------|--------------|-----------|--|
|        | l seguenti i<br>l'unità dota | ndirizzi sono disponibili so<br>ta di uscita analogica opzic | out2         |           |  |
|        | J.4 USCILE                   |                                                              |              |           |  |

| l'alamotro              | l'impostazione | di default | attuale |
|-------------------------|----------------|------------|---------|
|                         |                |            |         |
| * Valore di riferimento | orEF1 / orEF2  |            |         |

| Selezione della sorgente del<br>segnale per il valore<br>dell'uscita analogica | Campo di selezione:<br>In I: Dato processo canale 1<br>In2: Dato processo canale 2<br>IIREh: Dato processo matem. | In I |  |
|--------------------------------------------------------------------------------|----------------------------------------------------------------------------------------------------|------|--|
|--------------------------------------------------------------------------------|----------------------------------------------------------------------------------------------------|------|--|

| * Campo di uscita                                                                | r8n61/r8n62                                                            |       |  |
|----------------------------------------------------------------------------------|------------------------------------------------------------------------|-------|--|
| Selez. uscita in corrente o<br>tensione con indicazione dei<br>valori 0% e 100%  | 4-20 mA, 0-20 mA, 0-10 V                                               | 4-20  |  |
| * Impostazione uscita<br>analogica allo 0%                                       | olo:// olo2                                                            |       |  |
| Assegnazione del valore<br>numerico visualizzato per 0%<br>dell'uscita analogica | Campo di selezione:<br>da valore display 0% (d ILo)<br>a 100% (d Ih I) | 0.0   |  |
| *Impostazione uscita<br>analogica al 100%                                        | oh     / oh  2                                                         |       |  |
| Assegnazione del valore<br>numerico visualizzato per                             | Campo di selezione:<br>da valore display 0% (d ll.o)                   | 100.0 |  |

100% dell'uscita analogica Per il segnale d'uscita inverso, il valore 100% deve esssere inferiore al valore 0%.

a 100% (d lh l)

#### \* Condizione di anomalia FRILI / FRILZ

| Definizione del segnale di<br>uscita per anomalia (cavo<br>interrotto o anomalia interna | hold<br>Dio | Uscita bloccata<br>all'ultima misura valida | hold |  |
|------------------------------------------------------------------------------------------|-------------|---------------------------------------------|------|--|
| dell'unità).                                                                             | лен         | 4-20 mA: 3,6 mA                             |      |  |
|                                                                                          |             | a 4-20 mA: 21 mA                            |      |  |

\* Simulazione tensione/corrente

5 104 1 / 5 1042

| A secondo del tipo di uscita<br>impostato (in corrente o<br>tensione), vengono<br>presentati i diversi valori<br>trasmettibili all'uscita. | <ul> <li><i>aFF</i> Simulazione disattiva,<br/>il valore in uscita è<br/>proporz. alla misura.</li> <li>Uscita in tensione:</li> <li>DU, 5.0U, 10.0U</li> <li>Uscita in corrente:</li> </ul> | oFF |  |
|----------------------------------------------------------------------------------------------------|----------------------------------------------------------------------------------------------------|-----|--|
|                                                                                                    | 0.0NR, 3.5NR, 4.0NR, 10.0NR,<br>12.0NR, 20.0NR, 21.0NR                                                                                                    |     |  |

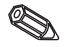

Quando si esce da questo campo, l'uscita è impostata automatic.su oFF II LED rosso lampeggia durante la simulazione!

#### 5.5 Monitoraggio set point di allarme/anomalie

I seguenti indirizzi sono disponibili solo se l'unità è dotata dei relè d'allarme opzionali. A ciascun set point è assegnato un relè di allarme in uscita, con un contatto di scambio (SPDT). In caso di allarme o anomalia, il relativo relè commuta in posizione di riposo. Un LED giallo sul frontalino indica la funzione relè secondo la direttiva NAMUR NE44: LED acceso con relè energizzato; LED spento se disattivo. La versione con display LC indica il tipo di violazione.

| La seguente de    | scrizione | e è valida |
|-------------------|-----------|------------|
| per i set point L | ПleL      | IN2.       |

| po: 1001 point = 10 = 1                                                                                   | /                                                                                                    |                            |                      |
|----------------------------------------------------------------------------------------------------|----------------------------------------------------------------------------------------------------|----------------------------|----------------------|
| Parametro                                                                                                 | Selezioni per<br>l'impostazione                                                                            | Impostazioni<br>di default | Impostaz.<br>attuale |
| * Valore di riferimento                                                                                   | LrEFI LrEF2                                                                                                |                            |                      |
| Selezionare la sorgente del<br>segnale da sottoporre a<br>monitoraggio                                    | Campo di selezione:<br>In I: Dato processo canale<br>In2: Dato processo canale<br>IREh: Dato processo mat. | ln I<br>1<br>2             |                      |
| * Modalità operativa                                                                                      | NodE I / NodE2                                                                                             |                            |                      |
| Selezione della modalità<br>operativa per il monitoraggio<br>dei set point d'allarme e<br>delle anomalie. |                                                                                                    | oFF                        |                      |
| * Set point                                                                                               | SEEP : / SEEP2                                                                                             |                            |                      |
| Inserire il set point.                                                                                    | Valore:<br>da -19999 a 99999                                                                               | 0.0                        |                      |

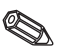

כתו ו/ ותו ו

| Parametro                                                              | Selezioni per<br>l'impostazione                                              | Impostazioni<br>di default | Impostaz.<br>attuale |
|------------------------------------------------------------------------|------------------------------------------------------------------------------|----------------------------|----------------------|
| * Soglia di reset                                                      | rESP1/rESP2                                                                  |                            |                      |
| Inserire la soglia di reset per<br>il monitoraggio della<br>tendenza.  | Valore:<br>da -19999 a 99999                                                 | 0.0                        |                      |
| * Isteresi                                                             | hy2f1 / hy2f2                                                                |                            |                      |
| Inserire il set point d'isteresi<br>per la sicurezza di min. e<br>max. | Valore:<br>da -19999 a 99999                                                 | 0.0                        |                      |
| * Ritardo                                                              | 9EFA1 \ 9EFA5                                                                |                            |                      |
| Impostazione ritardo dopo il<br>raggiungimento della soglia            | Valore:<br>da 0 a 99 s<br>Il ritardo può essere<br>impostato a passi di 1 s. | 0                          |                      |

Per messaggi d'allarme il ritardo è "0" !

#### \* Monitoraggio tendenza ErdE / ErdE2

| ••                                                                              |                                                     |   |  |
|---------------------------------------------------------------------------------|-----------------------------------------------------|---|--|
| Il valore selezionato è usato<br>come tempo base per<br>monitorare la tendenza. | Valore:<br>da 0 a 99 s<br>Impostato a passi di 1 s. | 0 |  |

#### Correlazione tra soglia di commutazione ed isteresi per II In / II In- (sicurezza di minimo) e IIBH / IIBH-(sicurezza di massimo):

La violazione del set point rimane attiva: per la violazione di minimo, finchè il segnale di misura è inferiore alla soglia di commutazione più l'isteresi (5EEP + hJ5E); per la sicurezza di massimo, finchè la misura è inferiore alla soglia di commutazione meno l'isteresi (5EEP - hJ5E).

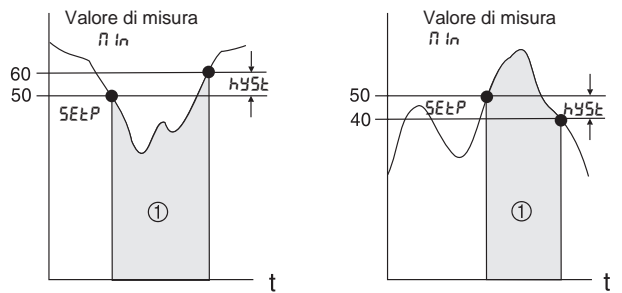

) Relè disattivato (riposo), LED giallo spento

Impostando  $\Pi$  In e  $\Pi$ RH in aggiunta all'allarme, anche il relè si disattiva in caso di condizione d'anomalia (RLR- $\Pi$ ).

## Correlazione tra la soglia di commutazione e quella di reset per *brd* / *brd*- (analisi tendenza):

La funzione rd ha il compito di monitorare la variazione del segnale d'ingresso in uno specifico intervallo di tempo. Il tempo viene impostato nel gruppo menu *PRr Bî*. all'indirizzo rdt. Il calcolo è la differenza tra il valore iniziale dell'intervallo MW<sub>A</sub> e quello finale MW<sub>E</sub>. Se il valore calcolato è maggiore di quello impostato in *SELP*. Il relè viene disattivato. Il relè viene attivato di nuovo quando il valore scende sotto a quello impostato in *rESP*. La direzione di variazione del segnale è determinata dal segno. Un nuovo valore viene calcolato ad ogni secondo (intervallo mobile).

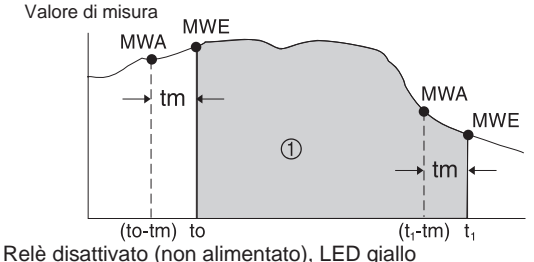

**Esempio:** Viene monitorata la variazione del livello di riempimento. Nel gruppo menu L III l'indirizzo  $\Pi_{adE}$  è impostato con il parametro  $\mathcal{L}_{rd}$ . La commutazione per il valore soglia si imposta in  $5\mathcal{E}\mathcal{L}P$  con valore 3, il valore di reset in  $\mathcal{r}\mathcal{E}SP$  con -2. Il ciclo di tempo tm viene impostato nel gruppo menu  $\mathcal{L}_{rdL}$ .

In questo esempio, il relè viene disattivato quando l'aumento di livello (MWE-MWA) supera il valore di 3/unità di tempo. Il relè viene nuovamente attivato quando il livello scende al valore di 2/unità di tempo.

Funzionamento della funzione di RLBr D:

Se il parametro in nodE è impostato su RLRr n, il relè funziona come relè d'allarme. Viene disattivato solo in caso di anomalia dell'unità, ovvero:

- Interruzione cavo e cortocircuito sul trasmettitore bifilare
- Anomalia sensore per trasmettitore bifilare
- (<3,6 mA o >21 mA)
- Alcune anomalie di hardware e software (v. ricerca anomalie)

#### Funzionamento del ritardo di commutazione dEL 9:

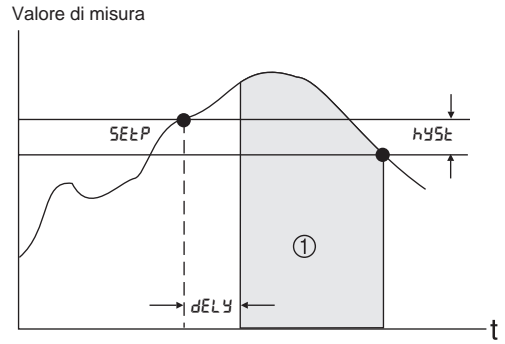

) Relè disattivato (riposo), LED giallo spento

Con questa impostazione si può fissare un ritardo dEL y tra la soglia di commutazione 5ELP e l'attivazione del relè d'allarme.

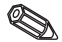

Se il valore di misura scende sotto al valore di soglia di commutazione 5ELP (senza isteresi) entro il tempo di ritardo selezionato dELY, allora il contatore di tempo viene resettato. Il contatore di tempo viene riattivato quando il limite di soglia viene nuovamente superato.

Questo è valido anche per il monitoraggio di minimo.

/ 1862

#### 5.6 Tabella di linearizzazione

I seguenti indirizzi sono visualizzati nel menu di configurazione solo se è selezionata la linearizzazione del segnale d'ingresso. L'indirizzo  $\mathcal{L}ur\mathcal{U} \circ \mathcal{n}\mathcal{L}ur\mathcal{U}$  è su  $\mathcal{L}Rb\mathcal{L}\mathcal{E}$ .

| Parametro Selezioni per le Impostazioni Impostaz.<br>di default attuale |
|-------------------------------------------------------------------------|
|                                                                         |

| * Numero di punti                                                                                                    | [oun] / [oun2 - [oun[]        |   |  |
|----------------------------------------------------------------------------------------------------|-------------------------------|---|--|
| Inserire il numero di punti di<br>linearizzazione da<br>assegnare. I punti possono<br>essere anche aumentati in<br>seguito. | Numero di punti:<br>da 2 a 20 | 2 |  |

Il primo e l'ultimo punto vengono impostati automaticamente dall'unità e assegnati rispettivamente al valore sensore 0% (5£Lo)/valore display 0% (d lLo) ed al valore sensore 100% (5£L i) valore display 100% (d lh l). (Per la tabella del canale matematico LRbR vds. 5.2 Canale matematico)

| * Cancella tutti i punti | 9671 / 9675 - 967U |
|--------------------------|--------------------|
| N/ H                     |                    |

| Vengono cancellati tutti i | 9E5  | Dopo la conferma,           | no |  |
|----------------------------|------|-----------------------------|----|--|
| punti per consentire       |      | vengono cancellati          |    |  |
| l'inserimento di una nuova |      | tutti i punti di linearizz. |    |  |
| curva di linearizzazione.  | no - | I punti rimangono           |    |  |
|                            |      | invariati                   |    |  |

\* Visualizza tutti i punti

LShol - LSho2 - LShoN

| Per semplificare il<br>funzionamento e<br>l'impostazione, si consiglia di<br>schermare i punti di<br>linearizz. dopo averli<br>impostati. Il contenuto dei<br>punti rimane invariato ed è<br>sempre possibile commutare<br>il display. | 9E5 | Tutti i punti di<br>linearizzazione sono<br>indicati a display<br>I punti di<br>linearizzazione non<br>sono visibili | YES |  |
|----------------------------------------------------------------------------------------------------|-----|----------------------------------------------------------------------------------------------------|-----|--|

l seguenti indirizzi sono visualizzati solo se i punti di linearizzazione (ג להם ל ג להם - ג להם (שב ג להם) sono attivi (שב 5). Gli indirizzi dei punti di linearizzazione sono identici.

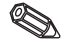

La sequenza di immissione dei punti di linearizzazione è casuale. I valori sensore (valore X) vengono ordinati automaticamente, in ordine crescente, e poi memorizzati. Punti non utilizzati, con valore sensore uguale a "----", sono automaticamente cancellati ed il numero dei punti ridotto di conseguenza. In seguito, per aggiungere punti, si aumenta il valore in Lount I, Lound C Lounfi fino al valore desiderato. I nuovi indirizzi vengono aggiunti prima dell'ultimo valore. I punti di linearizzazione restanti sono inseriti nei nuovi indirizzi

Parametro

|                                                | Selezione per le                                | Impostazioni | Impostaz.      |
|------------------------------------------------|-------------------------------------------------|--------------|----------------|
| della memorizzazione.                          |                                                 |              | noNO I-noN2O   |
| messi auto                                     | messi automaticamente in ordine crescente prima |              | 055an-105an    |
| in sequenza casuale. I valori aggiunti vengono |                                                 |              | 051 on-1 01 on |
|                                                |                                                 |              |                |

|                                                                                                    | impostazioni                                                                             | uiueiauit | alluale |
|----------------------------------------------------------------------------------------------------|------------------------------------------------------------------------------------------|-----------|---------|
| * Valore di ingresso<br>(x-valore)                                                                                                    | HI - HZ - HN                                                                             |           |         |
| Immisione del valore<br>sensore dell'ingresso<br>analogico, in unità<br>ingegneristiche (valore X) o<br>del valore matematico<br>calcolato. | Valore:<br>da sensore 0% (5ELo)<br>a<br>sensore 100% (5Eh I) o<br>R5ELo a R5Eh I a ERb R |           |         |

Per cancellare il punto di linearizzazione, impostare il valore "-----". Tenere premuto il tasto "+" finchè appare il valore.

| * Valore a display                                                                                         | AI - AS - AU                 |     |  |
|----------------------------------------------------------------------------------------------------|------------------------------|-----|--|
| Immissione del valore<br>visualizzato (valore Y),<br>associato al valore sensore<br>o al valore matematico | Valore:<br>da -19999 a 99999 | 0.0 |  |

| 5.7 Param                                         | PArAN                           |                            |                      |
|---------------------------------------------------|---------------------------------|----------------------------|----------------------|
| Parametro                                         | Selezione delle<br>impostazioni | Impostazioni<br>di default | Impostaz.<br>attuale |
| * Controllo alternato<br>pompe                    | RLŁ                             |                            |                      |
| Attivato/disattivato il controllo alternato pompe | YE 5 attivato<br>no disattivato | no                         |                      |
| • · · · · · · ·                                   |                                 |                            |                      |

Se il trasmettitore di processo controlla 2 pompe, il controllo alternato delle pompe consente di utilizzarle in modo uniforme. Se viene raggiunto un punto di commutazione, viene attivata la pompa con il tempo di esercizio minore. Se entrambe le pompe sono operative e viene raggiunto un punto di commutazione, viene spenta la pompa con il tempo di esercizio maggiore. I tempi di esercizio vengono calcolati internamente e vengono sempre azzerati, ogni volta che il controllo alternato pompe viene attivato/disattivato o se c'è un'interruzione dell'alimentazione. Il controllo alternato pompe deve essere usato solo se entrambi i relè sono impostati sulla funzione di n n - o di nRH-.

| Codice utente                                                                                                    | Lodt                                             |   |  |
|----------------------------------------------------------------------------------------------------|--------------------------------------------------|---|--|
| Codice operativo<br>selezionabile dall'utente.<br>E' possibile modificare un codice<br>impostato solo se prima si | Valore:<br>da 0000 a 9999                        | 0 |  |
| inserisce il vecchio codice per<br>rilasciare la modalità                                                         |                                                  |   |  |
| d'impostazione.                                                                                                   | Nessun codice operativo attivo se si imposta "0" |   |  |

...

| Parametro          | Selezione delle | Impostazioni | Impostaz. |
|--------------------|-----------------|--------------|-----------|
|                    | impostazioni    | di default   | attuale   |
| * Codice set point | L IEod          |              |           |

| -                                                                            |                                                                                                |     |  |
|------------------------------------------------------------------------------|------------------------------------------------------------------------------------------------|-----|--|
| La modifica dei set point può<br>richiedere o meno un codice<br>di rilascio. | 555 Set point protetti da<br>codice utente<br>no Set point modificabili<br>senza codice utente | YES |  |

Qusto indirizzo è attivo solo se l'utente imposta il codice operativo.

#### Nome del programma PoRDE

| Indirizzo display: Indicaz. |  |  |
|-----------------------------|--|--|
| software usato dall'unità.  |  |  |

#### Versione software

| Su- | Ы |
|-----|---|
|     |   |

| Indirizzo display: Indicaz. |  |  |
|-----------------------------|--|--|
| versione software usata.    |  |  |

| Test                                                                                                    | EESE                                                                                                    |     |  |
|----------------------------------------------------------------------------------------------------|----------------------------------------------------------------------------------------------------|-----|--|
| Funzione test per diversi<br>componenti hardware, che<br>viene attivata dopo la<br>selezione del singolo<br>componente. | <ul> <li>oFF Nessuno</li> <li>rEL I Relè 1 attivo</li> <li>rEL2 Relè 2 attivo</li> <li>d I5P Tutti i segmenti del<br/>display numerico ed<br/>i LED sono attivi per<br/>ca. 5 s.:</li> </ul> | oFF |  |
|                                                                                                    | Relè attivo significa in<br>posizione di riposo (LED<br>giallo accesso), per<br>allarme anomalia e<br>violazione set point<br>il relè è disattivato.                                         |     |  |

Se si supera questo campo, l'uscita viene impostata automaticamente su oFF . Il LED rosso lampeggia con la funzione test in corso!

| Anomalia attuale                                                  | RErr                          |       |  |
|-------------------------------------------------------------------|-------------------------------|-------|--|
| Indirizzo display:<br>Display messaggio della<br>anomalia attuale | Codice anomalia<br>vds. cap.6 | E 000 |  |

# Ultima anomalia LErr Indirizzo display: Codice anomalia ٤ 000 Display messaggio della vds. cap. 6 precedente anomalia

|                                                                                |                                 |                            | SErU                 |
|--------------------------------------------------------------------------------|---------------------------------|----------------------------|----------------------|
| Parametro                                                                      | Selezioni per<br>l'impostazione | Impostazioni<br>di default | Impostaz.<br>attuale |
| Codice di servizio                                                             | SCodE                           |                            |                      |
| Indirizzo operativo di servizio<br>per l'utente. Codice rilascio<br>parametri. |                                 |                            |                      |

#### 5.8 Parametri di servizio

#### 5.9 Esempio di programmazione

#### Descrizione della misura da eseguire:

In un serbatoio pressurizzato, si vuole misurare il volume e monitorare il suo valore massimo e tenere sotto controllo il valore minimo della pressione al battente. Con un rapporto tra battente e pressione differenziale fino a 1:5 è possibile eseguire le suddette misure semplicemente usando la misura elettrica della pressione differenziale.

Inoltre è richiesta la visualizzazione front-end della pressione al battente [bar] e del contenuto attuale del serbatoio [m<sup>3</sup>].

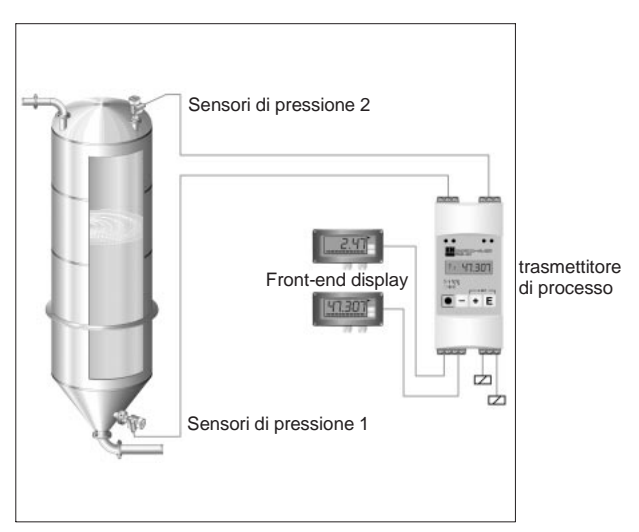

Per questa applicazione si consiglia la seguente strumentazione:

- 2 sensori di pressione, per misurare la pressione al battente e di fondo.
- Un trasmettitore di processo per l'alimentazione di entrambi i sensori di pressione, per il calcolo del volume usando la pressione differenziale e l'uscita e per il monitoraggio della pressione al battente e del volume.
- Un display a 2 campi per l'indicazione front-end.

Il calcolo del volume del serbatoio si esegue a tre livelli:

1. Trasmissione della pressione al battente e di base all'ingresso del trasmettitore di processo, in unità di pressione. Qui si impostano i sensori di pressione:

| Gruppo menu               | Parametro                      |         | Impostaz. |
|---------------------------|--------------------------------|---------|-----------|
| Ingresso analogico 1 In I | Campo ingresso                 | r 8nG 1 | 4-20      |
|                           | Curva                          | Eurli I | L InBr    |
| (pressione di base [bar]) | Punto decimale valore misurato | d IdP I | 999.99    |
|                           | Imp. Valore misurato 0%        | d ILo I | 000.00    |
|                           | Imp. Valore misurato 100%      | dlhli   | 003.50    |
| Ingresso analogico 2 In2  | Campo ingresso                 | r 8n62  | 4-20      |
|                           | Curva                          | CurU2   | L InRr    |
| (pressione al battente    | Punto decimale valore misurato | d 1dP2  | 999.99    |
| [bar])                    | Imp. Valore misurato 0%        | d ILo2  | 000.00    |
|                           | Imp. Valore misurato 100%      | d lh 12 | 00 1.00   |

2. Calcolo della pressione differenziale in unità di pressione eseguito dal canale matematico:

| Gruppo menu                   | Parametro                  |                   | Impostaz. |
|-------------------------------|----------------------------|-------------------|-----------|
| Canale matematico <b>NREh</b> | Operatore                  | NR <sub>0</sub> P | ნიხ       |
|                               | Fattore 1 punto decimale 1 | FRdP (            | 99999     |
| (pressione differenziale      | Fattore 1                  | FR I              | 0000 (    |
| [bar])                        | Fattore 1 punto decimale 2 | FRdP2             | 99999     |
|                               | Fattore 2                  | FR2               | 0000 (    |
|                               | Risultato punto decimale   | NRdP              | 999.99    |

3. Associazione del volume alla pressione differenziale con l'uso della tabella di linearizzazione del canale matematico. Sagome particolari del serbatoio possono essere descritte usando ulteriori 18 punti di linearizzazione:

| Gruppo menu                                                                                       | Parametro                                                                                                    |                                                       | Impostaz.                                                |  |
|---------------------------------------------------------------------------------------------------|----------------------------------------------------------------------------------------------------|-------------------------------------------------------|----------------------------------------------------------|--|
| Canale matematico <i>ПRLh</i><br>(pressione differenziale<br>[bar]<br>➡ Volume [m <sup>3</sup> ]) | Curva<br>Valore X punto di lin. 1<br>Valore X ultimo punto di lin.<br>Valore Y punto decimale<br>Valore Y punto di lin. 1<br>Valore X ultimo punto di lin. | NEurU<br>NSELo<br>NSELI<br>NG IdP<br>NG ILo<br>NG ILI | L InRr<br>000.00<br>002.50<br>9999.9<br>0000.0<br>2020.0 |  |
| Tabella di linearizzazione<br>ะห <sub>ิ</sub> ธก                                                  | Numero di punti di linearizzazione                                                                                                    | Counfi                                                | Numero e<br>valori sono                                  |  |
| Punto lin. 2 no/102                                                                               | Valore di ingresso<br>Valore di uscita                                                                                                    | H2<br>Y2                                              | indipendenti<br>dalla<br>geometria del<br>serbatoio      |  |
| Punto lin. 19 المور 19                                                                            | Valore di ingresso<br>Valore di uscita                                                                                                    | H2<br>42                                              |                                                          |  |

Ulteriori parametri per completare il punto di misura: p.e. visualizzazione del valore misurato sull'unità, uscita del valore analogico e monitoraggio allarmi setpoint:

| Gruppo menu                                                                    | Parametro                                                                                          |                                      | Impostaz.                         |
|--------------------------------------------------------------------------------|----------------------------------------------------------------------------------------------------|--------------------------------------|-----------------------------------|
| Display d ISPL                                                                 | Valore di riferimento                                                                              | d 15ou                               | NREH                              |
| Uscita analogica 1 مناط (Pressione al battente<br>[bar])                       | Valore di riferimento<br>Campo di uscita<br>Imp. Uscita analogica 0%<br>Imp. Uscita analogica 100% | orEF  <br>rRnG  <br>oLo  <br>oh      | In 2<br>4-20<br>000.00<br>00 1.00 |
| Uscita analogica 2 סשב<br>(Volume [m <sup>3</sup> ])                           | Valore di riferimento<br>Campo di uscita<br>Imp. Uscita analogica 0%<br>Imp. Uscita analogica 100% | orEF2<br>rRnG2<br>oLo2<br>oh2 l      | ЛЯЕЋ<br>4-20<br>0000.0<br>2020.0  |
| Soglia 1 L In I<br>(Monitoraggio del minimo<br>della pressione al<br>battente) | Valore di riferimento<br>Modalità operativa<br>Soglia di commutazione<br>Isteresi                  | LrEF I<br>NodE I<br>SEEP I<br>HYSE I | In 2<br>N In-<br>000.30<br>000.05 |
| Soglia 2 L IN2<br>(Monitoraggio del valore<br>max. del volume)                 | Valore di riferimento<br>Modalità operativa<br>Soglia di commutazione<br>Isteresi                  | LrEF2<br>NodE  <br>SEEP  <br>HYSE    | ПЯЕЋ<br>ПЯН<br>1900.0<br>0005.0   |

#### 6. Ricerca anomalie e rimedi

Durante la produzione, tutte le unità vengono sottoposte a diversi livelli di controllo qualità. Per facilitare la ricerca delle anomalie, nelle tabelle seguenti sono elencati diversi tipi di anomalie, di cause e di soluzioni.

#### 6.1 Messaggi per anomalie di sistema

Le anomalie, che si verificano durante l'autodiagnosi od il funzionamento, vengono subito indicate dal LED rosso sul display. I messaggi d'anomalia inseriti vengono cancellati sia con il software PC, sia premendo un tasto operativo e sono visualizzati sul menu, nel grupo funzioni "Parametri operativi" all'indirizzo "Anomalia attuale" *RErr*.

| LED<br>verde | LED<br>rosso | Display LC                                                    | Causa                                                 | Codice<br>errore | Rimedio                                                                               |
|--------------|--------------|---------------------------------------------------------------|-------------------------------------------------------|------------------|---------------------------------------------------------------------------------------|
| Off          | Off          | Nessuna<br>visualizzazione<br>del valore di                   | Alimentazione non collegata                           |                  | Controllare<br>l'alimentazione<br>dell'unità                                          |
|              |              | misura                                                        | Unità difettosa                                       |                  | Sostituire<br>l'apparecchiatura                                                       |
|              |              |                                                               | Fusibile difettoso                                    |                  | Sostituire il fusibile<br>(v. Dati tecnici)                                           |
| On           | Off          | Nessuna<br>visualizzazione                                    | Unità difettosa                                       |                  | Sostituire<br>l'apparecchiatura                                                       |
|              |              | del valore di<br>misura                                       | Display difettoso                                     |                  | Sostituire il display                                                                 |
|              |              |                                                               | Sensore collegato non correttamente                   |                  | Collegare il sensore<br>secondo lo schema di<br>cablaggio (capitolo 3)<br>(polarità). |
|              |              |                                                               | Sensore difettoso                                     |                  | Sostituire il sensore                                                                 |
|              |              |                                                               | Trasmettitore di processo impostato non correttamente |                  | Verificare il campo di<br>ingresso                                                    |
|              |              |                                                               | Trasmettitore di processo difettoso                   |                  | Sostituire<br>l'apparecchiatura                                                       |
| On Off       | Off          | Off II display a 7<br>segmenti<br>indica un dato<br>di misura | Funzionamento normale, senza anomalie                 | E 000            |                                                                                       |
|              |              | Il display a 7<br>segmenti<br>indica un                       | Ingresso misura impostato non correttamente           |                  | Cambiare<br>l'impostazione nel<br>menu operativo                                      |
|              |              | misura non<br>corretto o non                                  | Sensore calibrato non correttamente                   |                  | Compensare l'errore<br>usando l'offset                                                |
|              |              | preciso                                                       | Offset impostato non correttamente                    |                  | Controllare l'offset                                                                  |

#### Trasmettitore di processo

| LED<br>verde | LED<br>rosso | Display LC                                         | Causa                                                                                                    | Codice<br>errore | Rimedio                                                                                                    |
|--------------|--------------|----------------------------------------------------|----------------------------------------------------------------------------------------------------|------------------|----------------------------------------------------------------------------------------------------|
| On           | Off          | Il display<br>indica la<br>misura, ma il           | Valore analogico a display impostato<br>non correttamente                                                                                                    |                  | Controllare<br>l'impostazione<br>dell'uscita analogica.                                                                                                    |
|              |              | valore<br>analogico in<br>uscita non è<br>corretto | Offset errato                                                                                                    |                  | Controllare tutti gli<br>offset del segnale.                                                                                                    |
|              |              | ll display<br>indica:<br>"EhoFF"                   | Il valore di misura/canale indicato sul<br>display LC è stato disattivato.                                                                                                    |                  | Attivare il relativo<br>valore di<br>misura/canale.                                                                                                    |
|              |              | II display<br>indica:<br>"5RUE"                    | Le impostazioni sono state modificate<br>usando il funzionamento front-end .<br>L'unità richiede conferma per la<br>memorizzazione.                                                                                                    |                  | Tramite i tasti "+" / "-"<br>selezionare salva<br>versione/non salvare.                                                                                                    |
|              |              | II display<br>indica: "5RUE "                      | L'unità memorizza i parametri operativi modificati.                                                                                                    |                  | Finita l'operazione,<br>l'unità ritorna a<br>visualizzare il valore<br>misurato.                                                                                                    |
|              |              | ll display<br>indica:<br>"£ 290"                   | Il numero di cifre dopo la virgola non è<br>incrementabile a causa di una<br>sovrapposizione delle cifre.                                                                                                    | E 290            | Confermare con i<br>tasti +,- e ridurre il<br>valore a secondo<br>della posizone della<br>virgola.                                                                                            |
| On           | On           | ll display<br>indica:<br>"E ום ו"                  | L'hardware per il salvataggio dei<br>parametri operativi è difettoso.                                                                                                    | E 101            | Sostituire<br>l'apparecchiatura                                                                                                    |
|              |              | Nessun<br>valore in<br>uscita                      | Uscite analogiche difettose                                                                                                    |                  | Sostituire<br>l'apparecchiatura                                                                                                    |
|              |              | II display<br>indica:<br>"E IB2"                   | I parametri operativi sono errati o la<br>versione software non corrisponde ai<br>parametri operativi memorizzati.<br>Possibili cause sono un'interruzione<br>dell'alimentazione durante la sequenza<br>di memorizzazione e un aggiornamento<br>del software. | E 102            | Confermando con il<br>tasto "E", tutti i<br>parametri operativi<br>vengono riportati ai<br>valori di default. Le<br>impostazioni<br>personalizzate<br>dell'utente non<br>vengono considerate. |
|              |              | II display<br>indica:<br>"E I⊡∃"                   | l valori di calibrazione dell'ingresso<br>analogico sono errati. Causa possibile è<br>un'interruzione di alimentazione durante<br>la calibrazione, l'unità non calibrata o un<br>difetto hardware.                                                            | E 103            | Sostituire<br>l'apparecchiatura.                                                                                                    |
|              |              | ll display<br>indica:<br>"E เอฯ"                   | I valori di calibrazione dell'uscita<br>analogica sono errati. Causa possibile è<br>un'interruzione di alimentazione durante<br>la calibrazione, l'unità non calibrata o un<br>guasto hardware.                                                               | E 104            | Sostituire<br>l'apparecchiatura                                                                                                    |

| LED<br>verde | ED LED Display LC Causa |                                                                     | Causa                                                                                                    | Codice<br>errore | Rimedio                                                                                                    |
|--------------|-------------------------|---------------------------------------------------------------------|----------------------------------------------------------------------------------------------------|------------------|----------------------------------------------------------------------------------------------------|
| On           | Lam-<br>peggia          | Il display a 7<br>segmenti<br>indica "TEXT"                         | L'unità è in modalità di simulazione<br>dell'uscita analogica o del relè d'allarme.                                                                                                    | E 200            | Terminare la simulazione.                                                                                                    |
|              |                         | ll display<br>indica:<br>"E 20 /"                                   | I due ingressi analogici sono disattivati.                                                                                                    | E 201            | Attivare almeno un<br>ingresso analogico.                                                                                                    |
|              |                         | II display<br>indica un<br>valore di<br>misura<br>oppure<br>"nonno" | Segnalazione di interruzione cavo -<br>Il collegamento al sensore è interrotto<br>per un campo di 420 mA, ovvero il<br>circuito è al di sotto di 3,60 mA.                                           | E 210            | Controllare la<br>connessione del<br>sensore all'ingresso<br>analogico 1                                                                                                    |
|              |                         |                                                                     |                                                                                                    | E 220            | Controllare la<br>connessione del<br>sensore all'ingresso<br>analogico 2.                                                                                                    |
|              |                         |                                                                     | Violazione della soglia inferiore -<br>Il segnale di misura all'ingresso<br>analogico è >10% al di sotto del campo<br>di misura consentito. Non è valido per il<br>compo di ingrasso. 4 20 mA       | E 210            | Controllare la<br>connessione del<br>sensore all'ingresso<br>analogico 1.                                                                                                    |
|              |                         |                                                                     | campo u ingresso 420 mA.                                                                                                    | E 220            | Controllare la<br>connessione del<br>sensore all'ingresso<br>analogico 2                                                                                                    |
|              |                         | II display<br>indica un<br>valore di<br>misura<br>oppure<br>"பபபப"  | Violazione della soglia superiore -<br>Il segnale di misura all'ingresso<br>analogico è >10% al di sopra del campo<br>di misura consentito. Non è valido per il<br>campo d'ingresso 420 mA.         | E 212            | Controllare la<br>connessione del<br>sensore all'ingresso<br>analogico 1.                                                                                                    |
|              |                         |                                                                     |                                                                                                    | E 222            | Controllare la<br>connessione del<br>sensore all'ingresso<br>analogico 2.                                                                                                    |
|              |                         | II display<br>indica un<br>valore di<br>misura<br>oppure<br>""      | Analisi del segnale di anomalia -<br>Con un campo di ingresso 4-20 mA, il<br>segnale di ingresso, proveniente dal<br>sensore, è fuori dal campo specificato<br>(>3,60<br><3,85 mA o >20,4 <21,0 mA) | E 213<br>E 223   | Controllare che il<br>sensore, collegato<br>all'ingresso 1,<br>funzioni correttamente                                                                                                    |
|              |                         |                                                                     |                                                                                                    |                  | Controllare che il<br>sensore, collegato<br>all'ingresso 1,<br>funzioni correttamente                                                                                                    |
|              |                         | Il display a 7<br>segmenti<br>indica un<br>valore<br>misurato       | Il valore di misura, calcolato dai due<br>segnali di ingresso, è inferiore a -19999<br>o superiore a 99999.                                                                                         | E 230            | Controllare la validità<br>dei segnali d'ingresso<br>o la percentuale del<br>valore dei due<br>ingressi analogici.                                                                                                    |
|              |                         | II display a 7<br>segmenti<br>indica un<br>valore<br>misurato       | Il valore di misura, assegnato all'uscita<br>analogica, è inferirore al -10% dell'uscita<br>analogica.                                                                                              | E 240            | Controllare la validità<br>dei segnali d'ingresso<br>o se i valori calcolati<br>rientrano in un campo<br>valido o assegnare<br>un valore inferiore<br>allo 0% dell'uscita<br>analogica 1,<br>dell'uscita analogica<br>2 |

| LED<br>verde | LED<br>rosso   | Display LC                                                    | Causa                                                                            | Codice<br>errore | Rimedio                                                                                                    |
|--------------|----------------|---------------------------------------------------------------|----------------------------------------------------------------------------------|------------------|----------------------------------------------------------------------------------------------------|
| On           | Lam-<br>peggia | II display a 7<br>segmenti<br>indica un<br>valore<br>misurato | Il valore misurato visualizzato è oltre il<br>valore 110% dell'uscita analogica. | E 241<br>E 251   | Controllare la validità<br>dei segnali d'ingresso<br>o se i valori calcolati<br>rientrano in un campo<br>valido o assegnare<br>un valore superiore<br>allo 100% dell'uscita<br>analogica 1,<br>dell'uscita analogica<br>2. |

#### 6.2 Riparazioni

Se l'unità deve essere inviata al produttore per riparazioni, allegare anche una breve descrizione dell'anomalia e dell'applicazione.

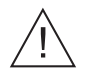

#### Attenzione:

Le riparazioni devono essere eseguite da personale di servizio.

#### Eliminazione:

Quando si elimina l'unità, attenersi alle normative nazionali per l'eliminazione dei rifiuti.

| 6.3 | Accessori |  |
|-----|-----------|--|
|-----|-----------|--|

| Descrizione                                                | Codice d'ordine |
|------------------------------------------------------------|-----------------|
| Morsettiera ad innesto ingresso analogico 1 blu (3poli)    | 510 01991       |
| Morsettiera ad innesto ingresso analogico 1 grigia (3poli) | 510 02036       |
| Morsettiera ad innesto ingresso analogico 2 blu (3poli)    | 510 02023       |
| Morsettiera ad innesto ingresso analogico 2 grigia (3poli) | 510 02034       |
| Morsettiera ad innesto uscita analogica grigia(4poli)      | 510 02024       |
| Morsettiera ad innesto relè 1 grigia (3poli)               | 510 00687       |
| Morsettiera ad innesto relè 2 grigia (3poli)               | 510 00688       |
| Morsettiera ad innesto per alimentazione grigia (4poli)    | 510 00691       |

#### 7. Software operativo per PC

Il manuale operativo del software per PC è incluso nel supporto di installazione (ad es. CD-ROM).

#### 8. Dati tecnici

| Applicazione                                | Trasmettitore di processo      | Trasmettitore universale, programmabile per segnali in<br>corrente di misure di pressione, livello, portata e temperatura<br>con monitoraggio e ritrasmissione del segnale.                                                                                                    |
|---------------------------------------------|--------------------------------|----------------------------------------------------------------------------------------------------|
| Funzionamento e<br>struttura del<br>sistema | Principio di misura            | I segnali analogici di ingresso sono digitalizzati e convertiti in<br>unità di processo. Utilizzando i sistemi matematici<br>fondamentali dell'addizione, sottrazione e moltiplicazione,<br>vengono calcolati ulteriori parametri a partire dai due dati<br>originali in ingresso. Un convertitore digitale/analogico rende<br>disponibili due segnali proporzionali, in corrente o tensione,<br>per unità periferiche, connesse alle due uscite analogiche. Il<br>display LC ed il monitoraggio del set point d'allarme<br>completano il sistema. |
|                                             | Sistema di misura              | Sistema controllato da un microprocessore, diplay LC,<br>ingressi/uscite analogici, relè d'allarme e alimentazione a<br>circuito chiuso, comunicazione HART <sup>®</sup> .                                                                                                    |
| Ingressi                                    | Tipo di misura                 | In corrente                                                                                                    |
|                                             | Campo di misura                | Corrente: 020 mA (022,0 mA);<br>420 mA (3,8520,5 mA)<br>Corrente max.: 50 mA (senza danni)<br>Ri: 205 Ohm                                                                                                    |
|                                             | Scala                          | Da -19999 a +99999, da 0 a 4 decimali                                                                                                    |
|                                             | Offset                         | Da -19999 a +99999, da 0 a 4 decimali                                                                                                    |
|                                             | Attenuazione del<br>segnale    | Passo basso 1.livello, costante di filto da 0 a 99 s                                                                                                    |
|                                             | Numero d'ingressi              | 2 max.                                                                                                    |
|                                             | Risoluzione A/D                | 13 bit                                                                                                    |
|                                             | Tensione d'isolam.             | 375 V <sub>AC/DC</sub> tra gli ingressi                                                                                                    |
|                                             | Linearizzazione                | max. 20 punti per ingresso analogico                                                                                                    |
|                                             | Tempo di<br>integrazione       | 40 ms per 2 canali                                                                                                    |
| Uscita                                      | Alimentazione de               | l circuito                                                                                                    |
|                                             | Segnale in uscita              | 17,019,7 V, 25 mA; U <sub>max</sub> 27,3 V                                                                                                    |
|                                             | Resistenza di<br>comunicazione | Resistenze integrate per la comunicazione HART <sup>®</sup> .                                                                                                    |
|                                             | Numero d'uscite                | 2 max.                                                                                                    |
|                                             | Separazione<br>galvanica       | Da tutti gli altri circuiti di corrente                                                                                                    |
|                                             | Analogica                      |                                                                                                    |
|                                             | Segnale in uscita              | 0/420 mA, 204/0 mA o 010 V, superamento campo + 10 %                                                                                                    |
|                                             | Tensione                       | Carico massimo: 20 mA                                                                                                    |
|                                             | Corrente                       | Resistenza 500 Ohm max.                                                                                                    |
|                                             | Sorgente segnale               | Ingresso1, Ingresso 2, grandezze matematiche di processo                                                                                                    |
|                                             | Scala/zoom                     | Selezionabile tra 0 e 100% della sorgente del segnale                                                                                                    |

| Uscita        | Numero di uscite         | 2 max.                                                                                     |  |  |  |
|---------------|--------------------------|--------------------------------------------------------------------------------------------|--|--|--|
|               | Messaggio di<br>anomalia | essaggio di Selezionabile a 3,5 mA o 22 mA<br>Iomalia in accordo alla direttiva NAMUR NE43 |  |  |  |
|               | Tempo di risposta        | 200 ms max.<br>(il segnale d'ingresso incrementa dal 10% al 90% fondo scala)               |  |  |  |
|               | Risoluzione D/A          | Corrente: 13 bit, Tensione: 13 bit                                                         |  |  |  |
|               | Numero uscite            | 2 max.                                                                                     |  |  |  |
|               | Separaz. galvanica       | Da tutti gli altri circuiti di corrente                                                    |  |  |  |
|               | Relè                     |                                                                                            |  |  |  |
|               | Segnale in uscita        | Binario, commuta al raggiungimento del set point d'allarme                                 |  |  |  |
|               | Numero relè              | 2                                                                                          |  |  |  |
|               | Tipo contatto            | 1 contatto di scambio privo di potenziale (SPDT)                                           |  |  |  |
|               | Carico contatto          | <= 250 V <sub>AC</sub> , 5 A / 30 V <sub>DC</sub> , 5 A                                    |  |  |  |
|               | Funzioni del set p       | oint d'allarme                                                                             |  |  |  |
|               | Modalità operativa       | Off, sicurezza di min., sicurezza di max., gradiente, allarme                              |  |  |  |
|               | Soglia di commutaz.      | Da - 19999 a 99999                                                                         |  |  |  |
|               | Isteresi                 | Da - 19999 a + 99999                                                                       |  |  |  |
|               | Ritardo                  | Da 0 s a 99 s                                                                              |  |  |  |
|               | Sorgente segnale         | Ingresso 1, ingresso 2, grandezze di processo matematiche                                  |  |  |  |
|               | Numero di set point      | 2                                                                                          |  |  |  |
|               | Display                  | 1 LED giallo per set point, simboli opzionale sul display LC                               |  |  |  |
|               | Frequ. scansione         | 100 ms                                                                                     |  |  |  |
|               | Funzioni matematiche     |                                                                                            |  |  |  |
|               | Operatore                | Addizione/sottrazione/moltiplicazione                                                      |  |  |  |
|               | Fattore 1/2              | Da -19999 a +99999, da 0 a 4 decimali                                                      |  |  |  |
|               | Ingresso 1/2             | A secondo dei valori d'ingresso selezionati                                                |  |  |  |
|               | Offset                   | Da -19999 a +99999, da 0 a 4 decimali                                                      |  |  |  |
| Alimentazione | Alimentazione            | 90250 V <sub>AC</sub> 50/60 Hz                                                             |  |  |  |
|               |                          | 1836 $V_{\text{DC}},2028$ $V_{\text{AC}}$ 50/60 Hz                                         |  |  |  |
|               | Assorbimento             | 11 VA                                                                                      |  |  |  |
|               | Fusibile                 | 315 mA, azione lenta (90250 V),<br>630 mA, azione lenta (2028 V)                           |  |  |  |
| Precisione    | In corrente              | Precisione: 0,1 % fondo scala<br>Deriva di temperatura: 0,05 % / 10 K temperatura ambiente |  |  |  |
|               | Uscita analogica         | Precisione: 0,1 % fondo scala<br>Deriva di temperatura: 0,05 % / 10 K temperatura ambiente |  |  |  |
| Condizioni di | Condizioni di installazione                                           |                                                                                                    |  |  |  |  |  |  |
|---------------|-----------------------------------------------------------------------|----------------------------------------------------------------------------------------------------|--|--|--|--|--|--|
| installazine  | Angolo montaggio Nessun limite                                        |                                                                                                    |  |  |  |  |  |  |
|               | Condizioni ambientali                                                 |                                                                                                    |  |  |  |  |  |  |
|               | Temperatura<br>ambiente                                               | - 20 °C+ 60 °C                                                                                          |  |  |  |  |  |  |
|               | Temperatura di<br>stoccaggio                                          | - 30 °C+ 70 °C                                                                                          |  |  |  |  |  |  |
|               | Classe climatica                                                      | Secondo IEC 60 654-1 Classe B2                                                                          |  |  |  |  |  |  |
|               | Classe di protez. IP 20                                               |                                                                                                    |  |  |  |  |  |  |
|               | Immunità EMC                                                          |                                                                                                    |  |  |  |  |  |  |
|               | Protezione RF Secondo CISPR (secondo EN 55011 Gruppo 1, Classe A)     |                                                                                                    |  |  |  |  |  |  |
|               | Sicurezza                                                             |                                                                                                    |  |  |  |  |  |  |
|               | Normativa                                                             | Secondo IEC 61010-1,<br>Categoria di sovratensione II,<br>Installare protezione da sovracorrenti ≤ 10 A |  |  |  |  |  |  |
|               | Sicurezza elettrica Secondo IEC 61010-1: ambiente < 2000 m oltre zero |                                                                                                    |  |  |  |  |  |  |
|               | Immunità alle interferenze                                            |                                                                                                    |  |  |  |  |  |  |
|               | Mancanza corrente 20 ms; nessuna interferenza                         |                                                                                                    |  |  |  |  |  |  |
|               | Alimentazione Imax/In <= 15 T50% <= 50 ms                             |                                                                                                    |  |  |  |  |  |  |
|               | Campi<br>elettromagnetici                                             | Secondo IEC 61000-4-3, 10 V/m                                                                           |  |  |  |  |  |  |
|               | Burst (alimentaz.)                                                    | Secondo IEC 61000-4-4, 2 kV                                                                             |  |  |  |  |  |  |
|               | Burst (segnale)                                                       | Secondo IEC 61000-4-4, 1 kV (A), 2 kV (B)                                                               |  |  |  |  |  |  |
|               | Surge<br>(alimentaz. AC)                                              | Secondo IEC 61000-4-5, simm. 1 kV, asimm. 2 kV                                                          |  |  |  |  |  |  |
|               | Surge<br>(alimentaz. DC)                                              | Secondo IEC 61000-4-5, simm. 1 kV, asimm. 2 kV                                                          |  |  |  |  |  |  |
|               | Surge (segnale)                                                       | Secondo IEC 61000-4-5, asimm. 1 kV                                                                      |  |  |  |  |  |  |
|               | Alta frequenza<br>cavo                                                | Secondo IEC 61000-4-6, 10 V                                                                             |  |  |  |  |  |  |
|               | Soppressione<br>rumore comune                                         | Secondo IEC 770, 110 dB a 250 V, 50/60 Hz<br>nessuna interferenza con picchi di 275 V, 50/60 Hz         |  |  |  |  |  |  |
|               | Soppressione<br>rumore normale                                        | >50 dB a 50/60 Hz                                                                                       |  |  |  |  |  |  |
| Esecuzione    | Тіро                                                                  | Custodia per montaggio su rotaia DIN secondo EN 50 022-35                                               |  |  |  |  |  |  |
| meccanica     | Peso                                                                  | 290 g ca.                                                                                               |  |  |  |  |  |  |
|               | Materiali                                                             | Custodia: Plastica PC/ABS, UL 94V0                                                                      |  |  |  |  |  |  |
|               | Collegamenti<br>elettrici                                             | Morsettiere a vite ad innesto, sezione 1,5 mm² filo rigido, 1,0 mm² intrecciato con capocorda           |  |  |  |  |  |  |

## Trasmettitore di processo

| Display e<br>livello operativo | Display                      | F<br>LED: M<br>S                                                                                                    | unzionamento, 1 x verde (2,0 mm)<br>⁄lessaggio d'anomalia, 1 x rosso (2,0 mm)<br>Set point d'allarme, 2 x giallo (2,0 mm) |  |  |  |  |  |
|--------------------------------|------------------------------|----------------------------------------------------------------------------------------------------|----------------------------------------------------------------------------------------------------|--|--|--|--|--|
|                                |                              | Display LC, in opzione:<br>Display numerico: 5 x 7 segmenti (6 mm)<br>Set point d'allarme: 2 x numero canale,<br>4 x 1 segmento |                                                                                                    |  |  |  |  |  |
|                                | Campo visualizzaz.           | Da - 19999 a + 9999                                                                                                    | 9                                                                                                    |  |  |  |  |  |
|                                | Offset                       | Da - 19999 a + 9999                                                                                                    | 9                                                                                                    |  |  |  |  |  |
|                                | Funzionamento                | 3 tasti operativi (-/+/E)                                                                                                    |                                                                                                    |  |  |  |  |  |
|                                | Interfaccia                  | RS 232, con presa stereo 3,5 mm nella parte frontale                                                                            |                                                                                                    |  |  |  |  |  |
|                                | Funzionam. remoto            | Tramite software per                                                                                                    | PC (Windows 95/98/NT o superiore)                                                                                         |  |  |  |  |  |
| Certificazioni                 | Marchio CE                   | Secondo le direttive                                                                                                    | 89/336/EWG e 73/23/EWG                                                                                                    |  |  |  |  |  |
|                                | Certificazione Ex            | Per ulteriori informaz<br>contattare il fornitore<br>disponibili in docume                                                      | zioni sulle versioni Ex (ATEX, FM, CSA)<br>. Tutti i principali dati tecnici Ex sono<br>entazione separata.               |  |  |  |  |  |
|                                | Sicurezza<br>antideflagrante | ATEX II (1) GD [E<br>CSA GP (Genera                                                                                             | EEx ia] IIC<br>al Purpose)                                                                                                |  |  |  |  |  |
|                                | Approvazione<br>Navale       | GL Germanischer Llo                                                                                                    | oyd                                                                                                    |  |  |  |  |  |

| 9. Parameterliste | 9. Parameter list | 9. Liste des paramètres | 9. Elenco parametri |
|-------------------|-------------------|-------------------------|---------------------|
| Gerätenummer      | Unit number       | N° d'appareil           | N. strumento        |

| In I   | r8n6 I | Eurli I | dRNP ( | SEdP I | SELo I | 5Eh I I | d IdP I | d ILo I      | dihii   | d loF l |        |        |         |        |
|--------|--------|---------|--------|--------|--------|---------|---------|--------------|---------|---------|--------|--------|---------|--------|
| In2    | r8n62  | CurU2   | dRUP2  | SCaps  | 56602  | 556 12  | d IdP2  | d 11.02      | d lh l2 | d IoF2  |        |        |         |        |
| ПЯЕЬ   | ΠRoP   | NCurU   | FRdP I | FR I   | FRdP2  | FR 2    | NRdP    | <i>∏R₀FF</i> | NSELo   | П5СҺ I  | Nd IdP | Nd ILo | Nd Ih I | Nd IoF |
| d ISPL | d 15ou |         |        |        |        |         |         |              |         |         |        |        |         |        |
| out l  | orEF 1 | r 8nû l | oLo 1  | ohii   | FRILI  |         |         |              |         |         |        |        |         |        |
| 0022   | orEF2  | r 8nG2  | oLo2   | oh 12  | FR IL2 | -       |         |              |         |         |        |        |         |        |
| LINI   | LrEFI  | NodE (  | SEEP I | rESP I | HYSE I | 9EFA I  | ErdE I  |              |         |         |        |        |         |        |
| ר וחג  | LrEF2  | NodE2   | SEEP2  | rESP2  | h¥522  | 9E7 A5  | trdt2   | _            |         |         |        |        |         |        |
| ER6 (  | Eoun I | LSho I  |        |        |        |         |         |              |         |         |        |        |         |        |
| £865   | նորշ   | LSho2   | _      |        |        |         |         |              |         |         |        |        |         |        |
| ЕЯБЦ   | Counfi | LShoff  |        |        |        |         |         |              |         |         |        |        |         |        |
| PR- RN | RLF    | CodE    | L ICod | PARNE  | 56- Id |         |         |              |         |         |        |        |         |        |
|        |        |         |        |        |        |         |         |              |         |         |        |        |         |        |

| Kanal 1<br>channel 1        |                                                       | Kacha | nnal 1<br>nnel 1             | Kanal 1<br>channel 1        |                              |  |  |
|-----------------------------|-------------------------------------------------------|-------|------------------------------|-----------------------------|------------------------------|--|--|
| Eingangswert<br>input value | Eingangswert Anzeigewert<br>input value display value |       | Anzeigewert<br>display value | Eingangswert<br>input value | Anzeigewert<br>display value |  |  |
| x1                          | y1                                                    | x1    | y1                           | x1                          | y1                           |  |  |
| x2                          | y2                                                    | x2    | y2                           | x2                          | y2                           |  |  |
| x3                          | уЗ                                                    | x3    | у3                           | x3                          | у3                           |  |  |
| x4                          | y4                                                    | x4    | y4                           | x4                          | y4                           |  |  |
| x5                          | y5                                                    | x5    | y5                           | x5                          | у5                           |  |  |
| x6                          | у6                                                    | x6    | у6                           | x6                          | у6                           |  |  |
| x7                          | у7                                                    | x7    | у7                           | x7                          | у7                           |  |  |
| x8                          | у8                                                    | x8    | у8                           | x8                          | у8                           |  |  |
| x9                          | у9                                                    | x9    | у9                           | x9                          | у9                           |  |  |
| x10                         | y10                                                   | x10   | y10                          | x10                         | y10                          |  |  |
| x11                         | y11                                                   | x11   | y11                          | x11                         | y11                          |  |  |
| x12                         | y12                                                   | x12   | y12                          | x12                         | y12                          |  |  |
| x13                         | y13                                                   | x13   | y13                          | x13                         | y13                          |  |  |
| x14                         | y14                                                   | x14   | y14                          | x14                         | y14                          |  |  |
| x15                         | y15                                                   | x15   | y15                          | x15                         | y15                          |  |  |
| x16                         | y16                                                   | x16   | y16                          | x16                         | y16                          |  |  |
| x17                         | y17                                                   | x17   | y17                          | x17                         | y17                          |  |  |
| x18                         | y18                                                   | x18   | y18                          | x18                         | y18                          |  |  |
| x19                         | y19                                                   | x19   | y19                          | x19                         | y19                          |  |  |
| x20                         | y20                                                   | x20   | y20                          | x20                         | y20                          |  |  |

www.endress.com/worldwide

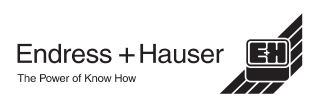